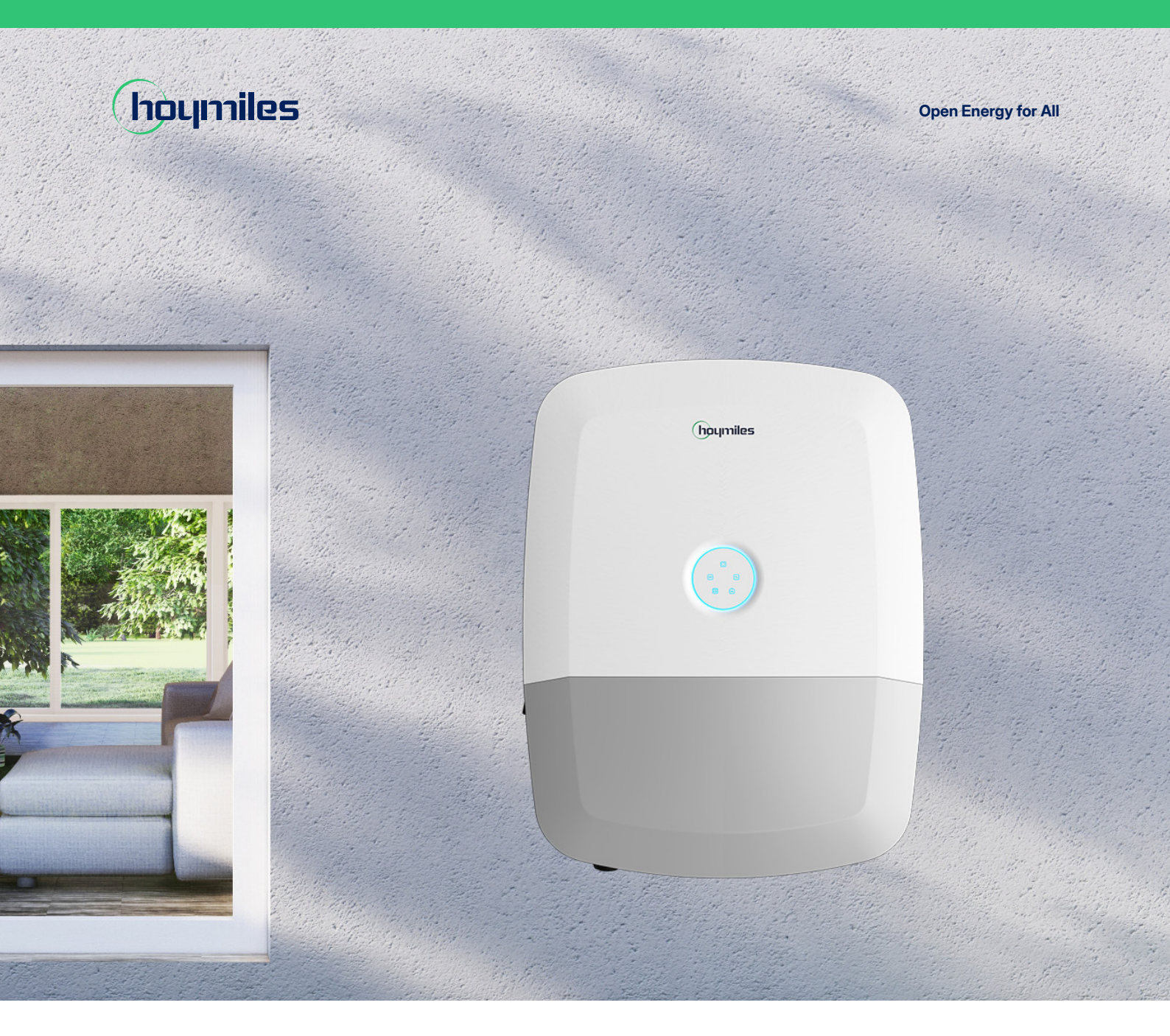

# Three-phase Hybrid Inverter USER MANUAL

HIT-5L-G3 HIT-6L-G3 HIT-8L-G3 HIT-10L-G3 HIT-12L-G3 HIT-15L-G3 HIT-17L-G3 HIT-20L-G3

hoymiles.com

# Legal Notice

Hoymiles has made every effort to ensure the accuracy and completeness of this manual. However, this manual may be changed and revised due to product enhancements or user feedback.

Hoymiles reserves the right to modify this manual without prior notice at any given time. The latest version of this manual can be found by visiting the Hoymiles official website <u>www.hoymiles.com</u> or scanning the QR Code below.

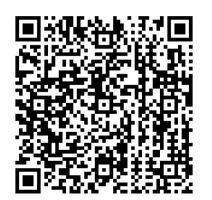

# Warranty

Follow the installation instructions in this manual to ensure warranty compliance and reliability. The current warranty conditions can be accessed at <u>www.hoymiles.com</u>.

# **Contact Information**

If you have technical queries or any questions concerning our products, please contact our support through the Hoymiles service portal:

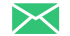

Germany service.de@hoymiles.com

Italy service.it@hoymiles.com

Poland service.pl@hoymiles.com

Other EU countries service.eu@hoymiles.com

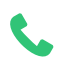

Germany +49 6994322186

> **Poland** +48 918821656

hoymiles.com

Spain service.es@hoymiles.com

Netherlands service.nl@hoymiles.com

Finland service.fi@hoymiles.com

Australia & New Zealand service.au@hoymiles.com

France +33 159131589 France service.fr@hoymiles.com

Norway service.no@hoymiles.com

Austria service.at@hoymiles.com

Asia & Pacific service.asia@hoymiles.com

Netherlands +31 852736388

# Contents

| 1 | Abc  | About This Manual1          |             |  |  |
|---|------|-----------------------------|-------------|--|--|
|   | 1.1  | Purpose                     | 1           |  |  |
|   | 1.2  | Audience                    | 1           |  |  |
|   | 1.3  | Validity                    | 1           |  |  |
| 2 | Saf  | ety Information             | 2           |  |  |
| ~ | 01   | Cofaty Symbols              |             |  |  |
|   | 2.1  | Salety Symbols              | ∠<br>د      |  |  |
|   | 2.2  |                             | ے۔۔۔۔۔<br>د |  |  |
|   | 2.3  | Safety Instructions         | ۍ<br>۸      |  |  |
|   | 2.4  |                             | 4           |  |  |
| 3 | Trai | nsportation and Storage     | 5           |  |  |
|   | 3.1  | Transportation              | 5           |  |  |
|   | 3.2  | Storage                     | 5           |  |  |
| 4 | Pro  | duct Introduction           | 6           |  |  |
|   | 4.1  | Product Appearance          | 6           |  |  |
|   | 4.2  | LED Indicators              | 7           |  |  |
|   | 4.3  | Supported Power Grid        | 8           |  |  |
|   | 4.4  | Working Principle           | 9           |  |  |
|   | 4.5  | Working Modes               | 9           |  |  |
|   |      | 4.5.1 Self-consumption Mode | 9           |  |  |
|   |      | 4.5.2 Economy Mode          | 10          |  |  |
|   |      | 4.5.3 Backup Mode           | 11          |  |  |
|   |      | 4.5.4 Peak Shaving Mode     | 12          |  |  |
|   |      | 4.5.5 Time of Use Mode      | 13          |  |  |
|   |      | 4.5.6 Off-grid Mode         | 13          |  |  |
| 5 | Svs  | stem Overview               |             |  |  |
| • | 51   | Basic System                | 14          |  |  |
|   | 5.2  | Whole Home System           |             |  |  |
|   | 0.2  |                             | 10          |  |  |
| 6 | Inst | tallation Instruction       | 16          |  |  |
|   | 6.1  | Unpacking                   | 16          |  |  |
|   | 6.2  | Environmental Requirements  | 16          |  |  |
|   | 6.3  | Space Requirements          | 17          |  |  |
|   | 6.4  | Installation Tools          | 18          |  |  |
|   | 6.5  | 3.5 Installation Steps      |             |  |  |
| 7 | Elec | ctrical Connection          |             |  |  |
|   | 7.1  | Recommended Cable List      | 23          |  |  |
|   | 7.2  | Internal overview           | 24          |  |  |
|   | 7.3  | Ground Cable Connection     | 25          |  |  |
|   | 7.4  | PV Cable Connection         | 25          |  |  |
|   | 7.5  | Battery Cable Connection    | 26          |  |  |
|   | 7.6  | AC Cable Connection         | 28          |  |  |
|   |      | 7.6.1 Grid Connection       | 29          |  |  |
|   |      | 7.6.2 EPS Connection        | 30          |  |  |
|   |      | 7.6.3 GEN Connection        | 31          |  |  |

|    | 7.7 CC             | DM1 Connection                             |    |  |
|----|--------------------|--------------------------------------------|----|--|
|    | 7.7.               | 1 Parallel Connection                      |    |  |
|    | 7.7.               | 2 Smart Meter and CT Connection            |    |  |
|    | 7.7.               | 3 DRM Connection                           |    |  |
|    | 7.7.               | 4 BMS Connection                           |    |  |
|    | 7.8 CC             | DM2 Connection                             |    |  |
|    | 7.9 Ins            | talling the Wiring Box Cover               | 40 |  |
|    | 7.10 DT            | S Connection                               | 40 |  |
| 8  | System             | Commissioning                              |    |  |
|    | 8.1 Pre            | eparation                                  | 42 |  |
|    | 8.2 Sy             | stem Power-on                              | 42 |  |
| 9  | S-Miles            | s Cloud                                    | 43 |  |
|    | 9.1 Co             | nnect to the DTS                           | 43 |  |
|    | 9.2 Sta            | art Commissioning                          | 45 |  |
|    | 9.3 Se             | t System Parameters                        | 51 |  |
|    | 9.3                | 3.1 Set Advanced Parameters                | 51 |  |
|    | 9.3                | 3.2 Enable DRM Function                    | 54 |  |
|    | 9.3                | 3.3 Set Export Management Parameters       | 54 |  |
|    | 9.3                | 3.4 Set Dry Contact Function               | 55 |  |
|    | 9.3                | 8.5 Upgrade the Firmware                   | 58 |  |
| 10 | System Maintenance |                                            |    |  |
|    | 10.1 Sy            | stem Power-off                             | 60 |  |
|    | 10.2 Ro            | utine Maintenance                          | 60 |  |
|    | 10.3 Tro           | publeshooting                              | 61 |  |
| 11 | Decom              | missioning                                 | 64 |  |
|    | 11.1 Re            | moving the Product                         | 64 |  |
|    | 11.2 Pa            | cking the Product                          | 64 |  |
|    | 11.3 Dis           | sposing of the Product                     | 64 |  |
| 12 | Technic            | cal Datasheet                              | 65 |  |
| 13 | Append             | dix 1: Application of an AC-coupled System |    |  |
| 14 | Append             | dix 2: Application of Parallel Function    | 68 |  |
| 15 | Append             | dix 3: Application of Lead-acid Battery    | 73 |  |
| 16 | Append             | dix 4: Application of Generator            | 75 |  |
| 17 | Append             | dix 5: Application of EV Charger           | 79 |  |
| 18 | Append             | dix 6: Application of Heat Pump            |    |  |

# 1 About This Manual

# 1.1 Purpose

This manual provides information on the installation, electrical connections, operation, and maintenance of the HIT-(5-20)L-G3 series inverter.

Please consider the following before installation:

- Carefully read this manual before operation.
- Keep this manual for reference.

# 1.2 Audience

This manual is intended for use by qualified persons only. Qualified persons must have the following skills:

- Knowledge of how a battery works.
- Knowledge of how an inverter works.
- Training in how to deal with the dangers and risks associated with the installation, maintenance, and use of electrical devices.
- Training in the installation, commissioning, and maintenance of electrical devices.
- Knowledge of and compliance with all applicable laws, standards, and directives.

# 1.3 Validity

This manual is valid for:

- HIT-5L-G3
- HIT-6L-G3
- HIT-8L-G3
- HIT-10L-G3
- HIT-12L-G3
- HIT-15L-G3
- HIT-17L-G3
- HIT-20L-G3

### (i) NOTE

Model identifier:

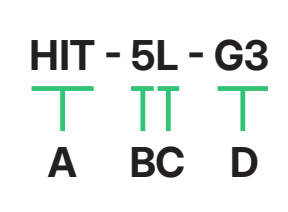

- [A]: Series Name (Three-phase Hybrid Inverter)
- [B]: Output Power (5 kW)
- [C]: Compatilble with Low Voltage Battery
- [D]: Generation (The Third Generation)

# 2 Safety Information

Before installing, operating, commissioning, and maintaining the inverter, please carefully read the safety rules and usage instructions in this document as failure to do so may result in safety hazards or device damage. Safety instructions in this manual cannot cover all precautions that should be taken. Please consider the actual conditions on site when performing operations. Any damage caused by a violation of the safety instructions in this manual shall not be the responsibility of Hoymiles.

# 2.1 Safety Symbols

Safety symbols are used in this manual as follows:

| Symbol   | Description                                                                                                    |
|----------|----------------------------------------------------------------------------------------------------|
| A DANGER | This symbol indicates potential risks that, if not avoided, may lead to death or serious physical injury.          |
|          | This symbol indicates potential risks that, if not avoided, may lead to personal injury or device damage.          |
|          | This symbol indicates potential risks that, if not avoided, may lead to device malfunctions or financial losses.   |
| NOTICE   | This symbol indicates potential risks that, if not avoided, may lead to minor injury or damage to the equipment.   |
| (i) NOTE | This symbol indicates an important step or tip that leads to the best results but is not safety or damage-related. |

# 2.2 Additional Symbols

The product label contains the following symbols with their meanings described below:

| Symbol    | Usage                                                                                                    |
|-----------|----------------------------------------------------------------------------------------------------|
| <u>\!</u> | <b>Caution</b><br>Failure to observe any warnings contained in this manual may result in injury.                                                                                                    |
| <u> </u>  | <b>Danger to life due to high voltages</b><br>Only qualified personnel can open and maintain the inverter.                                                                                                    |
|           | Hot surface<br>Burn danger due to hot surface that may exceed 60°C.                                                                                                    |
| A C 5min  | After the inverter is turned off, wait for at least 5 minutes before opening the inverter or touching live parts.                                                                                                    |
|           | <b>Treatment</b><br>Electrical equipment that has reached the end of life must be collected separately and<br>returned to an approved recycling facility to comply with the European Directive 2002/96/<br>EC on Waste Electrical and Electronic Equipment and its implementation as national law.<br>Return any devices you no longer need to an authorized dealer or an approved collection and<br>recycling facility. |

© 2025 Hoymiles Power Electronics Inc. All rights reserved.

| CE   | <b>CE mark</b><br>The product complies with the requirements of the applicable EU directives.        |
|------|----------------------------------------------------------------------------------------------------|
| RoHS | RoHS mark                                                                                            |
| ĺÌ   | <b>Observe the documentation</b><br>Read and understand all documentation supplied with the product. |

# 2.3 Safety Instructions

To prevent personal injury and property damage and to ensure the long-term operation of the product, read this section carefully and observe all safety information at all times. Failure to observe the prescribed instructions may potentially void the manufacturer's warranty. If in doubt, please contact Hoymiles.

### 

### Danger to life from electric shock

- Before performing any work on the inverter, disconnect all DC and AC power from the inverter and wait for at least 5 minutes. The hazardous voltage will exist for up to 5 minutes after disconnection from the power supply.
- Never insert or remove the AC or DC connections when the inverter is running.
- Any live parts connected to battery ports cannot be touched before removing all the power from the inverter for 5 minutes, because there is still danger to life even battery voltage is lower than 60 V.
- Do not touch DC conductors or any non-isolated cable ends.
- The mounting location must be inaccessible to children.
- Never touch either the positive or negative pole of the PV connecting device. Strictly prohibit touching both at the same time.

### 

### **Risk of burns from hot surfaces**

- The surface of the inverter might exceed 60°C, and touching the surface may result in burns.
- Do not touch hot surfaces before it cools down.
- Only authorized service personnel are allowed to install the inverter or perform servicing and maintenance.
- All powers, both AC and DC, should be disconnected from the inverter before attempting any maintenance, cleaning, or working on any circuits connected to the inverter.
- Attempting to service the inverter yourself may result in a risk of electric shock or fire and will void your warranty.
- Keep away from flammable and explosive materials to avoid fire disasters.
- The installation place should be away from humid or corrosive substances.
- The unit contains capacitors that remain charged to a potentially lethal voltage after the mains, battery, and PV supply have been disconnected.
- When accessing the internal circuit of inverter, wait for at least 10 minutes after disconnecting the power.

- The inverter has a transformerless design on the PV side. Neither positive nor negative terminals of PV panels should be grounded.
- The frames of PV panels should be grounded for safety reasons.
- Ensure that the existing wiring is in good condition and no wire is undersized.
- Do not disassemble any parts of the inverter which are not mentioned in the installation.
- Authorized service personnel must use insulated tools when installing or working with this equipment.
- PV modules shall have an IEC 61730 class A rating.

### NOTICE

- The minimum rated temperature of the wire used is 90°C (194°F).
- All electrical connections must be in accordance with local and national standards.
- Only with permission of the local utility grid company, the inverter can be connected to the utility grid.
- Do not open the inverter cover or change any components without authorization, otherwise the warranty commitment for the inverter will be invalid.
- Appropriate methods must be adopted to protect inverter from electrostatic discharge; any damage caused by ESD is not warranted by the manufacturer.
- Prior to the application, please read this section carefully to ensure the correct and safe application. Please keep the user manual properly.
- The manual contains no instructions for user-serviceable parts. See Warranty for instructions on obtaining service.
- If an error occurs, contact your local distributor or qualified electricians.

# 2.4 EU Declaration of Conformity

Hoymiles Power Electronics Inc. hereby declares that the inverter described in this document is in compliance with the basic requirements and other relevant provisions of the following directives.

- Electromagnetic Compatibility Directive 2014/30/EU (EMC)
- Low Voltage Directive 2014/35/EU (LVD)
- Restriction of the use of certain hazardous substances Directive 2011/65/EU and its amendment directives (EU) 2015/863 (RoHS)
- Waste Electrical and Electronic Equipment Directive 2012/19/EU (WEEE)

More detailed information can be found at https://www.hoymiles.com.

# **3** Transportation and Storage

# 3.1 Transportation

- Place the inverters in the original packaging or specially designed transport packaging. The packaging materials should have sufficient strength and cushioning performance to prevent damage caused by collisions and squeezes during transportation.
- Secure the inverter firmly inside the packaging to avoid displacement during transportation. For large or heavy inverters, additional fixing devices may be required.
- Maintain stability and avoid sudden starts, stops, or significant oscillations during transportation.
- Observe the safety symbols on the package of the inverter before transportation.
- Pay attention to the weight of the inverter. Be cautious to avoid injury when moving. Handle the inverter according to the personnel quantity required by local regulations.
- Wear protective gloves when moving the equipment by hand to prevent injuries.
- Hold the handle position and the bottom position of the inverter when lifting up the inverter. Keep the inverter horizontal in case of falling down.
- Professional handling equipment should be used, and it is essential to ensure that the operators possess the requisite operational skills and experience.

# 3.2 Storage

- Do not unpack the inverter if it is not used immediately.
- The storage temperature should be between -40°C and 70°C, and the relative humidity should be between 5% and 95%, without condensing.
- Store inverters in a clean and dry place to protect them from dust and moisture.
- The storage place should be well ventilated to ensure air circulation and avoid overheating of the equipment.
- Do not store the products in places exposed to direct sunlight, wet by rain, or with strong electric fields.
- Do not store inverters in places with chemically corrosive substances or where there are pests and rodents.
- Inverters should be repackaged in their original packages with desiccants retained.
- To avoid personal injury or device damage, stack inverters with caution to prevent them from falling down.
- The packages should not be tilted or inverted.
- Do not place heavy objects on the inverters to prevent damage to the equipment housing or internal components.
- During the storage period, inverters should be checked regularly, and it is recommended to check the inverter once every three months. Replace the packing materials damaged by insects or rodents in a timely manner.
- If inverters have been stored for two years or longer, they must be inspected and tested by professionals before being put into use.

# 4 Product Introduction

The HIT-(5-20)L-G3 series is a high-performance three-phase hybrid inverter with excellent reliability. The intelligent EMS function supports self-consumption mode, economy mode, backup mode, peak shaving mode, and time of use mode for multi-scenario applications. Monitoring management through S-Miles Cloud allows users to remotely diagnose and track the system performance over time, offering superior energy production.

# 4.1 Product Appearance

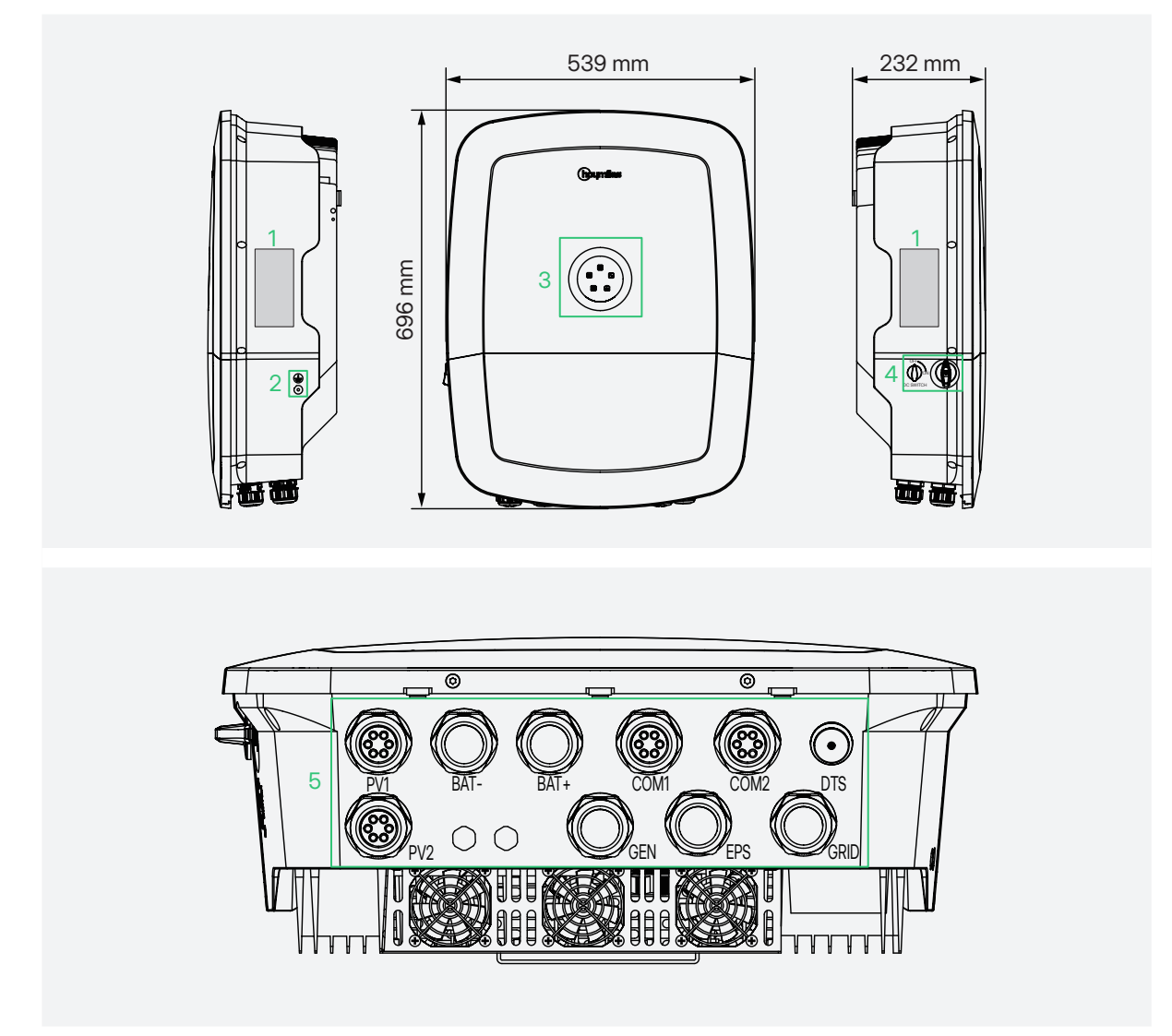

| Item | Definition                 | Description                                                                    |
|------|----------------------------|--------------------------------------------------------------------------------|
| 1    | Labels                     | Labels show basic parameters and indicator status description of the inverter. |
| 2    | Ground Terminal            | This is used to connect the inverter to a nearby reliable grounding point.     |
| 3    | LED Indicators             | LED Indicators show different states of the inverter and system.               |
| 4    | DC Switch                  | This switch is used to disconnect the PV strings as required.                  |
| 5    | Electrical Connection Area | This area is for PV, battery, AC, and communication wiring.                    |

# 4.2 LED Indicators

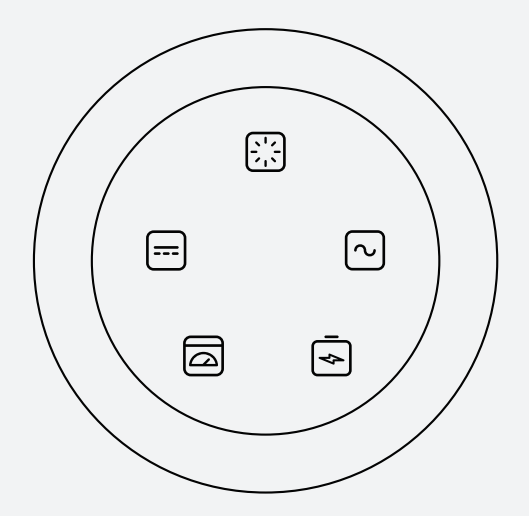

| Indicator  |          | Status |               | Explanation             |
|------------|----------|--------|---------------|-------------------------|
|            |          |        | Solid blue    | Normal System Operation |
| 兴          | State    |        | Solid red     | System Fault            |
|            |          |        | Off           | Power Off               |
|            | PV       |        | Solid blue    | Normal                  |
| []         |          |        | Off           | No PV Power             |
|            |          |        | Solid blue    | On-grid Mode            |
|            | AC       |        | Flashing blue | Off-grid Mode           |
|            |          |        | Solid red     | Grid Fault              |
|            |          |        | Off           | No Grid Connection      |
|            |          |        | Solid blue    | Normal                  |
|            | Meter    |        | Solid red     | Communication Fault     |
|            |          |        | Off           | No Meter Connection     |
|            | Detterry |        | Solid blue    | Battery Discharging     |
|            |          |        | Flashing blue | Battery Charging        |
|            | Dattery  |        | Solid red     | Battery Fault           |
|            |          |        | Off           | No BMS Communication    |
| $\bigcirc$ | /        |        | Solid blue    | Power On                |

### 

When the five indicators flash blue simultaneously, the inverter is being upgraded.

# 4.3 Supported Power Grid

There are different ways of wiring for different grid systems. TN-S/TN-C/TN-C-S are shown as follows.

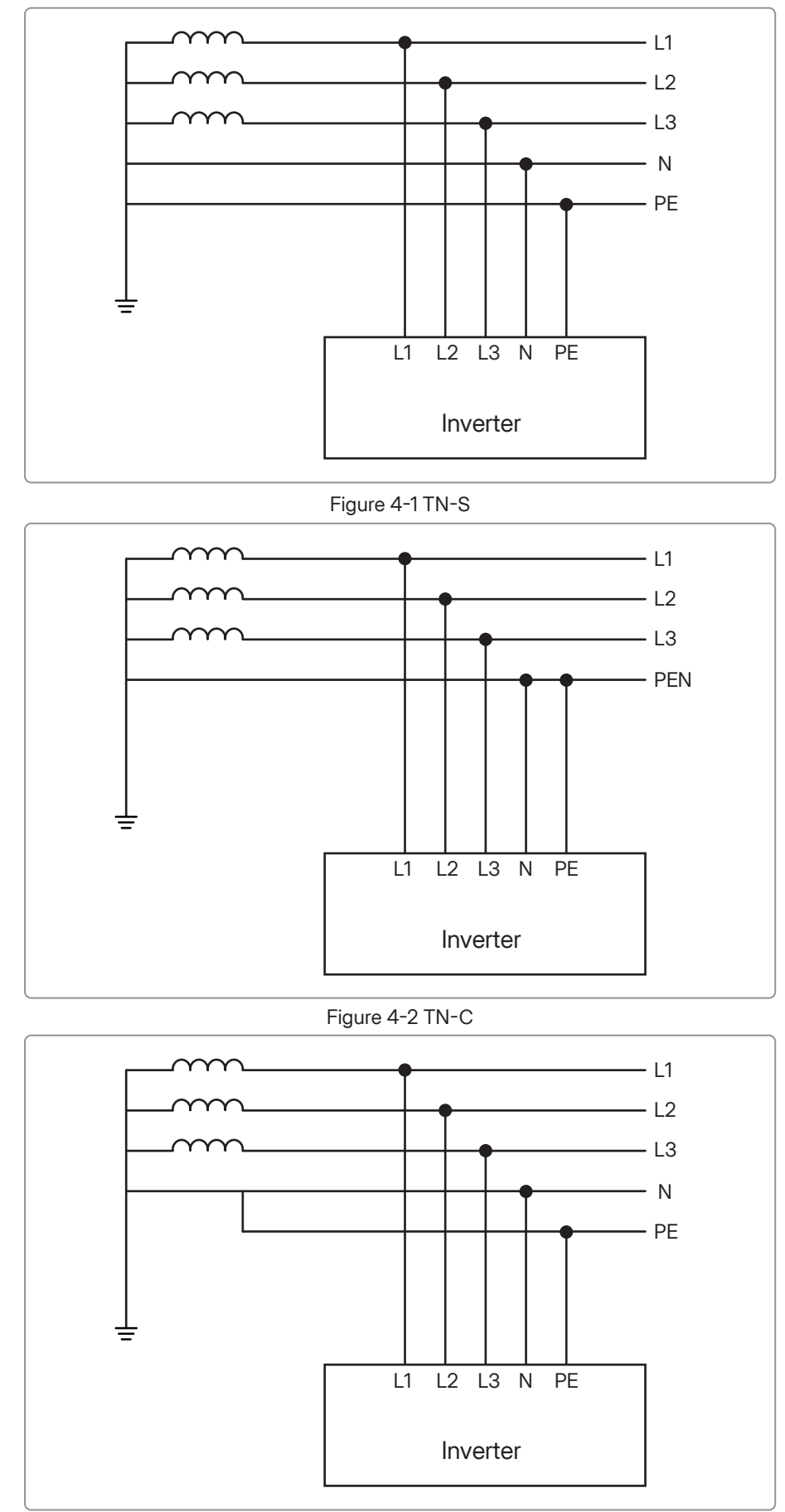

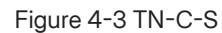

# 4.4 Working Principle

The series inverter is equipped with multi-channel MPPT for PV input to maximize power supply even under different photovoltaic input conditions. The inverter unit converts DC into AC which meets the requirements of the power grid. The principle design of the inverter is shown as follows.

### (i) NOTE

HIT-5/6L-G3 has only two PV inputs, and HIT-8L-G3 has three PV inputs.

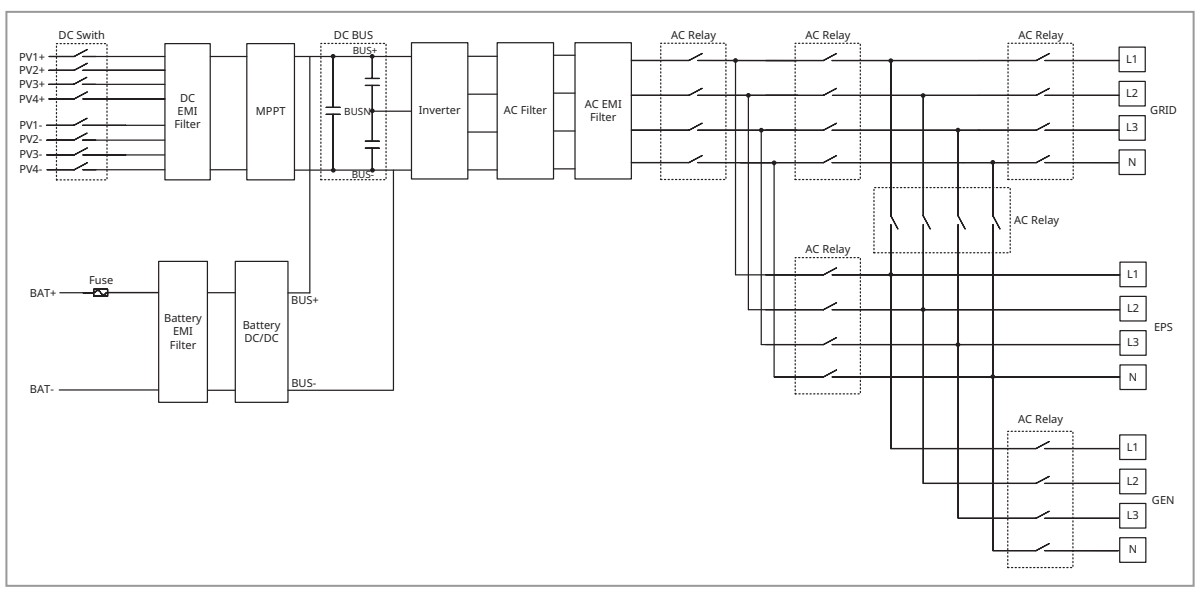

Figure 4-4 Circuit Diagram

# 4.5 Working Modes

The inverter has five working modes for you to choose in on-grid status, such as Self-consumption Mode, Economy Mode, Full Backup Mode, Peak Shaving Mode, and Time of Use Mode. You can choose the working modes according to your lifestyle and environment. When the system is not connected to the grid, you can choose the Pure Off-grid Mode.

# 4.5.1 Self-consumption Mode

The Self-consumption Mode is the basic working mode, which can reduce the use of grid power.

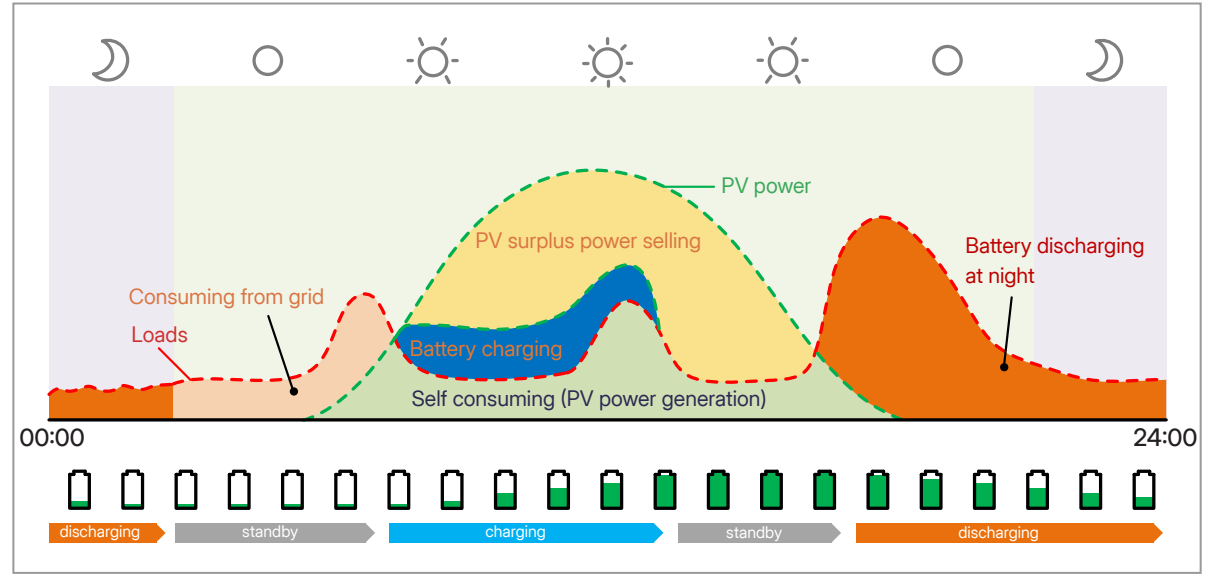

### Figure 4-5 Power Flow of Self-Consumption Mode

| Time Period              | Inverter Working Status                                                                                                    |
|--------------------------|----------------------------------------------------------------------------------------------------|
| PV power is sufficient   | Loads > Battery > Grid<br>The power generated from PV first supplies the loads, any excess power can<br>charge the battery, and if there is still surplus power, it can be sold to the grid<br>(or limited if necessary).        |
| PV power is insufficient | (PV + Battery + Grid $\rightarrow$ Loads)<br>The battery discharges power to the loads, and once its capacity reaches its<br>reserved capacity, it automatically stops discharging, and the grid supplies<br>power to the loads. |

### (i) NOTE

In order to maximize self-consumption, the grid will not charge the battery in this mode, and only the surplus PV power can charge the battery. The grid will initiate the charging process only when the battery SOC falls below the reserved capacity.

### (i) NOTE

Reserved SOC (10%-100%): The minimum battery SOC that can be reserved due to infrequent power outages. For details, refer to battery specifications.

### 4.5.2 Economy Mode

The Economy Mode can maximize electricity savings by shifting the battery state to avoid using grid electricity at peak hours. In this mode, the battery can be charged or discharged according to valley or peak electricity prices time. The system will calculate the savings based on the set currency.

| Time Period       | Inverter Working Status                                                                                                    |
|-------------------|----------------------------------------------------------------------------------------------------|
| Peak Hour         | $(PV + Battery \rightarrow Loads) > (PV + Battery \rightarrow Grid)$<br>The power generated from PV and battery can simultaneously supply the<br>load. Any excess power is then sold to the grid (or limited if necessary). The<br>grid power will not be used until there is no PV power or the battery SOC<br>reaches the reserved capacity. |
| Off-peak Hour     | (PV + Grid $\rightarrow$ Loads + Battery)<br>The power from PV and grid can simultaneously supply the load and charge<br>the battery.                                                                                                    |
| Partial-peak Hour | Its working logic is the same as "Self-consumption Mode".                                                                                                    |

### (i) NOTE

- Reserved SOC (10%-100%): The minimum battery SOC that can be reserved due to infrequent power outages. For details, refer to battery specifications.
- Time Setting:

Period (1-4): Set the start and end dates of the electricity rate period.

Time Range (2): Set time period in one week.

Peak Hour: Set peak electricity price time and trade price.

Off-peak Hour: Set off-peak electricity price time and trade price.

Partial-peak Hour: Set partial-peak trade price.

## 4.5.3 Backup Mode

The backup mode is suitable for areas with frequent power outages. This mode will maintain the battery capacity at relatively high level to ensure that the EPS loads can be used when grid is off.

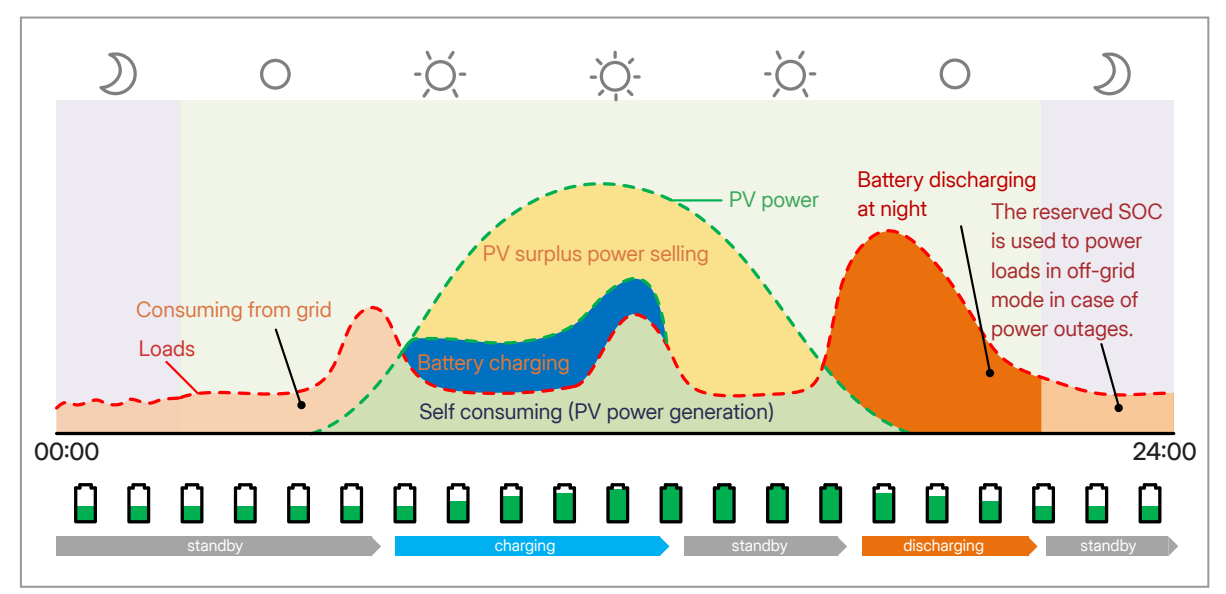

Figure 4-6 Power Flow of Full Backup Mode

| Time Period              | Inverter Working Status                                                                                                    |
|--------------------------|----------------------------------------------------------------------------------------------------|
| PV power is sufficient   | Loads > Battery > Grid<br>The power generated from PV first supplies the loads. Any excess power can<br>charge the battery, and if there is still surplus power, it can be sold to the grid<br>(or limited if necessary).                               |
|                          | Battery SOC > Reserved Capacity<br>(PV + Battery → Loads)<br>The battery discharges power to the loads, and when its SOC reaches<br>reserved capacity, it automatically stops discharging.                                                              |
| PV power is insufficient | Battery SOC ≤ Reserved Capacity<br>(PV + Grid → Loads)<br>The grid supplies power to the loads. The battery does not discharge until<br>the grid outage occurs. The battery needs to be recharged to the reserved<br>capacity after the grid is normal. |

### (i) NOTE

Reserved SOC (60%-100%): The minimum battery SOC that can be reserved due to infrequent power outages. For details, refer to battery specifications.

### 4.5.4 Peak Shaving Mode

Peak Shaving Mode is used to level out peak power in electricity use to maximize electricity savings. In this mode, the Peak Meter Power (the maximum power that the inverter obtains from the grid) can be set; only when PV and battery can fully power the loads, can the Peak Meter Power be limited.

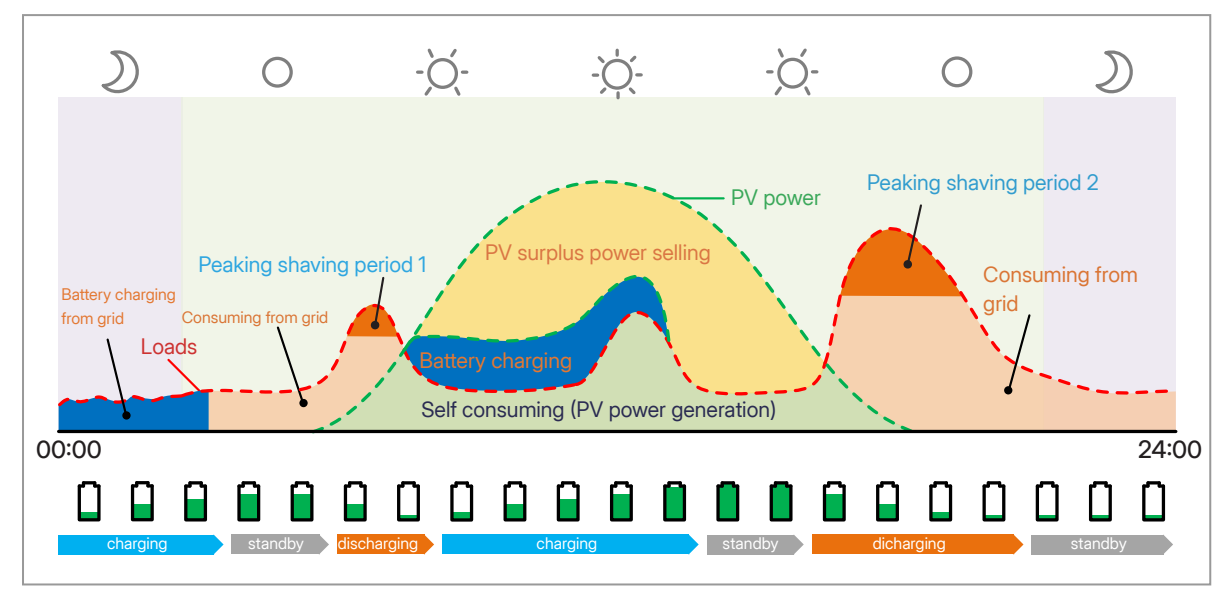

Figure 4-7 Power Flow of Peaking Shaving Mode

| Time Period                                  | Inverter Working Status                                                                                                    |
|----------------------------------------------|----------------------------------------------------------------------------------------------------|
| Grid Consumption Power ><br>Peak Meter Power | (PV + Battery $\rightarrow$ Loads)<br>The power generated from PV and battery can simultaneously supply the<br>loads. The grid power will not be used until there is no PV power or the battery<br>SOC reaches the reserved capacity. |
|                                              | Battery SOC > Peak Capacity<br>Its working logic is the same as "Self-consumption Mode".                                                                                                    |
| Grid Consumption Power <<br>Peak Meter Power | Battery SOC ≤ Peak Capacity<br>(PV + Grid → Loads)<br>The grid can supply loads and charge the battery at a power not higher than<br>the peak meter power.                                                                            |

### (i) NOTE

- Reserved SOC (10%-100%): The minimum battery SOC that can be reserved due to infrequent power outages. For details, refer to battery specifications.
- Baseline SOC (10%-100%): The minimum battery SOC that can be reserved during peak meter power time.
- Peak meter power (0-60000 W): The maximum load consumption power from the grid side.

## 4.5.5 Time of Use Mode

The Time of Use Mode allows users to customize the charging and discharging time of the battery within eight periods. Users can set the charging and discharging time according to the local peak and valley electricity price to save costs.

| Time Period        | Inverter Working Status                                                                                                    |
|--------------------|----------------------------------------------------------------------------------------------------|
| Charging Period    | The battery will be charged from the grid at the pre-set charging power until the battery is charged to the pre-set stop charging SOC (%).                        |
| Discharging Period | The battery will discharge power to the loads and the grid at the pre-set discharging power until the battery discharges to the pre-set stop discharging SOC (%). |
| Other Period       | Its working logic is the same as "Self-consumption Mode".                                                                                                    |

### (i) **NOTE**

- Reserved SOC (10%-100%): The minimum battery SOC that can be reserved due to infrequent power outages. For details, refer to battery specifications.
- Time period (1-8):

| Charge Time                 | The battery can be charged at valley electricity price time.               |
|-----------------------------|----------------------------------------------------------------------------|
| Charge Power (0-100%)       | The battery can be charged at this power.                                  |
| Stop Charge SOC (0-100%)    | The battery will stop charging when the battery SOC reaches this value.    |
| Discharge Time              | The battery can discharge at peak electricity price time.                  |
| Discharge Power (0-100%)    | The battery can discharge at this power.                                   |
| Stop Discharge SOC (0-100%) | The battery will stop discharging when the battery SOC reaches this value. |

# 4.5.6 Off-grid Mode

The off-grid mode is used when the system is not connected to the grid.

# 5 System Overview

# 5.1 Basic System

The HIT-(5-20)L-G3 series inverter can be connected to a battery and PV panels to form a PV Energy Storage System (ESS). In the event of a grid outage, it can also be used as an emergency power supply (EPS) through the self-consumption of solar energy. The whole system has a rich application scenario, which not only supports the deep integration of PV, ESS, and EV Charger, but also supports heat pump and smart load control. Users can also add a PV inverter to form an AC-coupled system to retrofit existing installations.

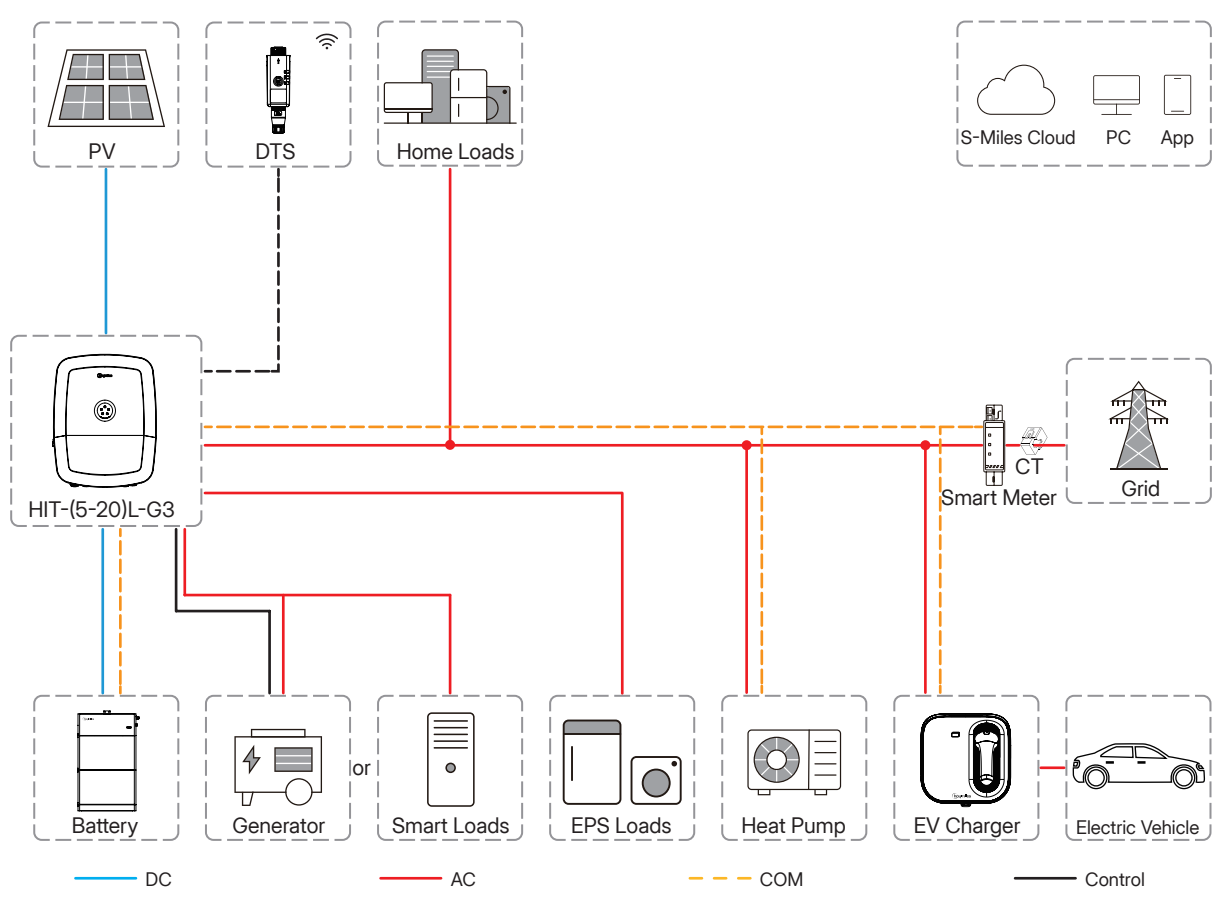

Figure 5-1 Basic System

# 5.2 Whole Home System

In the whole home system, the whole home loads can be connected to the EPS port of the inverter, simplifying the installation. You can choose the built-in meter in the App to complete the installation. If you need accurate monitoring data, a smart meter can be installed on the grid side.

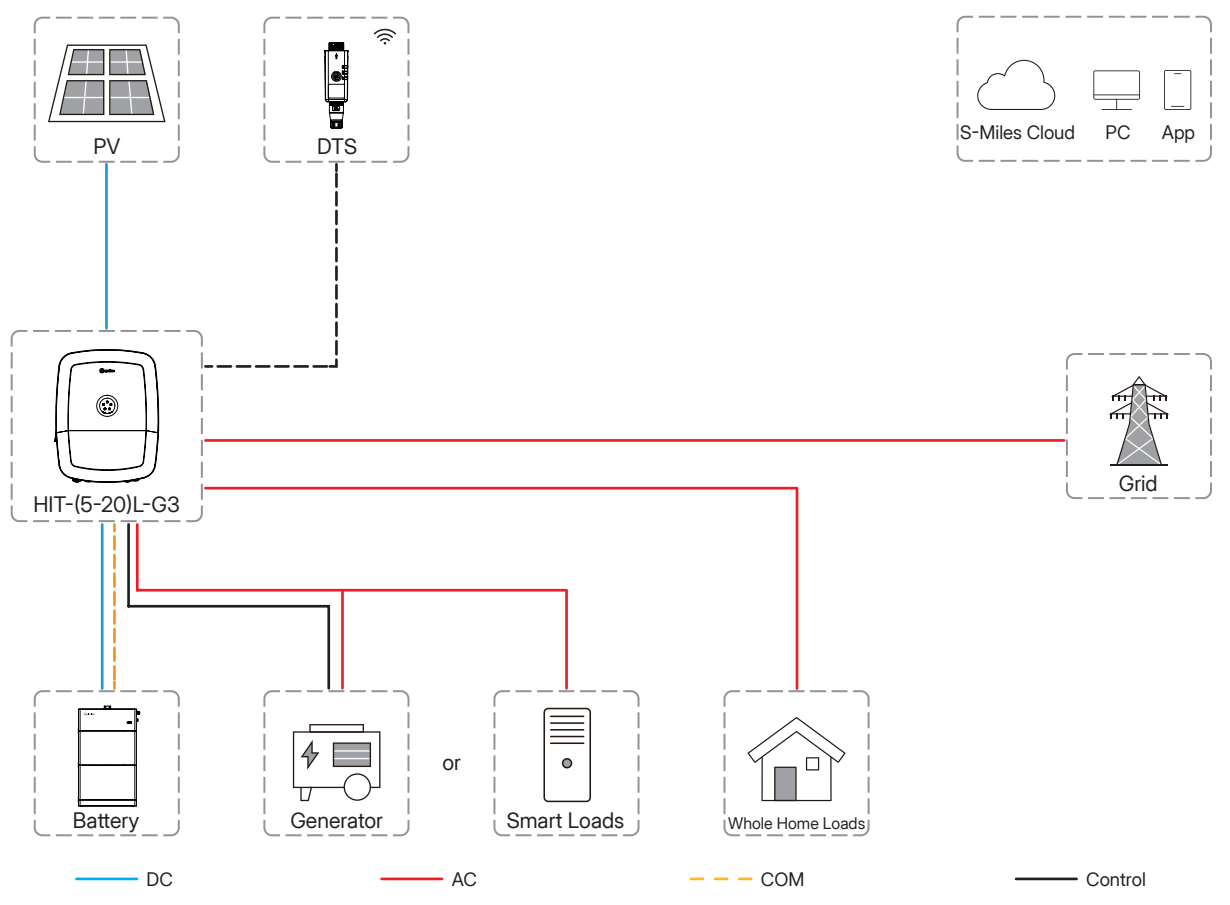

Figure 5-2 Whole Home System

# 6 Installation Instruction

### 

### Danger to life due to fire or explosion!

- Despite careful construction, electrical devices can cause fires. This can result in death or serious injury.
- Do not mount the product in places containing highly flammable materials or gases.
- Do not mount the product in places where there is a risk of explosion.

# 6.1 Unpacking

Unpack the package and carefully take out the product and other accessories. Check if the deliverables are complete and intact after unpacking the product. Please contact your supplier if the components are missing or damaged upon receipt of the product.

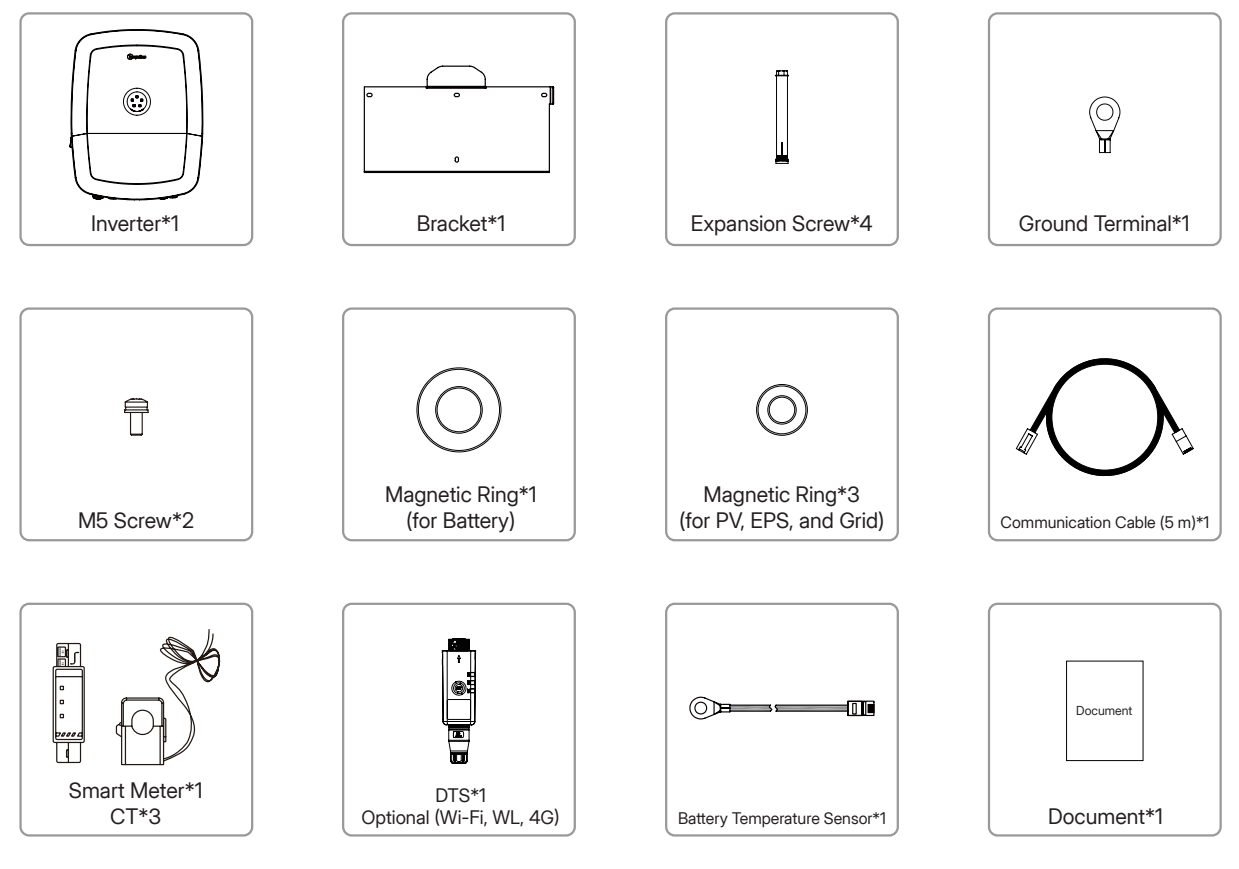

# 6.2 Environmental Requirements

- The inverter is designed with a protection degree of IP66 and can be installed indoors or outdoors.
- The inverter should be installed in a place where it can be protected from direct sunlight or bad weather such as snow, rain, or lightning.
- The ambient temperature should be between -25°C and 65°C. High ambient temperatures will cause power derating of the inverter.
- The relative humidity should be less than 95%, without condensing.
- The inverter should be installed on a solid surface that is suitable for the inverter's dimensions and weight.
- The inverter should be installed in an environment with good ventilation and heat dissipation conditions.
- The inverter should be installed far from noise-sensitive areas.
- The inverter should be installed far from flammable materials and corrosive chemicals.
- The inverter should be installed far from the heating device.
- The inverter should be installed in a place where its enclosure and heat sink are not easy to be touched, because these parts are hot during operation.

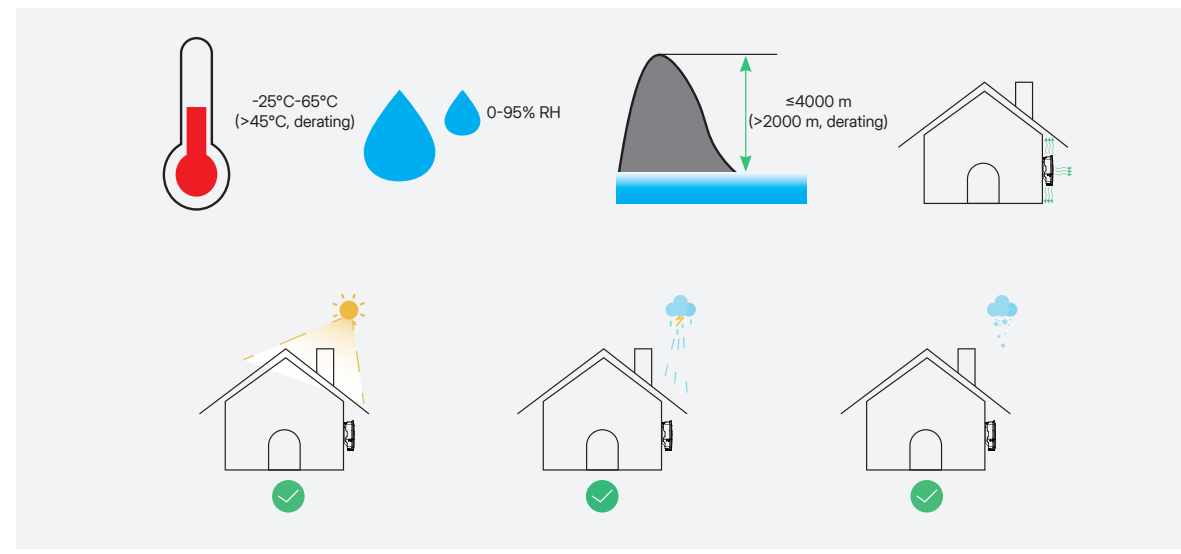

Figure 6-1 Installation Environment

# 6.3 Space Requirements

- Leave enough space around the inverter to ensure correct installation and heat dissipation.
- The inverter should be installed vertically or at a maximum back tilt of 15° and should not be installed forward-tilted, excessively backward-tilted, side-tilted, or horizontally.
- The inverter should be installed at eye level for convenient maintenance, and make sure the product label on the inverter remains visible after installation.
- For installation of multiple inverters, leave a minimum space of 500 mm among inverters. In areas with high ambient temperature, increase the space among inverters and provide good ventilation conditions if feasible.

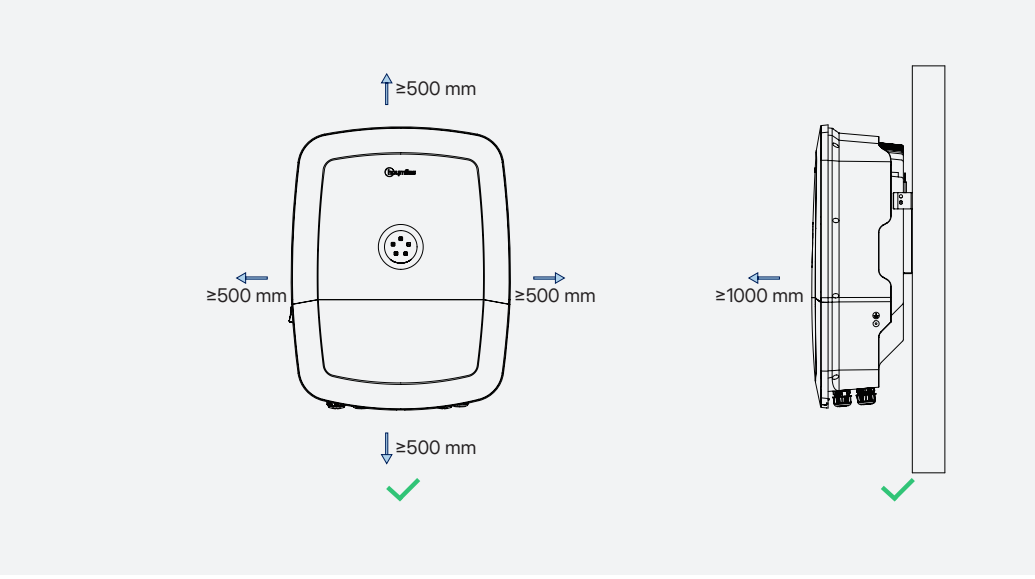

Figure 6-2 Correct Installation

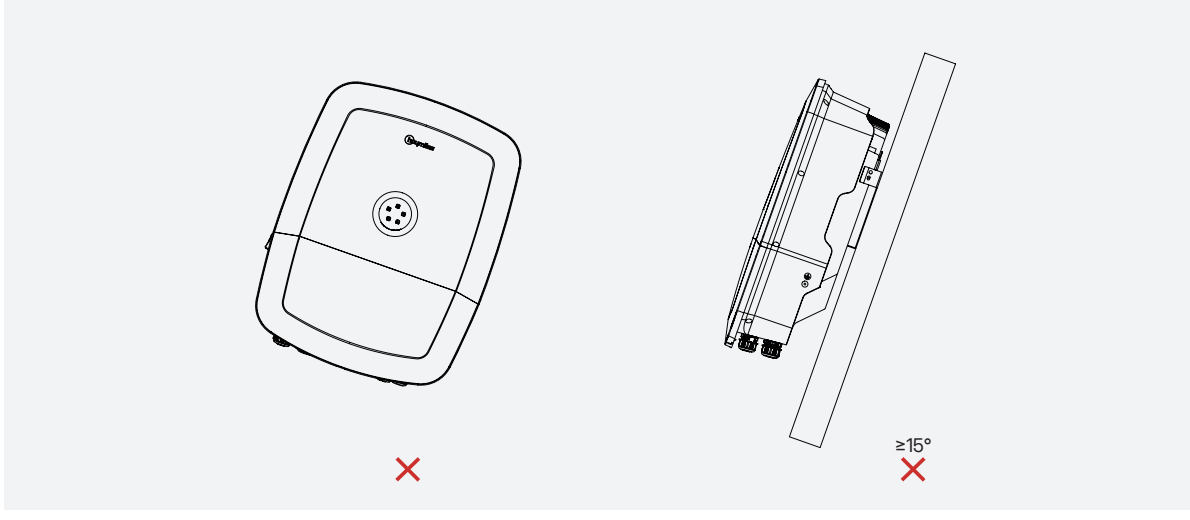

Figure 6-3 Incorrect Installation

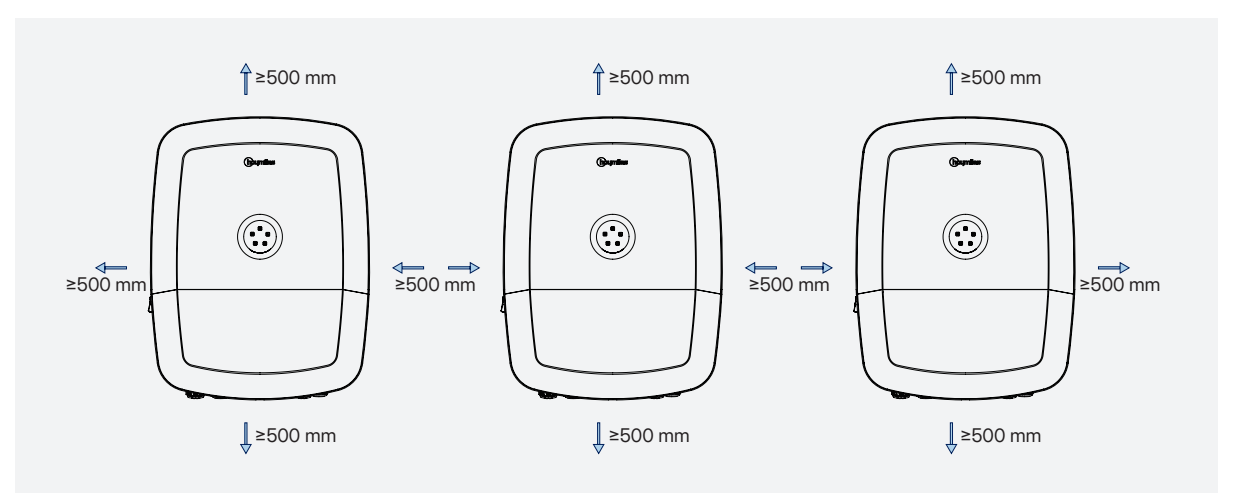

Figure 6-4 Multiple Inverters Installation

# 6.4 Installation Tools

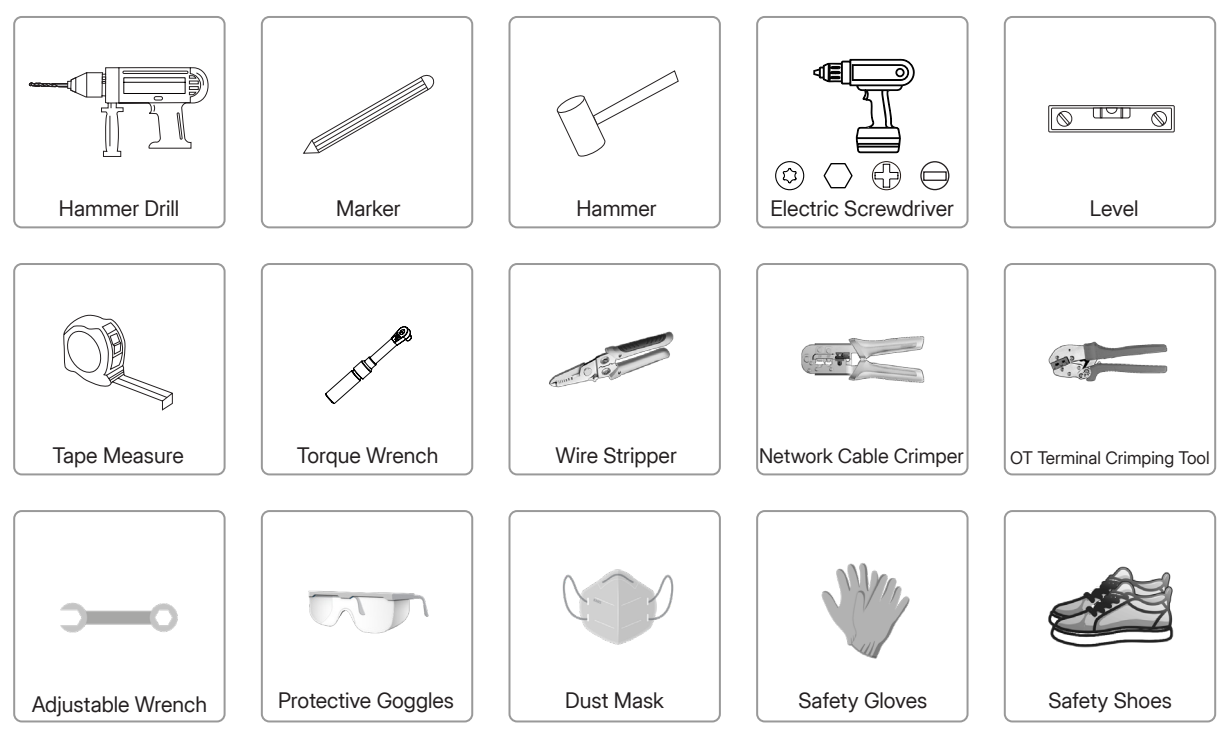

© 2025 Hoymiles Power Electronics Inc. All rights reserved.

Hoymiles Customer Support: hoymiles.com/support/

# 6.5 Installation Steps

**Step1** Position the bracket against the wall and mark the 4 hole positions.

Step 2 Drill holes with a diameter of 10 mm and a depth of 80 mm.

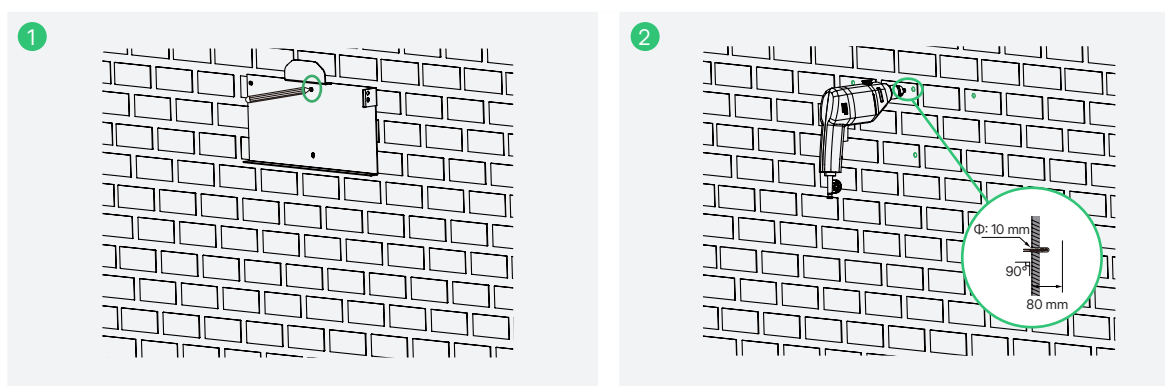

- **Step 3** Hammer the expansion screws into the holes and tighten them. After they are secured in the holes, unscrew the screws while leaving sleeves in place.
- Step 4 Fix the wall bracket. Please confirm that the bracket is firmly attached to the mounting surface.

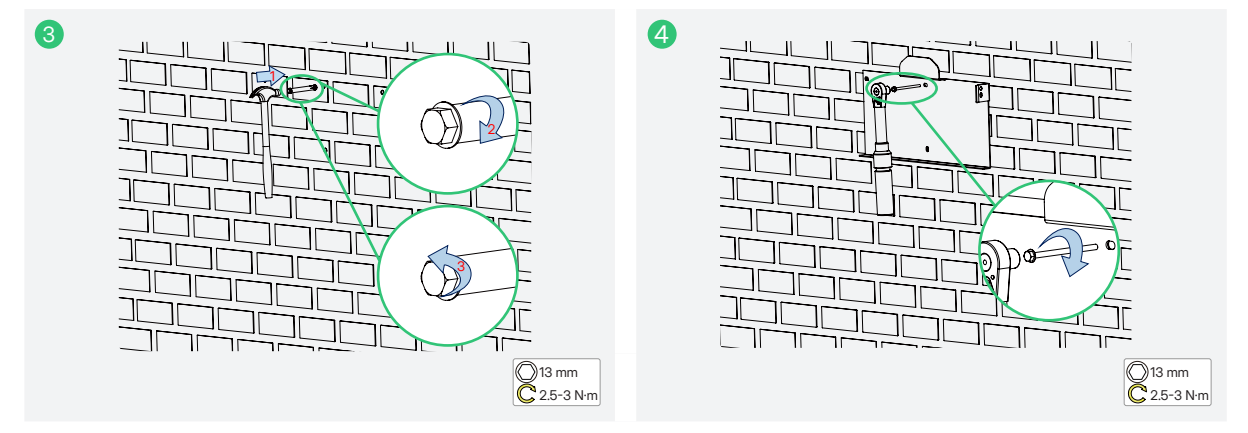

Step 5 Use a T25 screwdriver to unscrew the two screws at the bottom of the inverter.

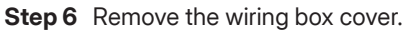

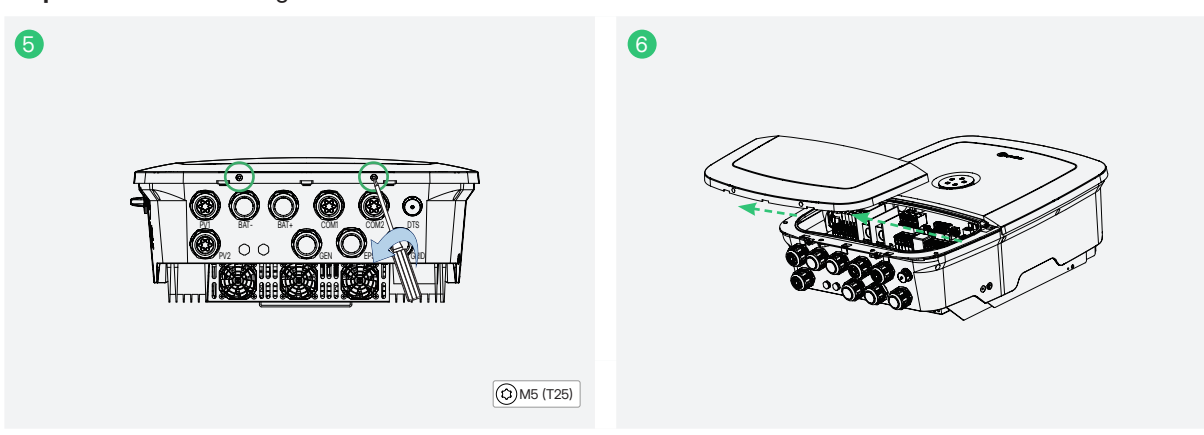

Step 7 Mount the inverter on the bracket.

**Step 8** Tighten the screw with a torque of 1.8 N·m to secure the bracket and the inverter. If needed, another screw hole can be used to hang a lock.

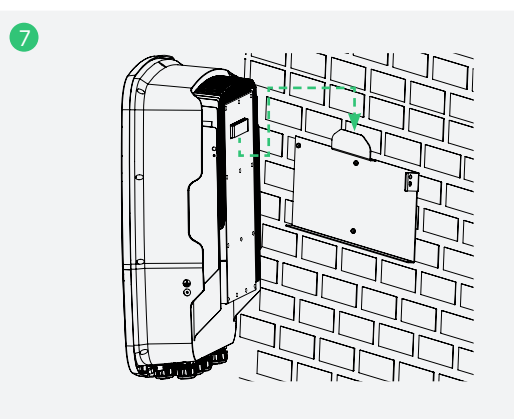

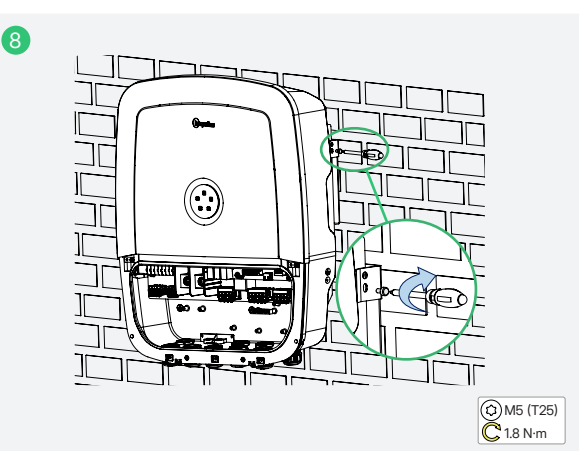

# 7 Electrical Connection

### 

- Before any electrical connections, keep in mind that the inverter has dual power supplies.
- The qualified personnel must wear personal protective equipment (PPE) during electrical work.
- To ensure safe connection and operation, it is recommended to install an overcurrent protection device (circuit breaker) while connecting battery cables, grid cable, EPS cable, and GEN cable.

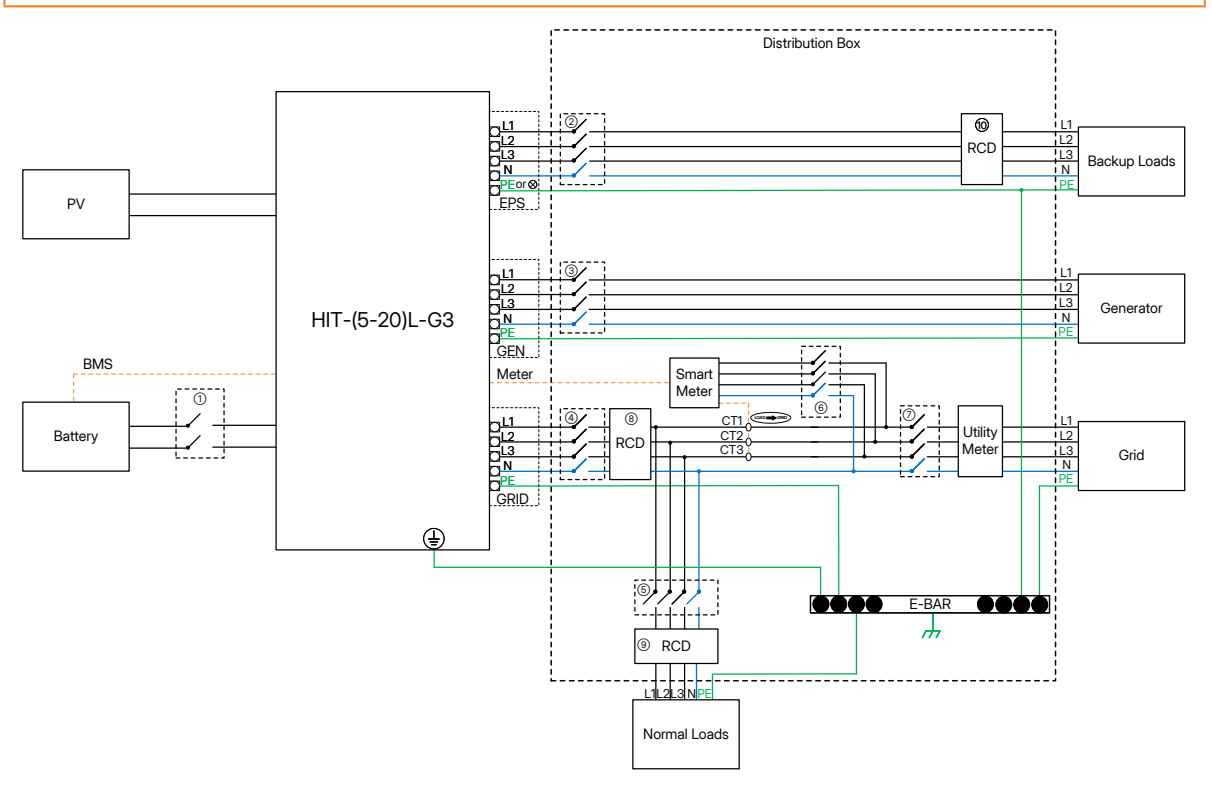

Figure 7-1 Basic Diagram

| Model      | 1                        | 2                        | 3                        | 4                        | 5        | 6                               | 7        | 8                      | 910          |  |  |  |
|------------|--------------------------|--------------------------|--------------------------|--------------------------|----------|---------------------------------|----------|------------------------|--------------|--|--|--|
| HIT-5L-G3  | 150 A/60 V<br>DC Breaker | 63 A/400 V<br>AC Breaker | 16 A/400 V<br>AC Breaker | 63 A/400 V<br>AC Breaker |          |                                 |          |                        |              |  |  |  |
| HIT-6L-G3  | 200 A/60 V<br>DC Breaker | 63 A/400 V<br>AC Breaker | 16 A/400 V<br>AC Breaker | 63 A/400 V<br>AC Breaker |          |                                 |          |                        |              |  |  |  |
| HIT-8L-G3  | 250 A/60 V<br>DC Breaker | 63 A/400 V<br>AC Breaker | 20 A/400 V<br>AC Breaker | 63 A/400 V<br>AC Breaker |          |                                 |          |                        |              |  |  |  |
| HIT-10L-G3 | 320 A/60 V<br>DC Breaker | 63 A/400 V<br>AC Breaker | 25 A/400 V<br>AC Breaker | 63 A/400 V<br>AC Breaker | Depends  | ends Depends<br>oads on Meter B | nds Main | 300 mA 30 m<br>RCD RCE | 30 mA<br>RCD |  |  |  |
| HIT-12L-G3 | 320 A/60 V<br>DC Breaker | 63 A/400 V<br>AC Breaker | 32 A/400 V<br>AC Breaker | 63 A/400 V<br>AC Breaker | on Loads |                                 | Breaker  |                        |              |  |  |  |
| HIT-15L-G3 | 400 A/60 V<br>DC Breaker | 63 A/400 V<br>AC Breaker | 32 A/400 V<br>AC Breaker | 63 A/400 V<br>AC Breaker |          |                                 |          |                        |              |  |  |  |
| HIT-17L-G3 | 500 A/60 V<br>DC Breaker | 63 A/400 V<br>AC Breaker | 40 A/400 V<br>AC Breaker | 63 A/400 V<br>AC Breaker |          |                                 |          |                        |              |  |  |  |
| HIT-20L-G3 | 500 A/60 V<br>DC Breaker | 63 A/400 V<br>AC Breaker | 50 A/400 V<br>AC Breaker | 63 A/400 V<br>AC Breaker |          |                                 |          |                        |              |  |  |  |

© 2025 Hoymiles Power Electronics Inc. All rights reserved.

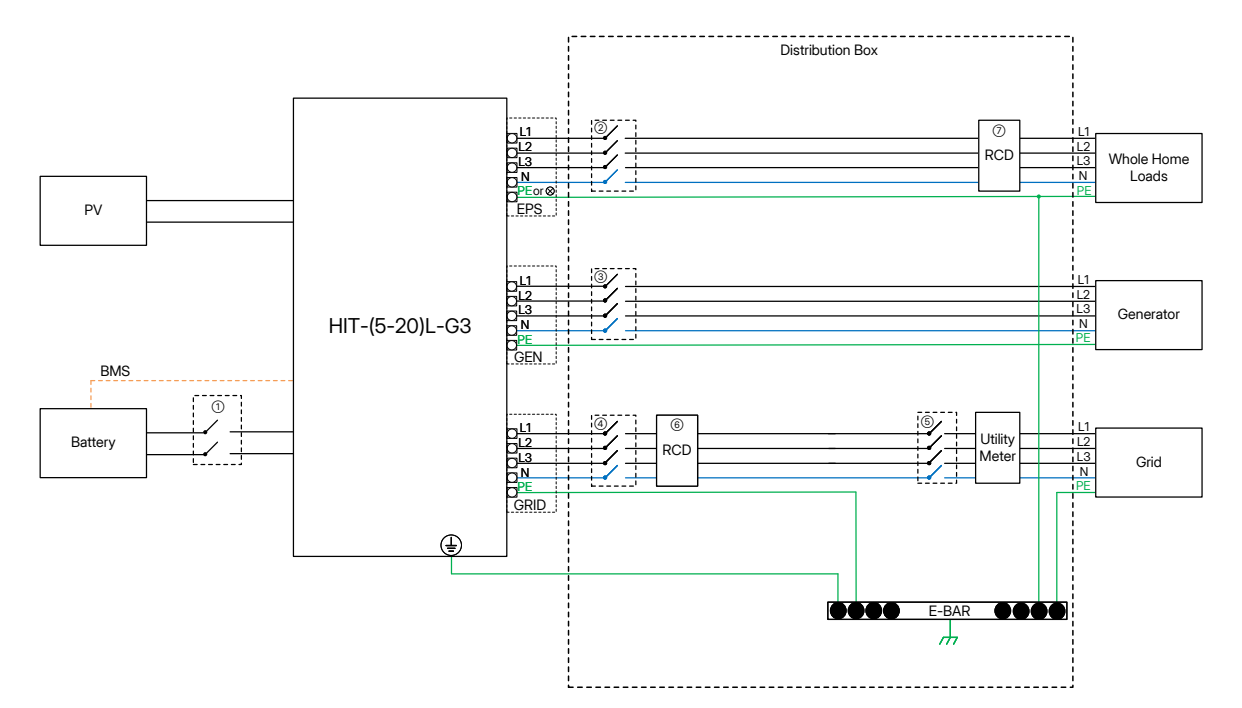

Figure 7-2 Whole Home Load Diagram

| Model      | 1                        | 2                        | 3                        | (4)                      | 5            | 6          | 7          |           |
|------------|--------------------------|--------------------------|--------------------------|--------------------------|--------------|------------|------------|-----------|
| HIT-5L-G3  | 150 A/60 V<br>DC Breaker | 63 A/400 V<br>AC Breaker | 16 A/400 V<br>AC Breaker | 63 A/400 V<br>AC Breaker |              |            |            |           |
| HIT-6L-G3  | 200 A/60 V<br>DC Breaker | 63 A/400 V<br>AC Breaker | 16 A/400 V<br>AC Breaker | 63 A/400 V<br>AC Breaker |              |            |            |           |
| HIT-8L-G3  | 250 A/60 V<br>DC Breaker | 63 A/400 V<br>AC Breaker | 20 A/400 V<br>AC Breaker | 63 A/400 V<br>AC Breaker |              | 300 mA RCD |            |           |
| HIT-10L-G3 | 320 A/60 V<br>DC Breaker | 63 A/400 V<br>AC Breaker | 25 A/400 V<br>AC Breaker | 63 A/400 V<br>AC Breaker | Main Breaker |            | 300 mA RCD | 30 mA RCD |
| HIT-12L-G3 | 320 A/60 V<br>DC Breaker | 63 A/400 V<br>AC Breaker | 32 A/400 V<br>AC Breaker | 63 A/400 V<br>AC Breaker | Main Breaker |            |            |           |
| HIT-15L-G3 | 400 A/60 V<br>DC Breaker | 63 A/400 V<br>AC Breaker | 32 A/400 V<br>AC Breaker | 63 A/400 V<br>AC Breaker |              |            |            |           |
| HIT-17L-G3 | 500 A/60 V<br>DC Breaker | 63 A/400 V<br>AC Breaker | 40 A/400 V<br>AC Breaker | 63 A/400 V<br>AC Breaker |              |            |            |           |
| HIT-20L-G3 | 500 A/60 V<br>DC Breaker | 63 A/400 V<br>AC Breaker | 50 A/400 V<br>AC Breaker | 63 A/400 V<br>AC Breaker |              |            |            |           |

### (i) NOTE

- Since Hoymiles inverter has a built-in leakage current detection circuit, it is recommended to use a Type A RCD. If required by local regulations, a Type B RCD is also permitted.
- The three-phase system supports three-phase unbalanced output, and the power of each phase can be controlled individually. Each phase can separately output 1/3 of the rated power of the inverter.
- In the remaining two phases without high power output requirements, any single phase can output 50% of the rated power of the inverter.

# 7.1 Recommended Cable List

This data is the cable specification recommended by Hoymiles. For proper cable specifications, refer to local laws and regulations and actual installation.

| Cable          | F         | Stripping Length (mm) |           |            |                  |
|----------------|-----------|-----------------------|-----------|------------|------------------|
| (90°C, Copper) | HIT-5L-G3 | HIT-6L-G3             | HIT-8L-G3 | HIT-10L-G3 | HIT-5/6/8/10L-G3 |
| Ground         | 2.5-4     | 2.5-4                 | 2.5-4     | 2.5-4      | 10               |
| PV             | 2.5-4     | 2.5-4                 | 2.5-4     | 2.5-4      | 12               |
| Battery        | 25-50     | 50-70                 | 70-95     | 70-95      | 30               |
| GRID/EPS/GEN   | 2.5-4     | 2.5-4                 | 2.5-4     | 2.5-4      | 18               |
| COM2           |           | 11                    |           |            |                  |

| Cable          | F          | Recommended Specification (mm <sup>2</sup> ) |            |            |                     |
|----------------|------------|----------------------------------------------|------------|------------|---------------------|
| (90°C, Copper) | HIT-12L-G3 | HIT-15L-G3                                   | HIT-17L-G3 | HIT-20L-G3 | HIT-12/15/17/20L-G3 |
| Ground         | 2.5-4      | 2.5-4                                        | 4-6        | 4-6        | 10                  |
| PV             | 2.5-4      | 2.5-4                                        | 2.5-4      | 2.5-4      | 12                  |
| Battery        | 95-120     | 120-150                                      | 150        | 150        | 30                  |
| GRID/EPS/GEN   | 2.5-4      | 2.5-4                                        | 4-6        | 4-6        | 18                  |
| COM2           |            | 11                                           |            |            |                     |

| Cable (Bypass) | Recommended Specification (mm <sup>2</sup> ) | Stripping Length (mm)        |  |  |
|----------------|----------------------------------------------|------------------------------|--|--|
| (90°C, Copper) | HIT-5/6/8/10/12/15/17/20L-G3                 | HIT-5/6/8/10/12/15/17/20L-G3 |  |  |
| Ground         | 10                                           | 10                           |  |  |
| GRID/EPS       | 10                                           | 18                           |  |  |

| Cable        | Picture | Туре                                                                                                    |
|--------------|---------|----------------------------------------------------------------------------------------------------|
| Ground       |         | Yellow-green cable                                                                                                    |
| PV           |         | Dedicated PV cable with a voltage rating<br>of 1000 V, a temperature resistance of<br>105°C, and a fire resistance grade of<br>VW-1 |
| GRID/EPS/GEN |         | Five-core copper cable                                                                                                    |
| COM1         |         | Standard CAT 5E/CAT 6 Ethernet cable                                                                                                |
| COM2         |         | Two-core signal cable                                                                                                    |

# 7.2 Internal overview

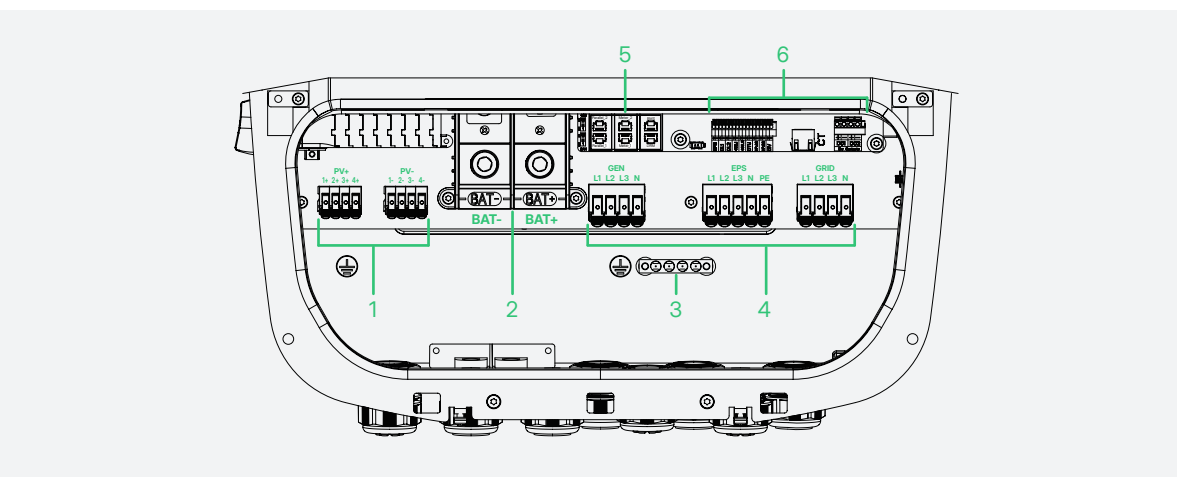

| NO. | Description                    |  |  |  |  |  |
|-----|--------------------------------|--|--|--|--|--|
| 1   | PV Terminals                   |  |  |  |  |  |
| 2   | Battery Terminals              |  |  |  |  |  |
| 3   | Grounding Bar                  |  |  |  |  |  |
| 4   | AC Terminals                   |  |  |  |  |  |
| 5   | Communication Terminals (COM1) |  |  |  |  |  |
| 6   | Communication Terminals (COM2) |  |  |  |  |  |

 $\ensuremath{\textcircled{\sc 0}}$  2025 Hoymiles Power Electronics Inc. All rights reserved.

10

# 7.3 Ground Cable Connection

| Cable          | Recommended Specification (mm <sup>2</sup> ) |                   |                   |                              |                       | Stripping Length (mm) |  |
|----------------|----------------------------------------------|-------------------|-------------------|------------------------------|-----------------------|-----------------------|--|
| (90°C, Copper) | HIT-5L-G3                                    | HIT-6L-G3         | HIT-8L-G          | 3                            | HIT-10L-G3            | HIT-5/6/8/10L-G3      |  |
| Ground         | 2.5-4                                        | 2.5-4             | 2.5-4             |                              | 2.5-4                 | 10                    |  |
|                |                                              |                   |                   |                              |                       |                       |  |
| Cable          |                                              |                   |                   |                              | Stripping Length (mm) |                       |  |
| (90°C, Copper) | HIT-12L-G3                                   | HIT-15L-G3        | HIT-17L-G3 HIT-20 |                              | HIT-20L-G3            | HIT-12/15/17/20L-G3   |  |
| Ground         | 2.5-4                                        | 2.5-4             | 4-6               |                              | 4-6                   | 10 mm                 |  |
|                |                                              |                   |                   |                              |                       |                       |  |
| Cable (Bypass) | Recommen                                     | ded Specificatior | n (mm²)           | Stripping Length (mm)        |                       |                       |  |
| (90°C, Copper) | HIT-5/6/                                     | 8/10/12/15/17/201 | G3                | HIT-5/6/8/10/12/15/17/20L-G3 |                       |                       |  |

Step 1 Crimp the cable and ground terminal.

**Step 2** Use the M5 screw from the accessory box to connect the ground cable to the inverter.

10

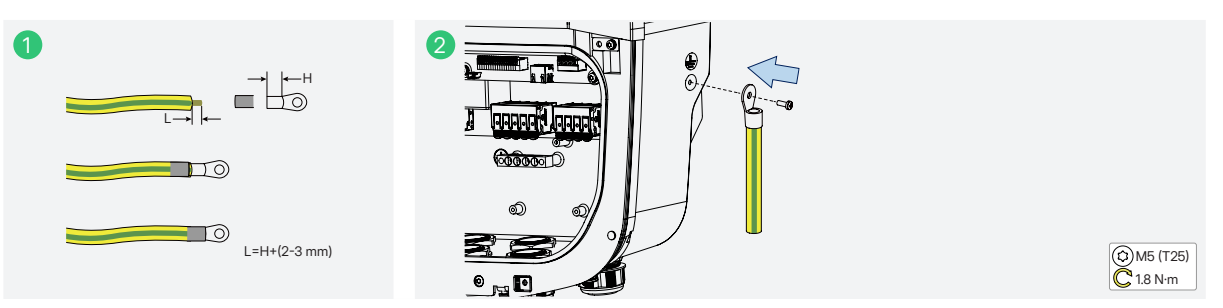

# 7.4 PV Cable Connection

Ground

### 

Before connecting the PV cables, please make sure all requirements listed below are followed.

- The voltage, current, and power ratings of the panels to be connected are within the allowable range of the inverter. Ensure the polarity is correct, and please refer to the technical parameters in <u>12 Technical</u> <u>Datasheet</u> for voltage and current limits.
- If the PV cables are reversely connected or if the inverter is not working properly, do not turn off the DC switch. Otherwise, it may cause a DC arc, fire, or damage to the inverter. After the PV input current drops below 0.5 A, disconnect the DC switch and adjust the polarity of the PV strings.
- Since the inverter is a transformerless structure, please do not ground the outputs of PV panels.

| Cable          | Recommended Specification (mm <sup>2</sup> ) | Stripping Length (mm)        |  |  |
|----------------|----------------------------------------------|------------------------------|--|--|
| (90°C, Copper) | HIT-5/6/8/10/12/15/17/20L-G3                 | HIT-5/6/8/10/12/15/17/20L-G3 |  |  |
| PV             | 2.5-4                                        | 12                           |  |  |

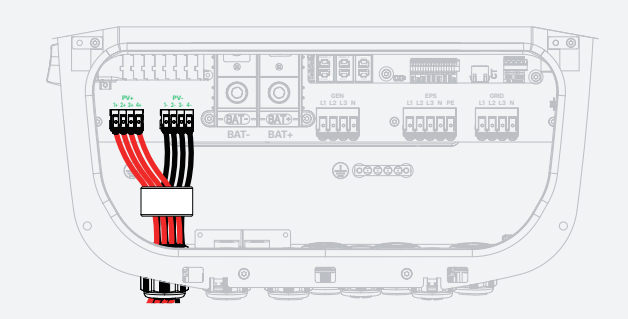

- Step 1 Strip the cable insulation by 12 mm.
- **Step 2** Unscrew the cable glands, remove the rubber plugs, and thread the PV cables through the PV1 and PV2 cable entries at the bottom.
- Step 3 Thread the PV cables through the magnetic ring.
- Step 4 Raise the locking clip.
- Step 5 Insert the PV cables into the terminals according to positive and negative polarity.
- **Step 6** Pull the locking clip downward to lock the connection. Gently pull the cables backward to ensure that they are firmly connected, and tighten the cable glands.

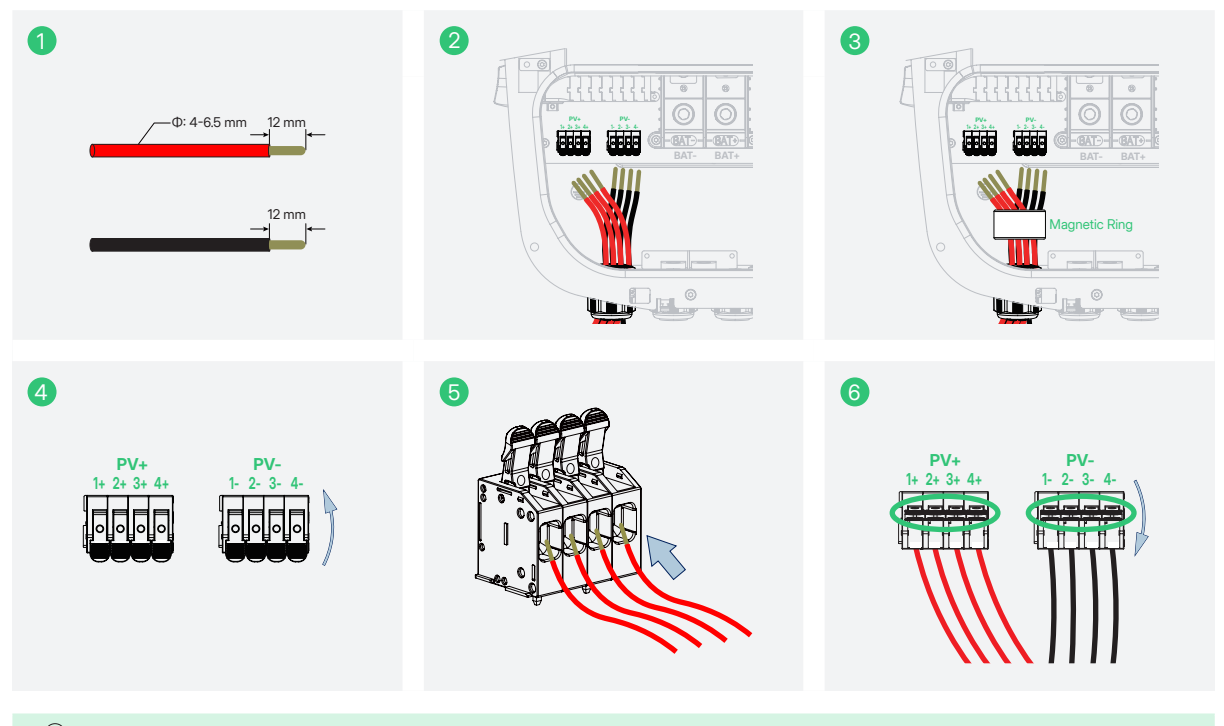

### $\bigcirc$ NOTE

There are rubber plugs at the bottom of the cable glands. To ensure sealing performance, remove the rubber plugs based on the actual number of cables.

# 7.5 Battery Cable Connection

### 

Before connecting the battery cables, please make sure all requirements listed below are followed.

- A two-pole DC breaker with an overcurrent protection (OCP) function is compulsory to be installed between the inverter and battery. The battery may have this switch integrated. If not, an external DC switch of proper ratings should be used.
- Make sure the breaker mentioned above is in the "OFF" position.
- Before proceeding to the next step, make sure that the battery voltage is 0 Vdc through a multimeter.

### NOTICE

- Do not turn on the battery switch until all cables are properly connected.
- The inverter is compatible with specific batteries. For battery models that this inverter supports, refer to the *Hoymiles compatible battery list*.

This section mainly describes the cable connections on the inverter side. For the cable connections on the battery side, refer to the documents provided by the battery manufacturer.

| Cable          | F         | Stripping Length (mm) |           |            |                  |
|----------------|-----------|-----------------------|-----------|------------|------------------|
| (90°C, Copper) | HIT-5L-G3 | HIT-6L-G3             | HIT-8L-G3 | HIT-10L-G3 | HIT-5/6/8/10L-G3 |
| Battery        | 25-50     | 50-70                 | 70-95     | 70-95      | 30               |
| Cable          | F         | Stripping Length (mm) |           |            |                  |

| Cable          | F          | Stripping Length (mm) |            |            |                     |
|----------------|------------|-----------------------|------------|------------|---------------------|
| (90°C, Copper) | HIT-12L-G3 | HIT-15L-G3            | HIT-17L-G3 | HIT-20L-G3 | HIT-12/15/17/20L-G3 |
| Battery        | 95-120     | 120-150               | 150        | 150        | 30                  |

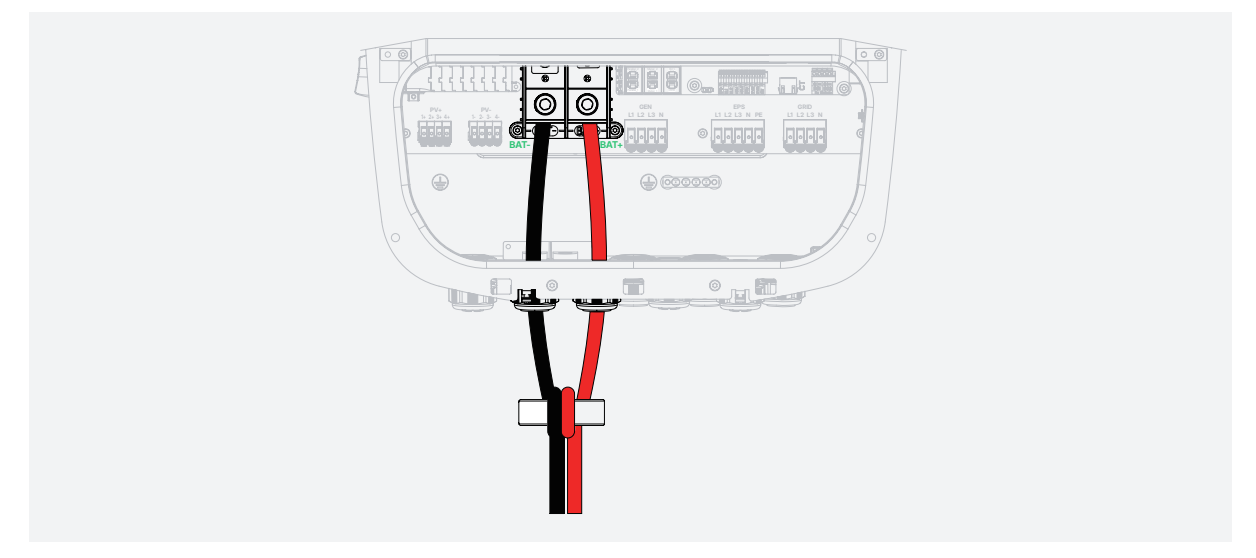

- Step 1 Strip the cable insulation by 30 mm.
- **Step 2** Thread the battery power cables through the magnetic ring, and wrap the battery power cables around the magnetic ring once.
- **Step 3** Unscrew the cable glands and the bolts, thread the battery cables through the BAT+ and BAT- cable entry holes at the bottom, insert the battery cables into the terminals, and tighten the bolts with a torque of 35 N·m. Gently pull the cables backward to ensure that they are firmly connected, and tighten the cable glands.

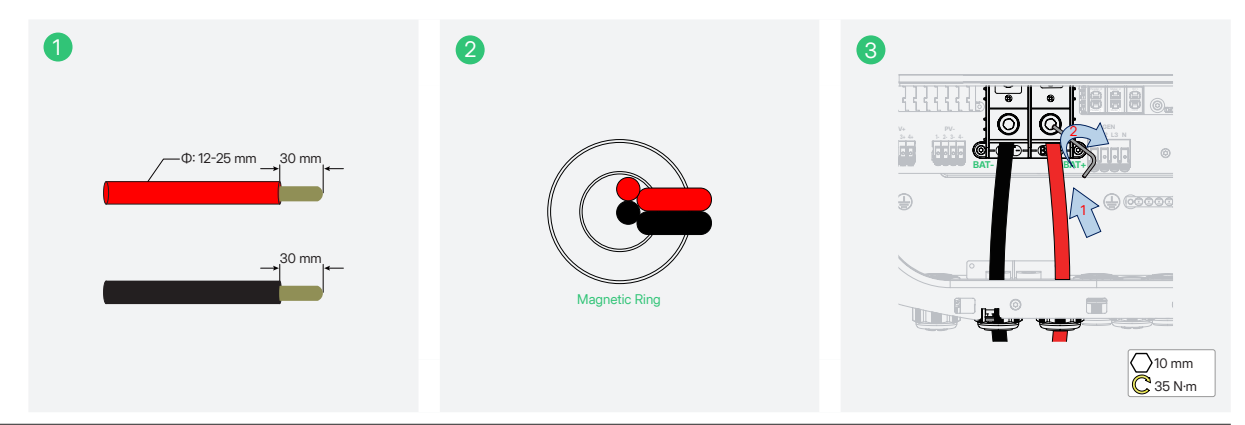

© 2025 Hoymiles Power Electronics Inc. All rights reserved.

# 7.6 AC Cable Connection

### 

Before connecting the AC cables, please make sure all requirements listed below are followed.

- An independent three or four-pole circuit breaker must be installed on the output side of the inverter to ensure safe disconnection from the grid.
- Multiple inverters cannot share one circuit breaker.
- Never connect a load between the inverter and the circuit breaker.
- Make sure that the overcurrent protection devices (OCPDs) (breakers) are turned off.
- Ensure the rated power of the EPS load does not exceed the rated output power of the inverter.
- Ensure that the starting power of inductive loads, such as air conditioners, refrigerators, and pumps, does not exceed the EPS peak power of the inverter. (The starting power of the air conditioner is at least 2 times the rated power. For details, refer to the appliance manual.) Otherwise, the inverter will stop output or even shut down with a fault alarm.
- Before proceeding to the next step, make sure that the AC voltages are 0 Vac through a multimeter.

| Cable          | R         | Stripping Length (mm) |           |            |                  |
|----------------|-----------|-----------------------|-----------|------------|------------------|
| (90°C, Copper) | HIT-5L-G3 | HIT-6L-G3             | HIT-8L-G3 | HIT-10L-G3 | HIT-5/6/8/10L-G3 |
| GRID/EPS/GEN   | 2.5-4     | 2.5-4                 | 2.5-4     | 2.5-4      | 18               |

| Cable<br>(90°C, Copper) | R          | Stripping Length (mm) |            |            |                     |
|-------------------------|------------|-----------------------|------------|------------|---------------------|
|                         | HIT-12L-G3 | HIT-15L-G3            | HIT-17L-G3 | HIT-20L-G3 | HIT-12/15/17/20L-G3 |
| GRID/EPS/GEN            | 2.5-4      | 2.5-4                 | 4-6        | 4-6        | 18                  |

| Cable (Bypass) | Recommended Specification (mm <sup>2</sup> ) | Stripping Length (mm)        |  |  |
|----------------|----------------------------------------------|------------------------------|--|--|
| (90°C, Copper) | HIT-5/6/8/10/12/15/17/20L-G3                 | HIT-5/6/8/10/12/15/17/20L-G3 |  |  |
| GRID/EPS       | 10                                           | 18                           |  |  |

The following three sections take HIT-20L-G3 as an example. For detailed cable specifications, refer to the recommended cable list above.

# 7.6.1 Grid Connection

| Step 1   | Strip the insulation of L1/L2/L3<br>brown, black, grey, blue, and y                                                                                              | B/N/PE wires by 18 mm. The colors for<br>vellow-green. | L1, L2, L3, N, and PE wires are |  |  |  |  |  |
|----------|----------------------------------------------------------------------------------------------------|--------------------------------------------------------|---------------------------------|--|--|--|--|--|
| Step 2   | Unscrew the cable gland, thread L1/L2/L3/N/PE wires through the GRID cable entry hole at the bottom,<br>and connect the PE wire to the grounding bar.            |                                                        |                                 |  |  |  |  |  |
| Step 3   | Thread the L1, L2, L3, and N wires through the magnetic ring, and wrap the L1, L2, L3, and N wire around the magnetic ring once.                                 |                                                        |                                 |  |  |  |  |  |
| Step 4   | Raise the locking clip.                                                                                                    |                                                        |                                 |  |  |  |  |  |
| Step 5   | Insert L1/L2/L3/N wires into the corresponding terminals.                                                                                                    |                                                        |                                 |  |  |  |  |  |
| Step 6   | Pull the locking clip downward to lock the connection. Gently pull the cables backward to ensure that<br>they are firmly connected, and tighten the cable gland. |                                                        |                                 |  |  |  |  |  |
| <b>1</b> | 2240 mm 18 mm                                                                                                    | 2                                                      | 3                               |  |  |  |  |  |
| 4        | GRID<br>L1 L2 L3 N                                                                                                    | 5                                                      | GRID<br>L1 L2 L3 N              |  |  |  |  |  |

## 7.6.2 EPS Connection

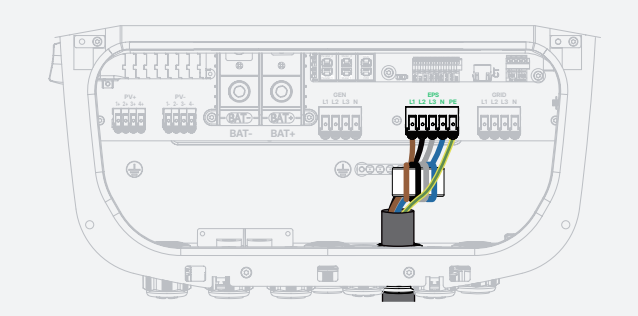

- **Step1** Strip the insulation of L1/L2/L3/N/PE wires by 18 mm. The colors for L1, L2, L3, N, and PE wires are brown, black, grey, blue, and yellow-green.
- Step 2 Unscrew the cable gland, thread L1/L2/L3/N/PE wires through the EPS cable entry hole at the bottom.
- **Step 3** Thread the L1, L2, L3, and N wires through the magnetic ring, and wrap the L1, L2, L3, and N wires around the magnetic ring once.
- Step 4 Raise the locking clip.
- Step 5 Insert L1/L2/L3/N/PE wires into the corresponding terminals.
- **Step 6** Pull the locking clip downward to lock the connection. Gently pull the cables backward to ensure that they are firmly connected, and tighten the cable gland.

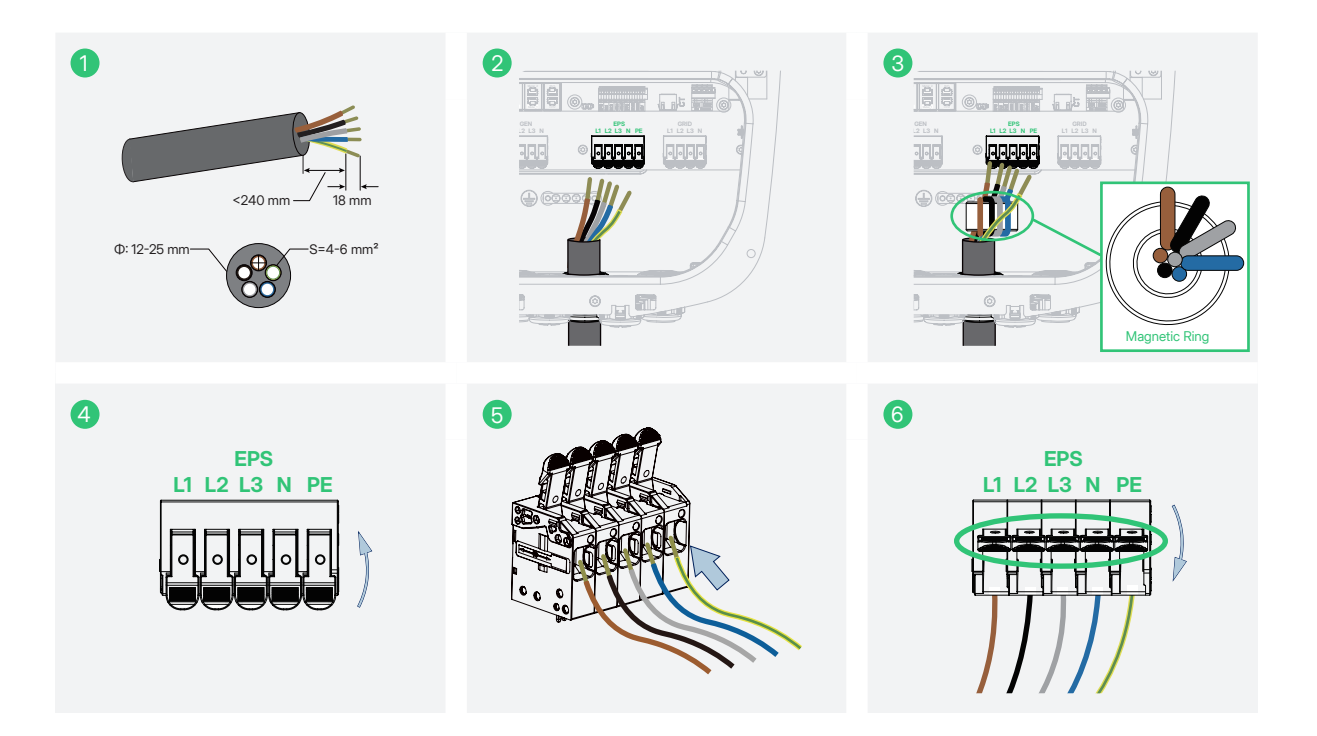

### 7.6.3 GEN Connection

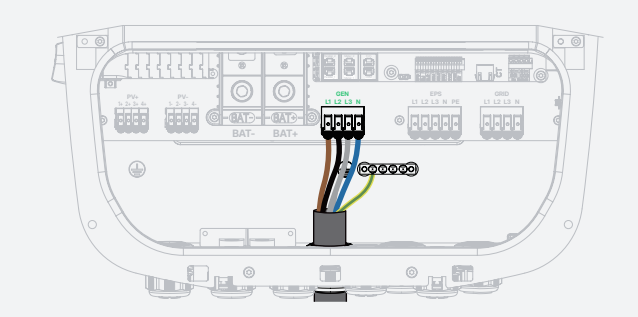

- **Step1** Strip the insulation of L1/L2/L3/N/PE wires by 18 mm. The colors for L1, L2, L3, N, and PE wires are brown, black, grey, blue, and yellow-green.
- Step 2 Unscrew the cable gland, thread L1/L2/L3/N/PE wires through the GEN cable entry hole at the bottom.
- Step 3 Connect the PE wire to the grounding bar.
- Step 4 Raise the locking clip.
- **Step 5** Insert L1/L2/L3/N wires into the corresponding terminals.
- **Step 6** Pull the locking clip downward to lock the connection. Gently pull the cables backward to ensure that they are firmly connected, and tighten the cable gland.

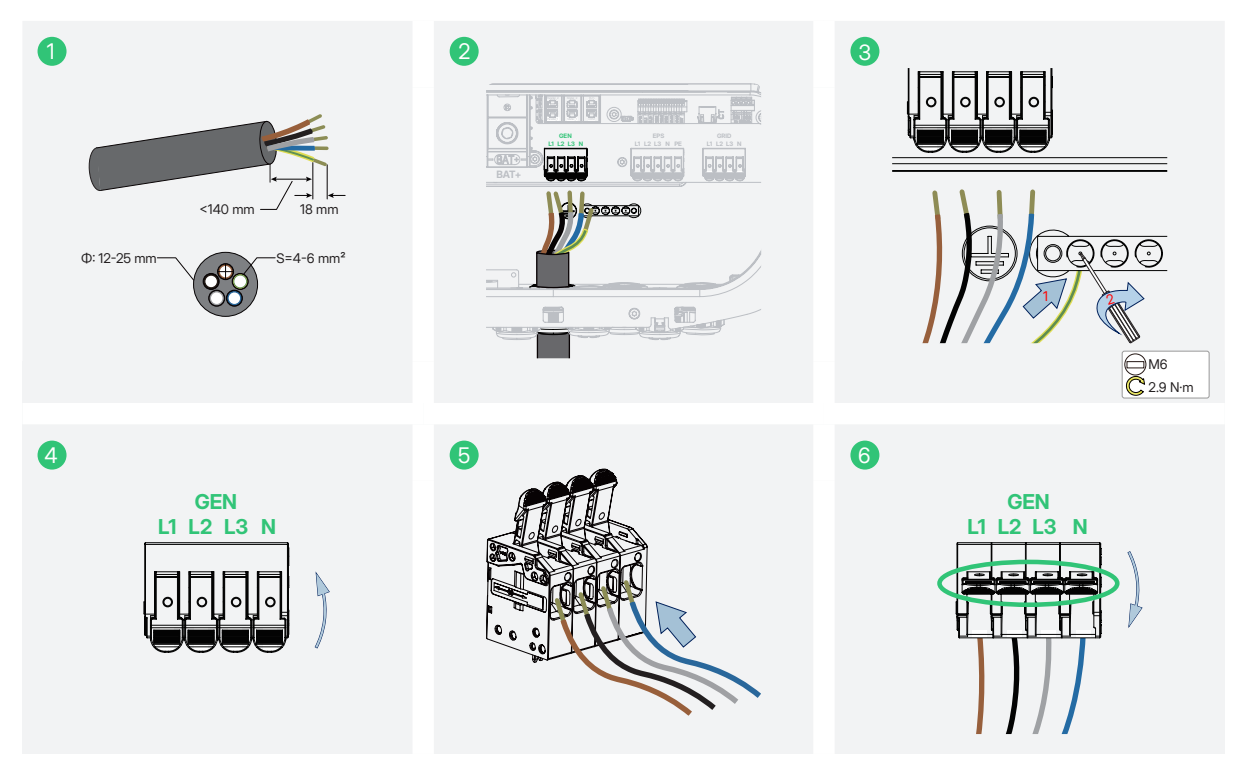

# 7.7 COM1 Connection

The COM 1 is used for parallel connection via Parallel\_1 and Parallel\_2 communication terminals, meter communication via Meter\_1 and Meter\_2 terminals, battery communication via BMS terminal, and external communication via DRM terminal.

| Cable          | Recommended Specification            |
|----------------|--------------------------------------|
| (90°C, Copper) | HIT-5/6/8/10/12/15/17/20L-G3         |
| COM1           | Standard CAT 5E/CAT 6 Ethernet Cable |

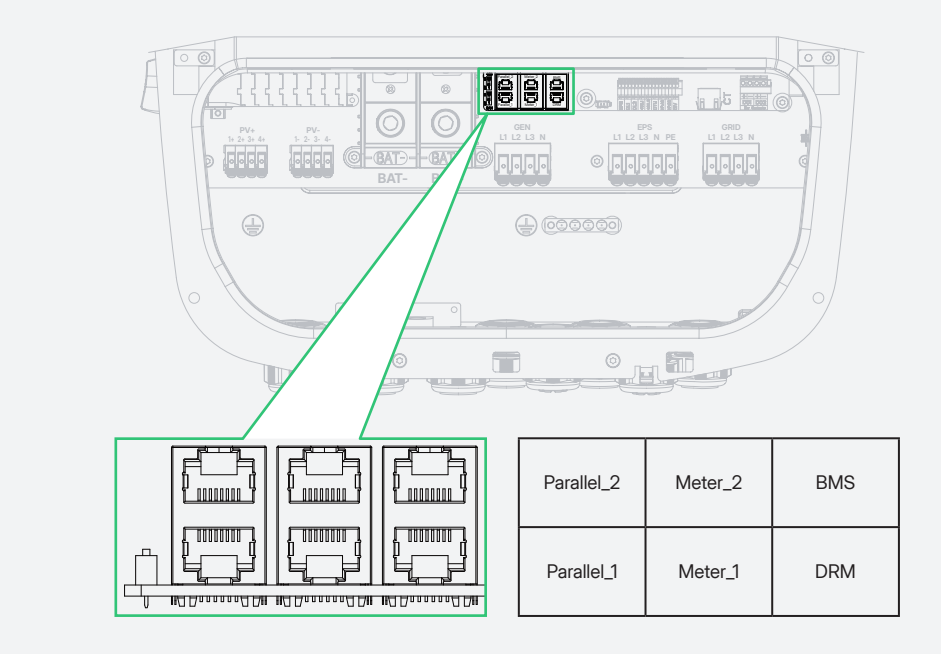

| Terminal | PIN | Definition |        |        |        |      |     |      |      |
|----------|-----|------------|--------|--------|--------|------|-----|------|------|
|          |     | 1          | 2      | 3      | 4      | 5    | 6   | 7    | 8    |
| Parallel |     | NC         | GND    | CANH   | CANL   | RXD  | TXD | 485B | 485A |
| Meter    |     | NC         | NC     | NC     | 485A   | 485B | GND | NC   | NC   |
| BMS      |     | NTC+       | GND    | NTC-   | CANH   | CANL | GND | NC   | NC   |
| DRM      |     | DRM1/5     | DRM2/6 | DRM3/7 | DRM4/8 | REF  | СОМ | NC   | NC   |
#### Taking the Parallel Connection as an example

- Step 1 Strip the insulation of the communication cable with an Ethernet wire stripper, and lead the corresponding signal cables out. Insert the stripped communication cable into the RJ45 plug in the correct order, and crimp it with a network cable crimper.
- **Step 2** Unscrew the cable gland, remove the rubber plugs, thread the cable through the COM1 port at the bottom, insert the RJ45 plug into the corresponding terminal until it clicks into place, and tighten the cable gland.

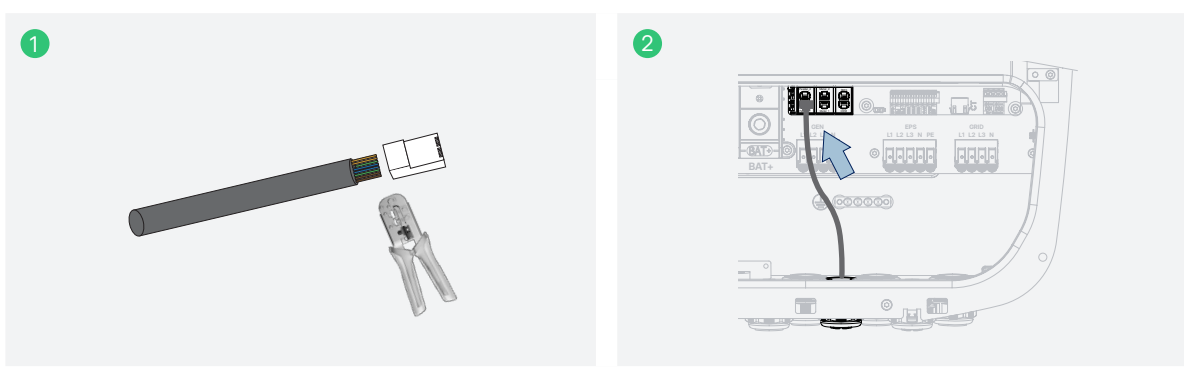

#### (i) **NOTE**

- There are rubber plugs at the bottom of the cable gland. To ensure sealing performance, remove the rubber plugs based on the actual number of cables.
- If the wiring is incorrect, the system will work abnormally. Reconnect cables according to the PIN definition described above.

#### 7.7.1 Parallel Connection

The inverter can support up to 10 inverters in parallel. In different scenarios, it has different connection methods. For details, refer to <u>14 Appendix 2: Application of Parallel Function</u>.

## 7.7.2 Smart Meter and CT Connection

The smart meter and CT in the accessory box are necessary for system installation and are used to provide the operating condition of the inverter via RS485 communication.

#### 

Before connecting the smart meter and CT, ensure that the AC cables are totally isolated from the AC power source.

#### NOTICE

- One smart meter can be used with only one inverter.
- Three CTs must be used for one smart meter and should be connected on the same phase with the smart meter power cable.
- There is a symbol (arrow) or label on the surface of CTs that indicates the correct mechanical orientation of the CT on the conductor under measurement. Please identify the arrow or label before installing the CT.

There are two schemes, one is the smart meter and CT scheme, and the other is CT scheme. Detailed connection methods are shown as follows.

#### **Smart Meter and CT Scheme**

Step1 Respectively connect meter's terminals L1, L2, L3, and N to Grid L1, L2, L3, and N.

Step 2 Respectively clamp three CTs to Grid L1, L2, and L3.

Step 3 Connect three CTs to the meter's CT terminal.

Step 4 Connect the meter to the inverter's meter terminal (Meter\_1).

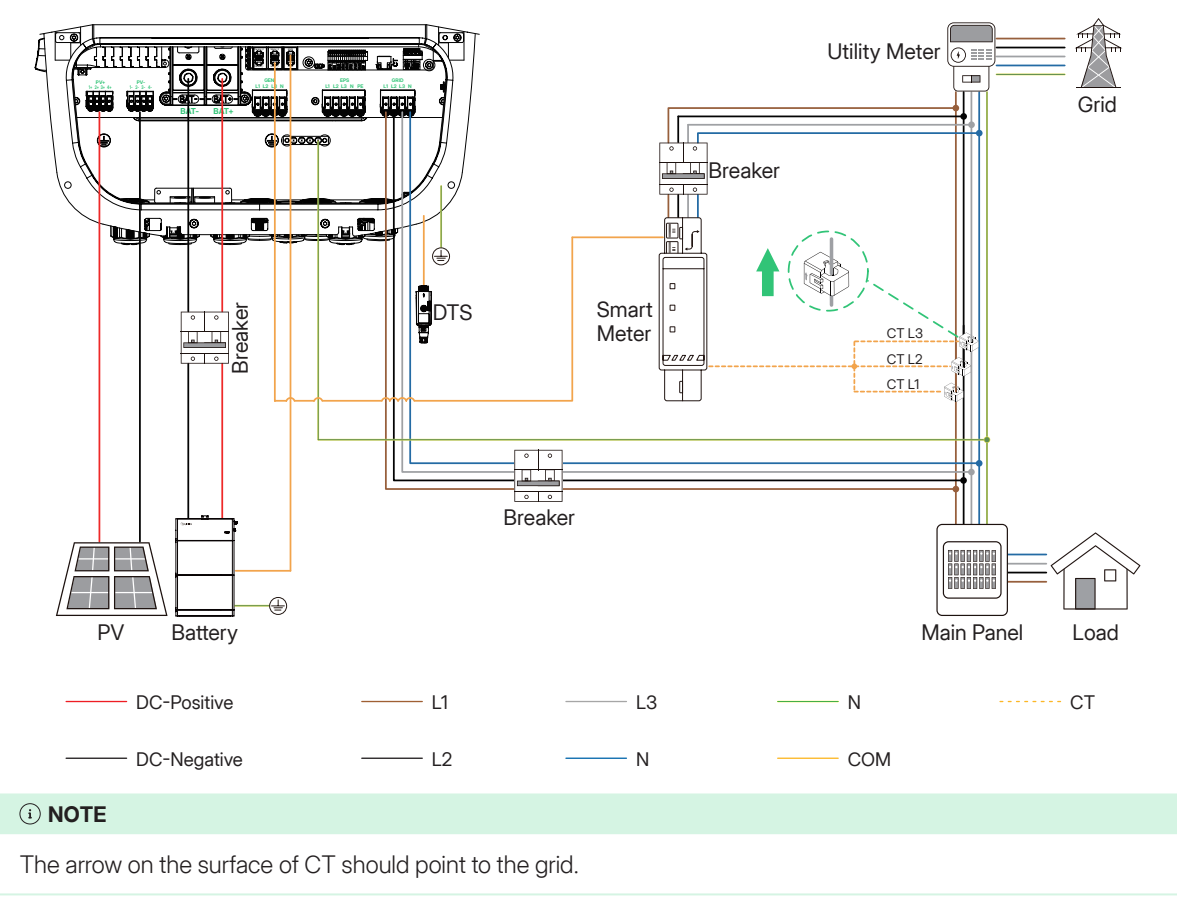

#### CT Scheme

Step 1 Respectively clamp three CTs to Grid L1, L2, and L3.

Step 2 Connect the three CTs to the inverter's CT terminal.

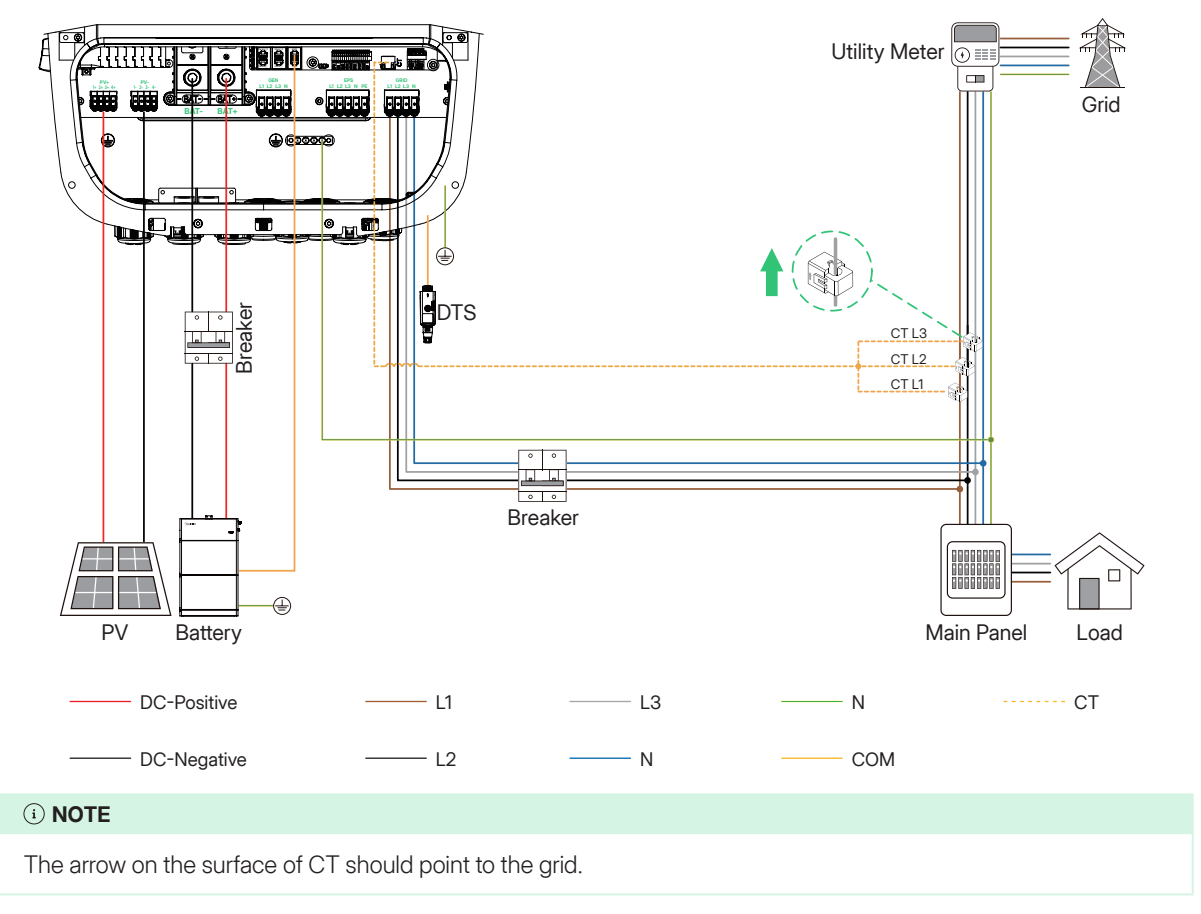

## 7.7.3 DRM Connection

#### • For Australia and New Zealand

According to AS/NZS 4777.2, the inverter needs to support the function of demand response mode (DRM). With the use of an external control box, active or reactive power regulation can be realized in a timely and fast manner, and the inverter can work stably during the process of regulation.

#### **Demand Response Modes**

| Function | Description                                                                          |
|----------|--------------------------------------------------------------------------------------|
| DRM0     | Operate the disconnection device                                                     |
| DRM1     | Do not consume power                                                                 |
| DRM2     | Do not consume at more than 50% of rated power                                       |
| DRM3     | Do not consume at more than 75% of rated power AND supply reactive power if capable  |
| DRM4     | Increase power consumption (subject to constraints from other active DRMs)           |
| DRM5     | Do not generate power                                                                |
| DRM6     | Do not generate at more than 50% of rated power                                      |
| DRM7     | Do not generate at more than 75% of rated power AND absorb reactive power if capable |
| DRM8     | Increase power generation (subject to constraints from other active DRMs)            |

#### **DRED Connection Circuit**

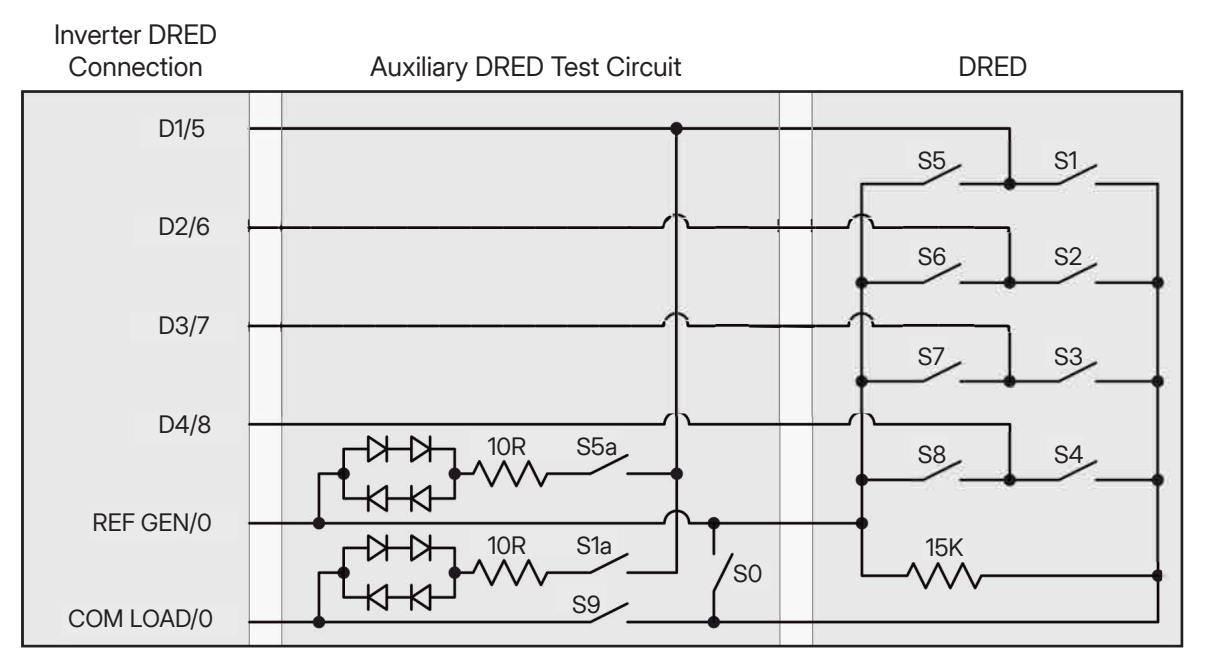

#### • For Germany

In Germany, the inverters are required to respond to control signals from the grid company via a Ripple Control Receiver (RCR). The RCR converts dispatch signals from the grid operator into dry contact signals, which the inverter uses to limit its feed-in power as instructed.

The internal wiring and operation description are shown in the figure below.

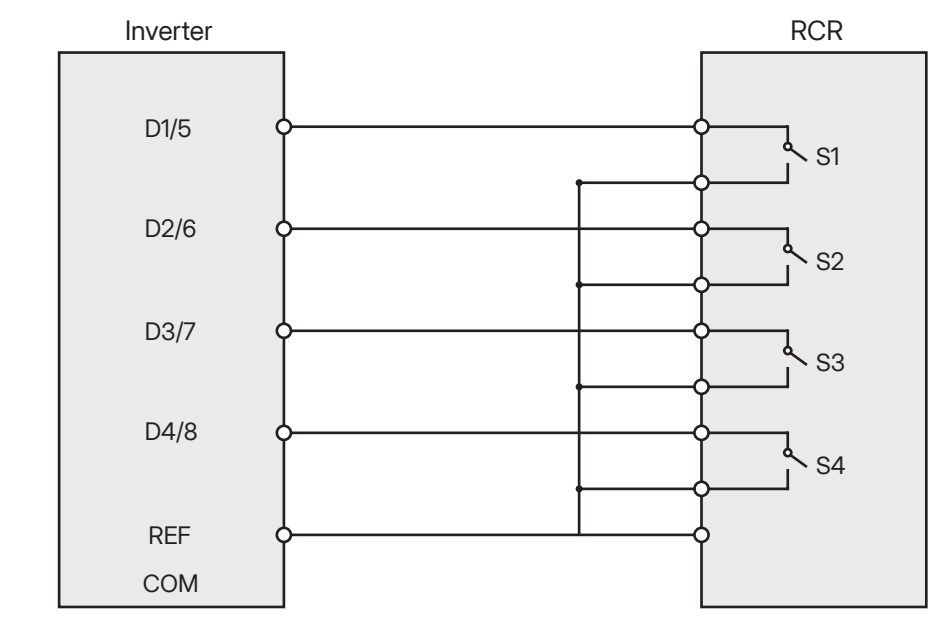

| S1 | S2 | S3 | S4 | RCR Operation | Output power (100% Rated Output Power) |
|----|----|----|----|---------------|----------------------------------------|
| 0  | 0  | 0  | 0  | None          | 100% (Unlimited)                       |
| 1  | 0  | 0  | 0  | Close S1      | 100%                                   |
| 0  | 1  | 0  | 0  | Close S2      | 60%                                    |
| 0  | 0  | 1  | 0  | Close S3      | 30%                                    |
| 0  | 0  | 0  | 1  | Close S4      | 0                                      |

#### • For Austria

An external contactor should be connected to D4/8 and REF. When the contactor is closed, the inverter output power is 0; When the contactor is disconnected, the inverter works normally and its output power is not limited.

#### (i) NOTE

- After completing the DRM connection, enable the DRM function and enter the value of DRM Control using the S-Miles Installer App. For detailed instructions, refer to <u>9.3.2 Enable DRM Function</u>.
- For Austria, the value of DRM Control is 1.
- For Germany, the value of DRM Control is 2.

## 7.7.4 BMS Connection

The inverter can communicate with the battery through the BMS terminal. Note that the PIN definition should be correct as described in <u>7.7 COM1 Connection</u>. The Li-ion battery connection method is shown as follows, and the lead-acid battery connection method is shown in <u>15 Appendix 3: Application of Lead-acid Battery</u>.

#### (i) NOTE

For detailed connection method of batteries, refer to documents provided by the battery manufacturer.

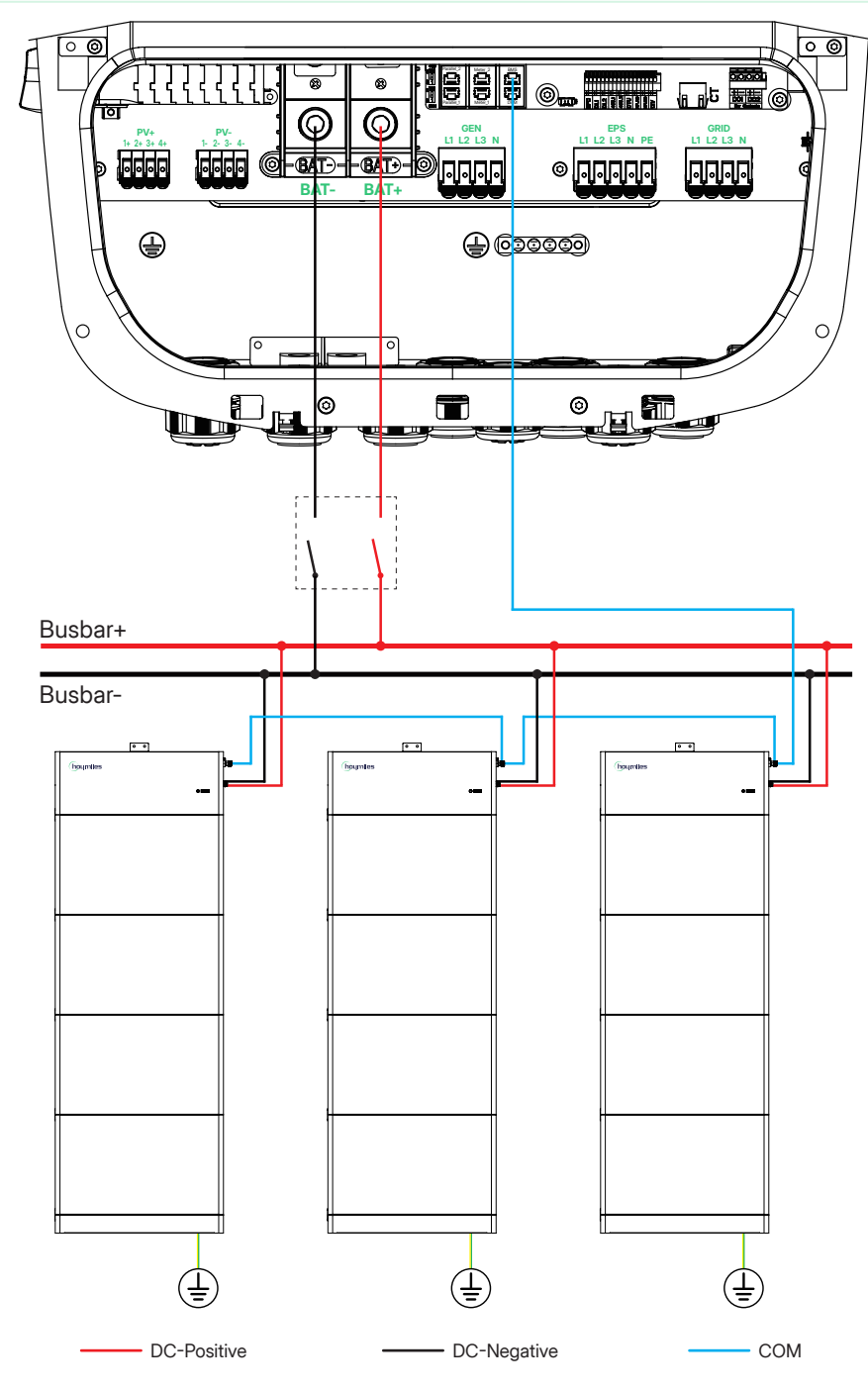

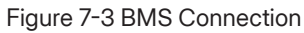

## 7.8 COM2 Connection

| Cable          | Recommended Specification (mm <sup>2</sup> ) | Stripping Length (mm)        |
|----------------|----------------------------------------------|------------------------------|
| (90°C, Copper) | HIT-5/6/8/10/12/15/17/20L-G3                 | HIT-5/6/8/10/12/15/17/20L-G3 |
| COM2           | 0.5-0.8                                      | 11                           |

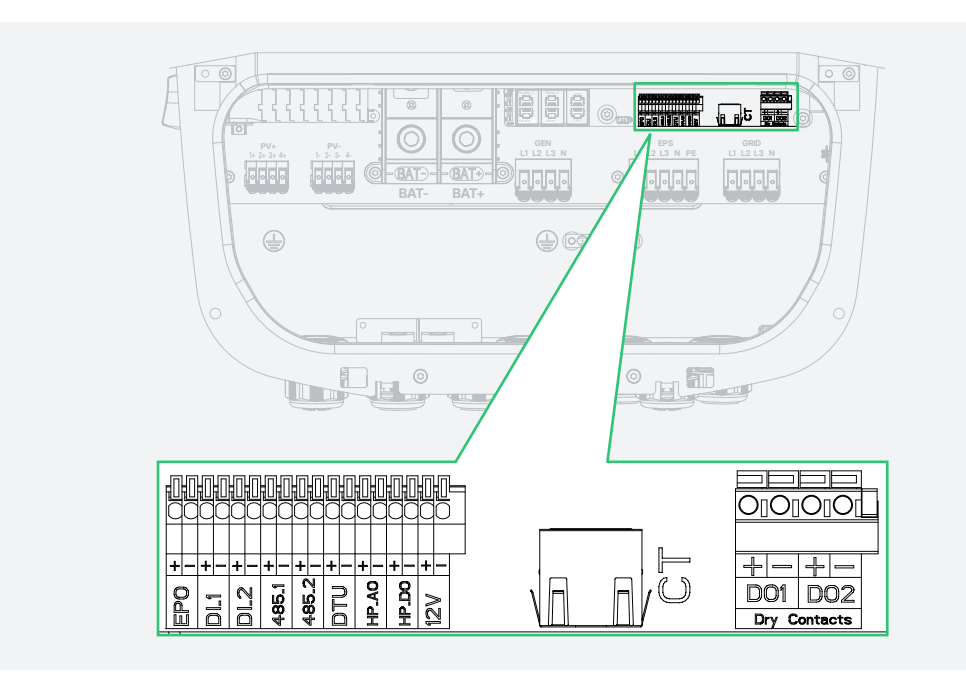

| Label           | Definition                                                                                                    |
|-----------------|----------------------------------------------------------------------------------------------------|
| EPO             | For external Emergency Power Off switch.                                                                                           |
| DI_1 (IN+, IN-) | Reserved dry contact input.                                                                                                    |
| DI_2 (IN+, IN-) | Dry contact input of external bypass contactor.                                                                                    |
| 485_1           | For the EV charger control.                                                                                                    |
| 485_2           | For the third-party control and VPP operation.                                                                                     |
| DTU             | For DTU communication.                                                                                                    |
| HP_AO           | For analog output heat pump control.                                                                                               |
| HP_DO           | For SG Ready heat pump control.                                                                                                    |
| 12V             | (Optional) For SG Ready heat pump control.                                                                                         |
| DO1 (NO1, COM1) | Dry contact output. The DO1 can be set to one of the functions as follows: Earth Fault Alarm, Load Control, and Generator Control. |
| DO2 (NO2, COM2) | Dry contact output. The DO2 will control the bypass contactor under certain logic.                                                 |

#### Taking the DO1 Connection as an example

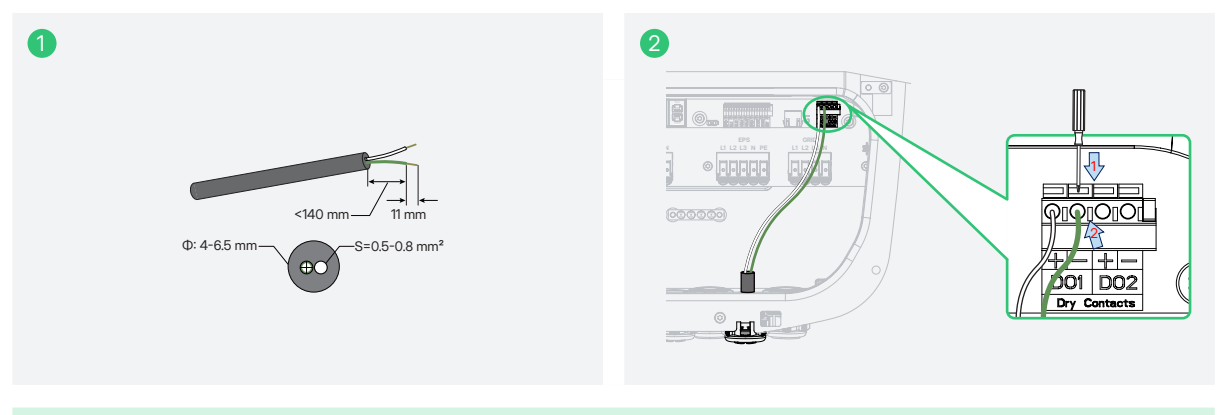

#### $\bigcirc$ NOTE

There are rubber plugs at the bottom of the cable gland. To ensure sealing performance, remove the rubber plugs based on the actual number of cables.

## 7.9 Installing the Wiring Box Cover

Step1 Put back the wiring box cover.

**Step 2** Press the bottom of the wiring box cover to align the screw holes and tighten the screws.

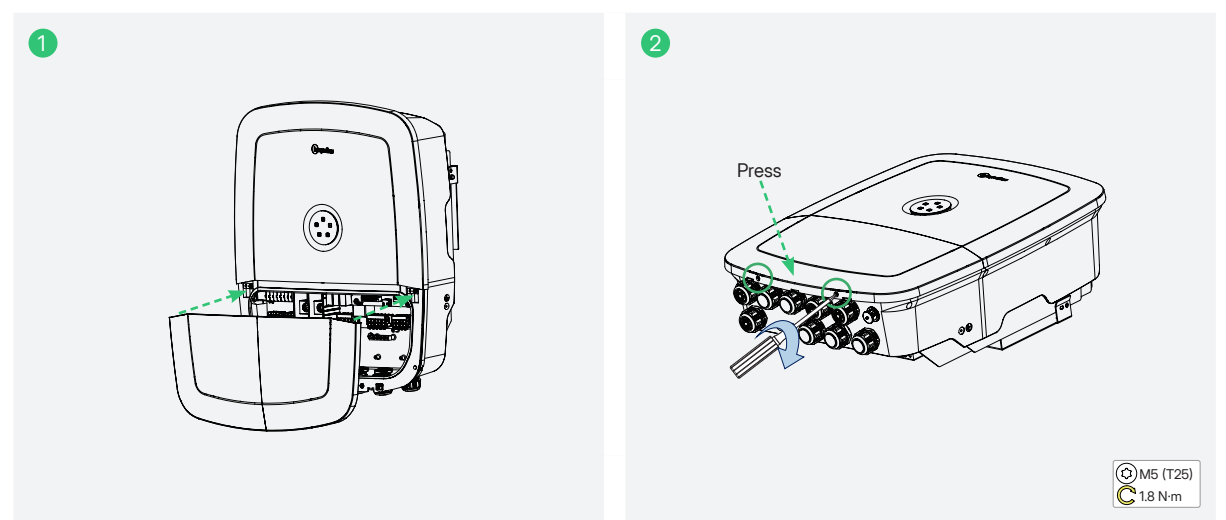

## 7.10 DTS Connection

#### • Wi-Fi Mode

**Step 1** Remove the cover of the DTS terminal.

Step 2 Insert the DTS into the DTS terminal. There will be a "Click" sound when it is plugged in correctly.

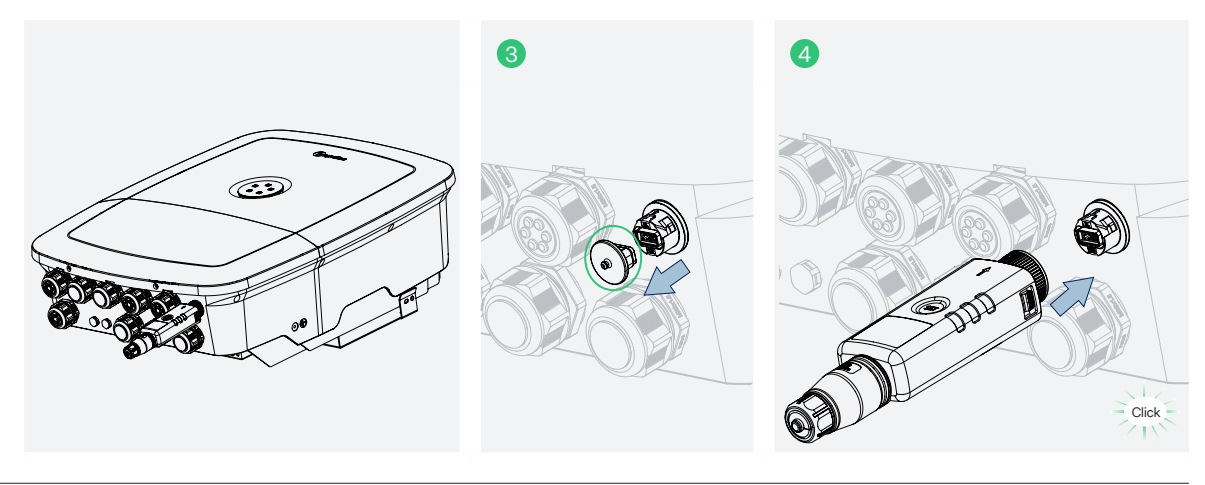

#### • LAN Mode

Step 1 Disassemble the DTS in sequence.

**Step 2** Thread the Ethernet cable through the parts and tighten them.

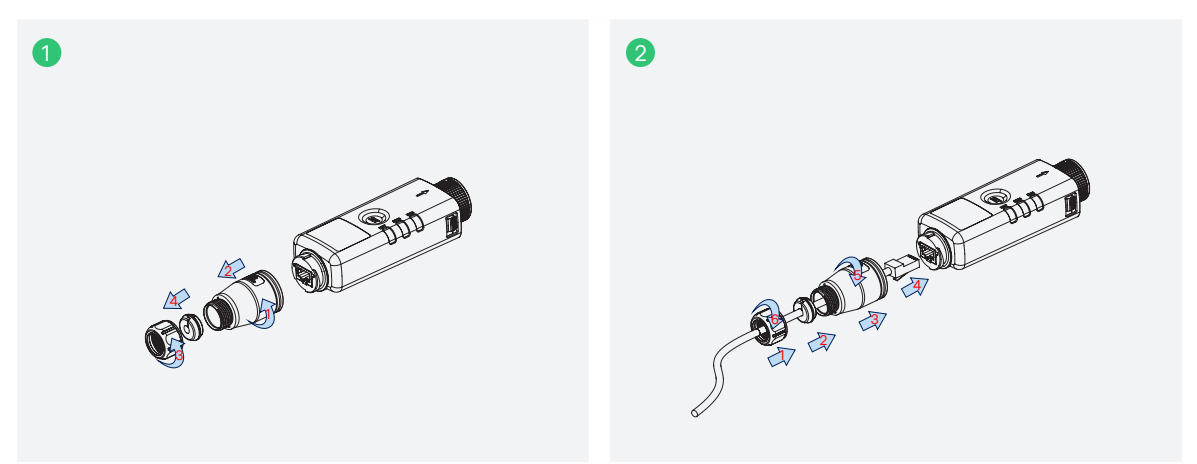

**Step 3** Remove the cover of the DTS terminal.

Step 4 Insert the DTS into the DTS terminal. There will be a "Click" sound when it is plugged in correctly.

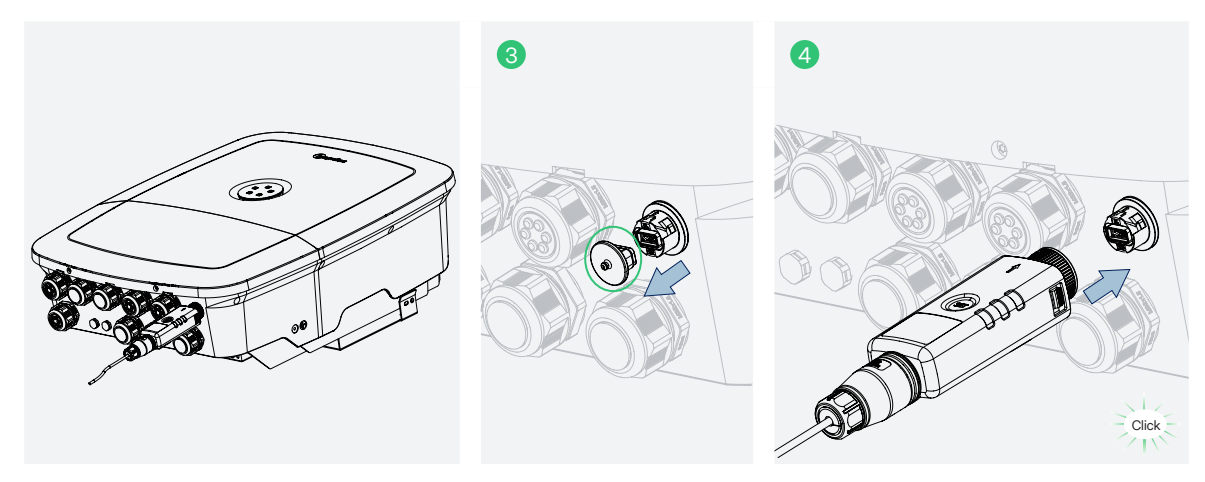

# 8 System Commissioning

## 8.1 Preparation

Before the commissioning of the inverter, make sure:

- The inverter DC switch and external circuit breaker are disconnected.
- The DIP switch is in the "OFF" State.
- Check wiring according to **<u>7 Electrical Connection</u>**.
- Check whether the grid voltage is within the permissible range through the multimeter before turning on the AC switch.
- Unused terminals must be sealed using corresponding sealing plugs.
- Nothing is left on the top of the inverter and battery.
- Cables are routed in a safe place or protected against mechanical damage.
- Warning signs and labels are intact.

## 8.2 System Power-on

**Step1** If the inverter is connected to the battery, turn on the battery power switch and DC breaker.

**Step 2** Turn on the AC breaker between the inverter and the grid.

Step 3 Rotate the DC switch to "ON" if the inverter is connected to the PV strings.

Step 4 Check whether the inverter is operating properly through the inverter indicators status.

# 9 S-Miles Cloud

The S-Miles App has been developed for Hoymiles and offers the following features.

a. Network configuration;

- b. Local installation assistant;
- c. System monitoring.

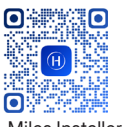

G S-Miles End-user

S-Miles Installer

Please download the S-Miles App from the Google Play Store or the Apple App Store. The QR code above can also be scanned to download the App.

#### $\bigcirc$ NOTE

- The DTU mentioned in this manual refers to the DTS (Data Transfer Stick).
- In a residential energy storage system, the DTU displayed in the S-Miles Cloud refers to the DTS (Data Transfer Stick).
- The screenshots (Version 3.2.1) shown in this manual are for reference only. Since the App version will be updated periodically, the interface displayed on your screen may differ.

## 9.1 Connect to the DTS

#### i NOTE

The steps about the password are only required for the first connection.

Step 1 Tap 🔧 O&M > 💌 Toolkit.

Step 2 On the Via Bluetooth part, tap the DTS to be connected.

Step 3 Enter the default password 123456 and tap Confirm.

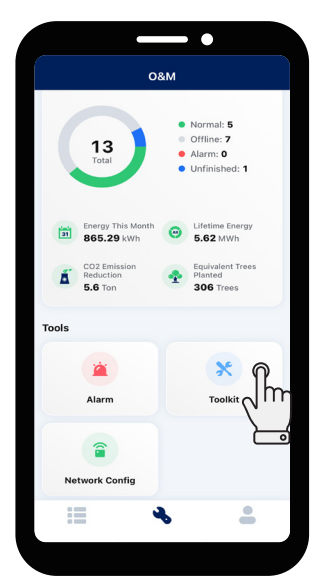

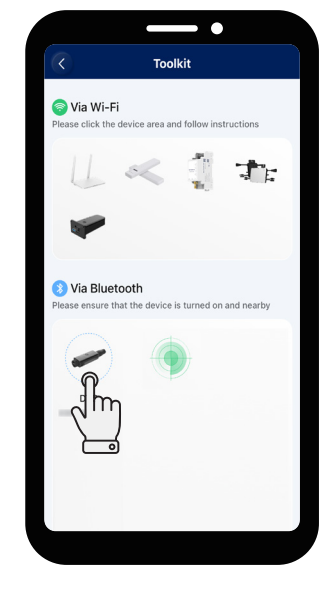

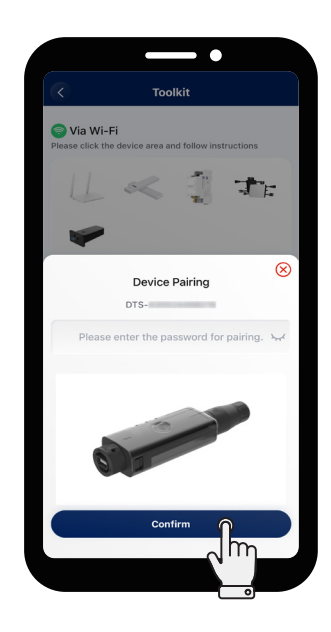

Step 4 Tap Go to Settings to change the default password to a new one.

Step 5 Enter the original password and new password, confirm the new one, and tap Send to DTU.

Step 6 Tap 🛪 Toolkit again.

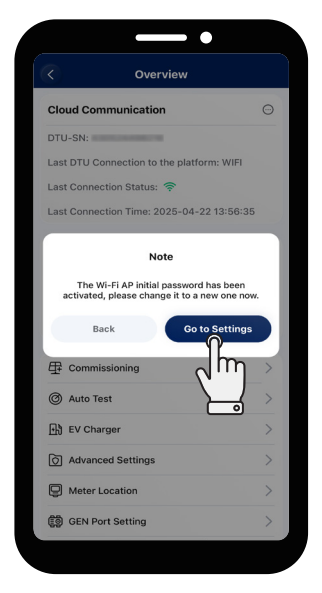

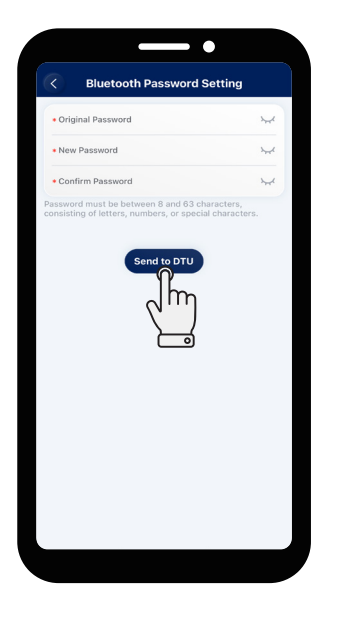

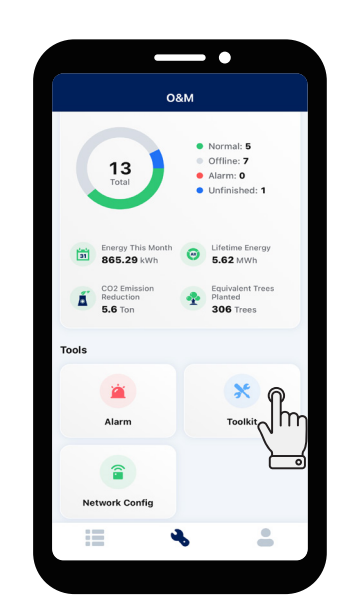

Step 7 On the Via Bluetooth part, tap the DTS to be connected.Step 8 Enter the new password and tap Confirm.

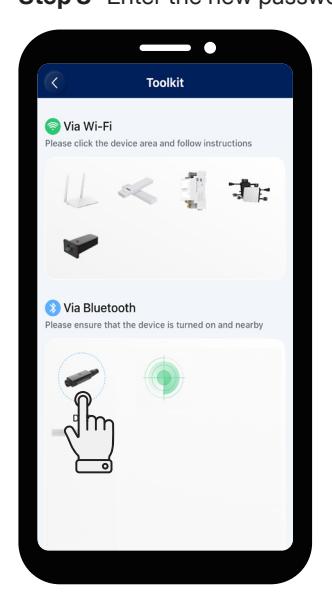

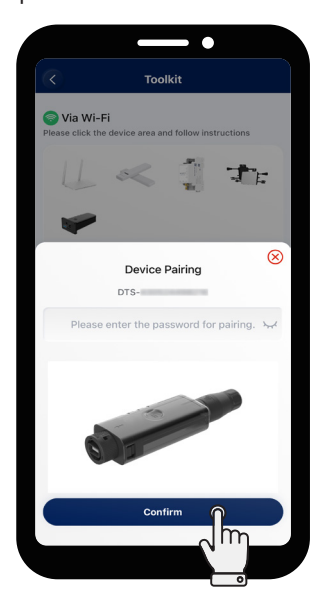

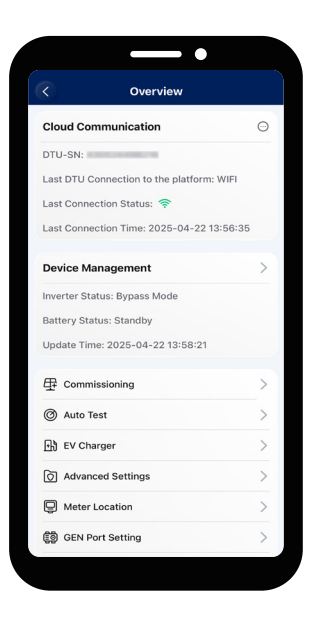

## 9.2 Start Commissioning

**Commissioning** is used to set and test a new residential energy storage system. It is a critical step to ensure that a new device and system can function properly according to the design specifications.

Step 1 Tap 🔧 O&M > 💌 Toolkit.

#### Step 2 Tap **Commissioning**.

| < Overview                            |       | $\langle \rangle$            | Commission                        |
|---------------------------------------|-------|------------------------------|-----------------------------------|
| Cloud Communication                   |       | Devices                      | Settings Self                     |
| DTU-SN:                               |       |                              |                                   |
| ast DTU Connection to the platform: V | VIFI  |                              |                                   |
| ast Connection Status: 奈              |       |                              | Θ                                 |
| ast Connection Time: 2025-04-22 13    | 56:35 |                              | Inverter                          |
| Device Management                     | >     | Add Devi                     | ice                               |
| rerter Status: Bypass Mode            |       | Please choo<br>actual situat | ese or add devices based<br>tion. |
| lattery Status: Standby               |       |                              |                                   |
| pdate Time: 2025-04-22 13:58:21       |       | DT                           | S                                 |
| E Commissioning                       | >     | Ba                           | ttery Li-ion Batte                |
| Muto Test                             | >     |                              |                                   |
| EV Charger                            | >     | . Me                         | eter                              |
| Advanced Settings                     | >     |                              | Charmen                           |
| Meter Location                        | >     | U EV                         | Charger                           |
| GEN Port Setting                      | >     |                              | Next                              |

#### Step 3 Add devices

• If a parallel system is installed, tap Paralleling. All slave inverters will be automatically added.

#### i NOTE

- The DTS must be connected to the Master.
- After the slaves are connected to the Master through a communication cable, they can communicate with the DTS.
- A DTS can only communicate with up to 10 inverters.

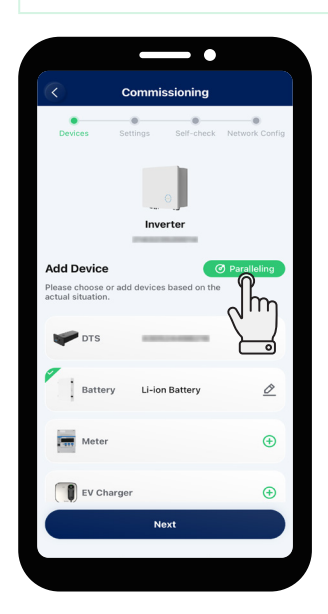

• If batteries are connected to the inverter, tap **Battery** to set the relevant parameters. Hoymiles batteries can be automatically identified. (The default battery type is **No battery**.)

#### (i) NOTE

If Li-ion batteries are connected in parallel via the busbar, and the master battery communicates with the master inverter, enable **Multiple PCS**.

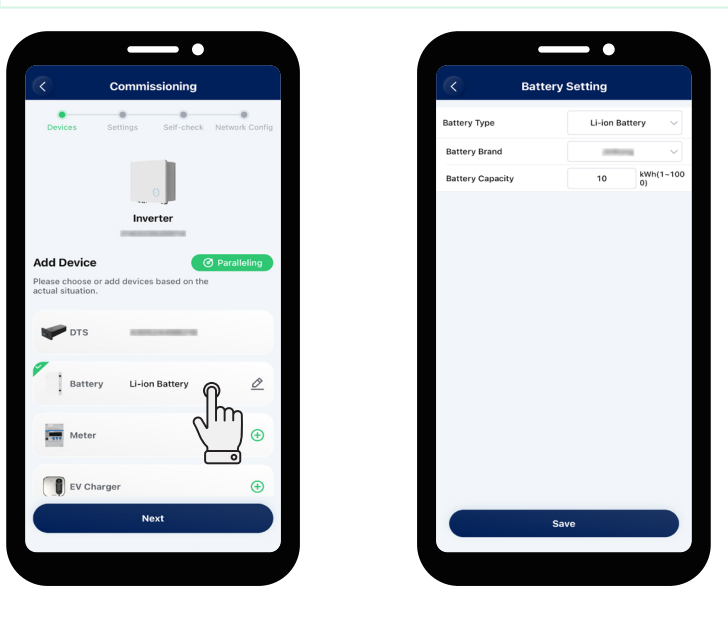

• Tap Meter, toggle on Meter Settings, and select the corresponding checkbox.

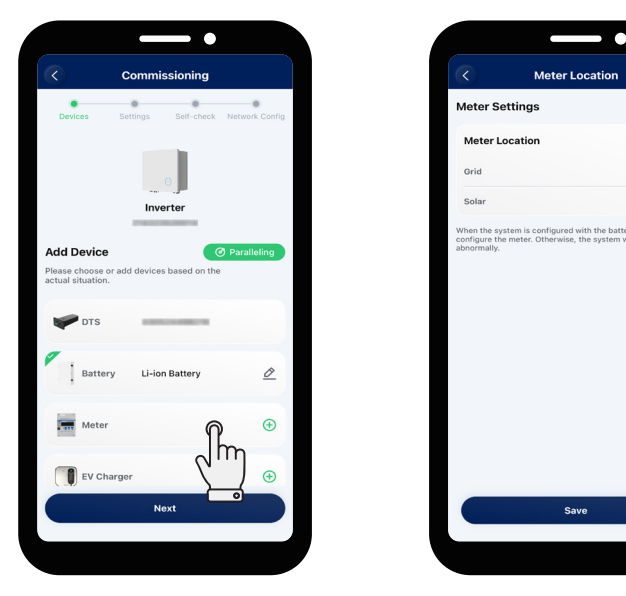

• If an EV charger is connected, tap **EV Charger**. You can tap **Auto Search** or scan the QR code on the label to identify the serial number (SN).

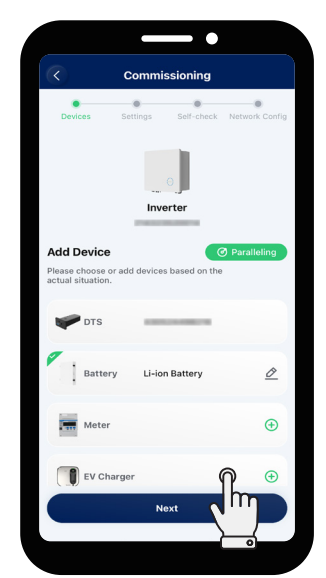

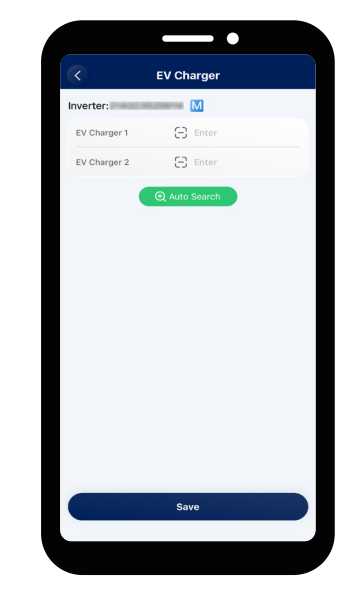

• Tap Next.

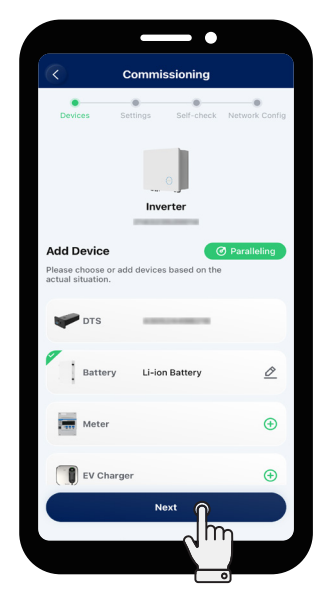

#### Step 4 Complete other settings

a. Select the grid profile in your region, and tap Next.

b. Select the working mode according to your actual needs, and tap **Next**. For details about working modes, refer to <u>4.5 Working Modes</u>.

c. Select the corresponding option according to whether the device connected to the GEN port is **Generator** or **Inverter**, and tap **Next**. (The default option is **None**.)

#### (i) NOTE

If a generator is connected to the GEN port, detailed parameters are shown in <u>9.3.1 Set Advanced</u>
 <u>Parameters</u>. After setting the parameters, tap <u>Dry Contact Settings > Generator Control</u> to set its mode and corresponding parameters.

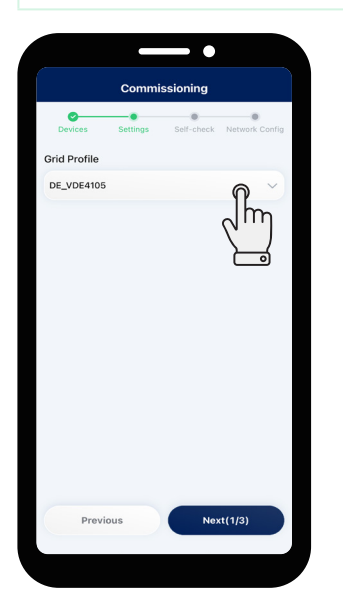

| Commis              | ssioning                  |
|---------------------|---------------------------|
| Devices Settings    | Self-check Network Config |
| Operating Mode      |                           |
| Force Charge Mode ③ | <b>∩</b> =                |
| Reserved SOC        | ۲m                        |
| Max. Charging Power | 10%                       |
|                     |                           |
| Previous            | Next(2/3)                 |

| <u> </u>                                                | •                                          |               |                                 |
|---------------------------------------------------------|--------------------------------------------|---------------|---------------------------------|
| Devices                                                 | Settings                                   | Self-check    | Network Conf                    |
| GEN Port Setti<br>After the genera<br>or generator, ple | i <b>ng</b><br>tor port is c<br>ase choose | onnected to t | he PV inverter<br>nding option. |
| None                                                    |                                            |               |                                 |
| Generat                                                 | or                                         |               |                                 |
|                                                         |                                            |               |                                 |
| 99                                                      |                                            |               |                                 |
| Im                                                      |                                            |               |                                 |
| 1m)                                                     |                                            |               |                                 |
|                                                         |                                            |               |                                 |
|                                                         |                                            |               |                                 |
|                                                         |                                            |               |                                 |
|                                                         |                                            |               |                                 |
|                                                         |                                            |               |                                 |

#### Step 5 Complete the self-check

You can complete the self-check or skip the self-check as required.

• If you want to complete the self-check, tap Start Testing.

#### (i) NOTE

- Before this operation, make sure that all cables including DC cables, AC cables, and communication cables are properly connected, and all AC and DC switches are turned on.
- If the result shows the CT is reversely connected, tap Advanced Settings > Grid CT reverse > Enable or PV CT reverse > Enable, and tap Save. For details, refer to <u>9.3.1 Set Advanced Parameters</u>.

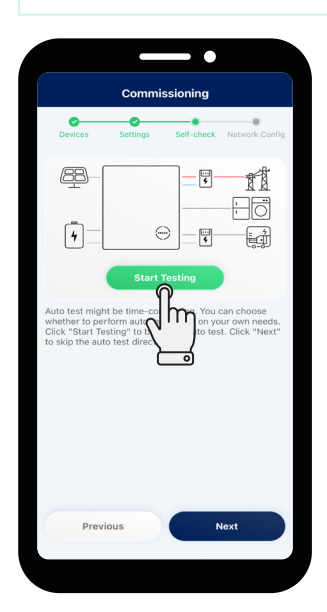

• If you want to skip this step, tap Next > Confirm.

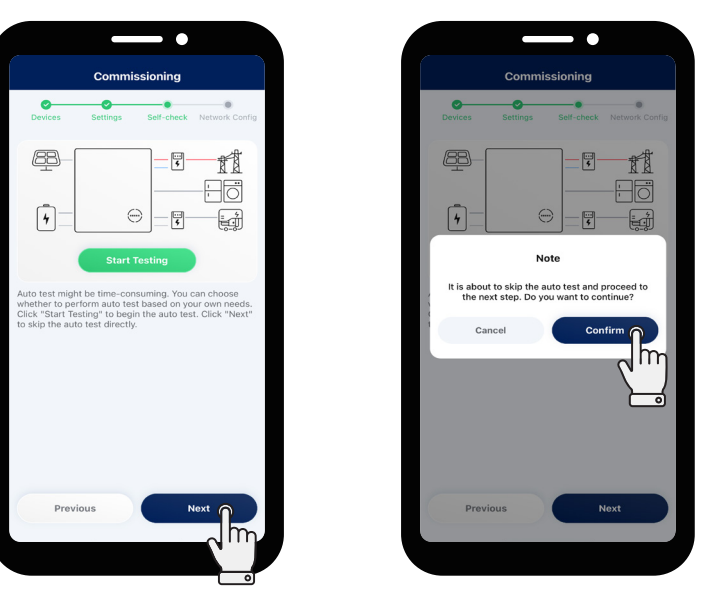

#### Step 6 Configure the network

You can follow the instructions to configure the network or skip this step.

#### (i) NOTE

- Go to Settings will navigate to the new plant creation interface (haven't created a plant before the commissioning) or the homepage of the plant (have created a plant before the commissioning).
- If you want to configure the network (Wi-Fi Mode):
  - a. Select Wi-Fi, enter the Wi-Fi name and password, and tap Finish.
  - b. Tap **Finish** after the network is successfully connected.
  - c. Tap Stay at Toolkit or Go to Settings.

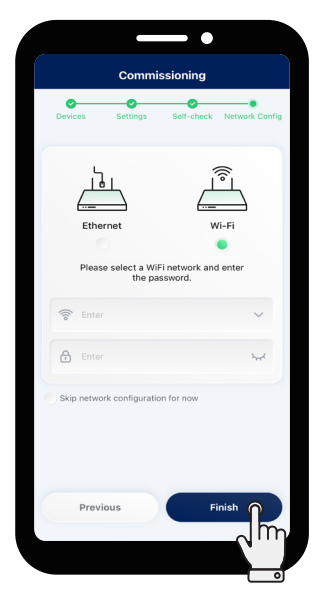

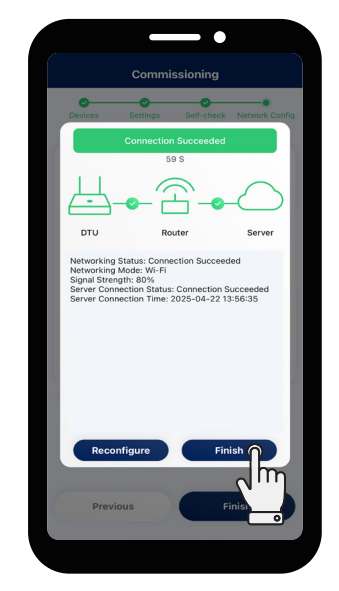

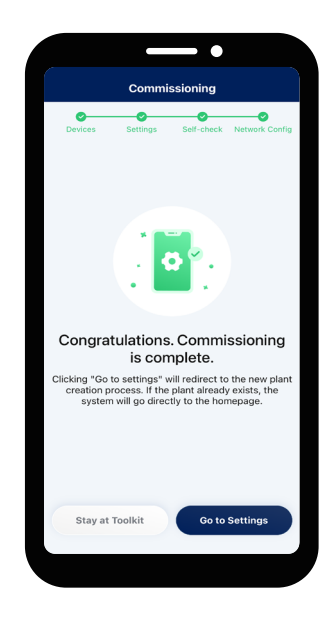

• If you want to configure the network (LAN Mode):

#### (i) NOTE

This mode is only applicable to DTS-WL-G3, and the DTS and router are connected via LAN cable.

- a. Select Ethernet and tap Finish.
- b. Tap **Finish** after the network is successfully connected.
- c. Tap Stay at Toolkit or Go to Settings.

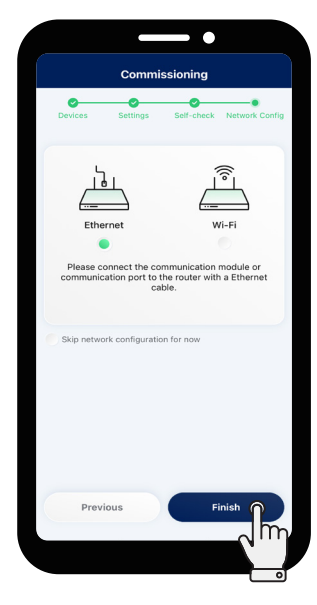

|                                            | Commi                                                         | issioning                           |                       |
|--------------------------------------------|---------------------------------------------------------------|-------------------------------------|-----------------------|
| Devices                                    | Settings                                                      | Self-check                          | Network Conf          |
|                                            | Connection                                                    | n Succeeded                         |                       |
|                                            | 4                                                             | I1 S                                |                       |
|                                            | - <b>o</b> - c                                                | <u> </u>                            | -0                    |
| DTU                                        | Ro                                                            | outer                               | Server                |
| Signal Strer<br>Server Coni<br>Server Coni | Mode: Ethern<br>ngth: 100%<br>nection Status<br>nection Time: | et<br>:: Connection<br>2025-04-22   | Succeeded<br>14:10:15 |
| Signal Strer<br>Server Coni                | Mode: Ethern<br>rgth: 100%<br>nection Status<br>nection Time: | et<br>:: Connection<br>2025-04-22 · | Succeeded<br>14:10:15 |

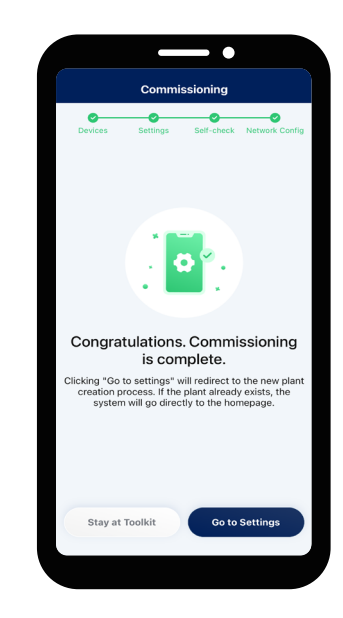

- If you want to skip this step:
  - a. Tap **Skip network configuration for now > Finish > Confirm**.
  - b. Tap Stay at Toolkit or Go to Settings.

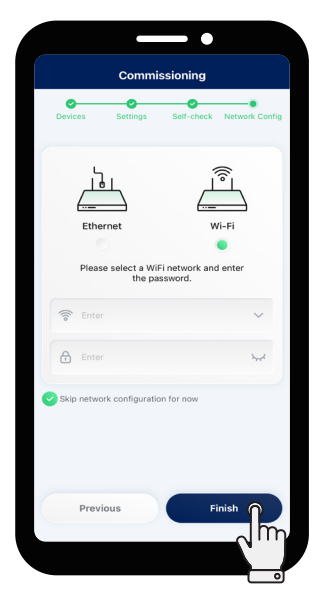

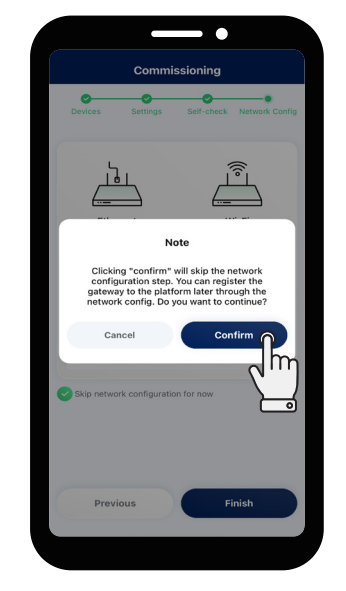

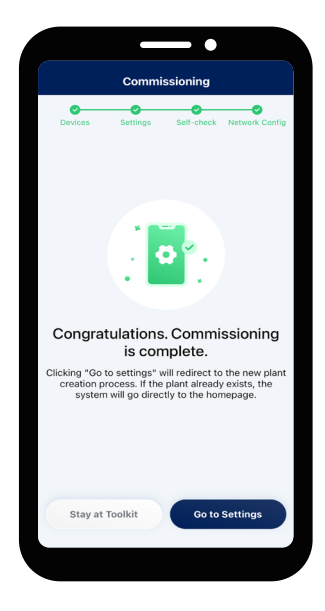

## 9.3 Set System Parameters

## 9.3.1 Set Advanced Parameters

Tap **O&M** > **Solvent** Supply (EMS), and Generator.

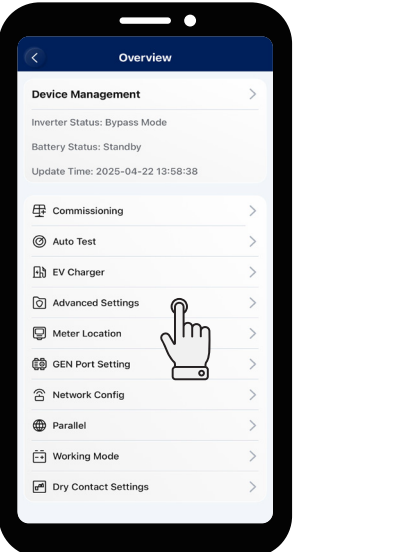

| Advanced Se               | ettings         |
|---------------------------|-----------------|
| ESS Advanced Config ESS S | Safety Config   |
| System                    |                 |
| Meter Model               | No Meter $\sim$ |
| Grid CT reverse           | Disable ~       |
| Grid CT Ratio             | 1 (0~9999)      |
| PV CT reverse             | Disable V       |
| PV CT Ratio               | 1 (0-9999)      |
| Display Brightness        | 5 (1~10)        |
| GEN Port Mode             | Disable ~       |
| BMS485_COM_Type           | BMS V           |
| Three Phase Unbalance     | 0 (0~1)         |
| Battery                   |                 |
|                           |                 |
| Save                      |                 |
|                           |                 |

#### ★ System

| Parameter             | Description                                                                                                    | Default Value |
|-----------------------|----------------------------------------------------------------------------------------------------|---------------|
| Meter Model           | <ul> <li>For a single-phase inverter, please select "Single-phase Meter" or "Three-phase Meter".</li> <li>For a three-phase inverter, please select "Three-phase Meter".</li> <li>For an inverter used in North America, please select "Two-phase Meter".</li> </ul> | No Meter      |
| Grid CT Reverse       | Enable it to get correct sampling current when the grid side CT is reversely connected.                                                                                                    | Disable       |
| Grid CT Ratio         | Set the grid side CT ratio.                                                                                                    | 1             |
| PV CT Reverse         | Enable it to get correct sampling current when the PV inverter side CT is reversely connected.                                                                                                    | Disable       |
| PV CT Ratio           | Set the PV inverter side CT ratio.                                                                                                    | 1             |
| Display Brightness    | Set the brightness of LED indicators.                                                                                                    | 10            |
| GEN Port Mode         | After the generator port is connected to the inverter or generator, select the corresponding option.                                                                                                    | Disable       |
| BMS485_COM_Type       | <ul> <li>If the RS485 port is connected to the battery, please select<br/>"BMS485".</li> <li>If the RS485 port is connected to the microinverter DTU,<br/>please select "DTU.COM".</li> </ul>                                                                        | BMS           |
| Three-phase Unbalance | When the loads of the three-phase inverter are not balanced,<br>enable the three-phase unbalance function. It can compensate<br>for each load.                                                                                                    | Disable       |

#### ★ Battery

| Parameter                                          | Description                                                                                        | Default Value |
|----------------------------------------------------|----------------------------------------------------------------------------------------------------|---------------|
| Max. Discharging Power                             | Set the maximum discharging power.                                                                 | 100%          |
| Max. Charging Power                                | Set the maximum charging power.                                                                    | 100%          |
| Max. SOC                                           | Set the maximum battery capacity as recommended by the battery manufacturer.                       | 100%          |
| Min. SOC                                           | Set the minimum battery capacity as recommended by the battery manufacturer.                       | 10%           |
| Min. SOC Force Charging<br>Power                   | Set the power to forcibly charge the battery when the battery SOC falls below the set minimum SOC. | 200 W         |
| Reserved SOC Force Charging<br>Power               | Set the power to charge the battery when the battery SOC falls below reserved SOC.                 | 2%            |
| Max. BAT Feed-in Power in<br>Peak Time             | Set the maximum value of battery feed-in power in peak time.                                       | 100%          |
| Max. Grid Charging Power in<br>Off-peak Time       | Set the maximum power to charge the battery from the grid in off-peak time.                        | 0 W           |
| Max. BAT Discharging Power in<br>Partial Peak Time | Set the maximum value of battery discharging power in partial peak time.                           | 100%          |

#### $\star$ PV

| Parameter        | Description                                         | Default Value |
|------------------|-----------------------------------------------------|---------------|
| MPPT Global Scan | If the PV modules are shaded, enable this function. | Disable       |

## ★ Emergency Power Supply (EPS)

| Parameter | Description                                                                                                    | Default Value |
|-----------|----------------------------------------------------------------------------------------------------|---------------|
|           | • When the EPS port is connected, you can select "EPS" or<br>"UPS". You can select "UPS" when the load keeps power<br>on, and the system will automatically switch between the<br>on-grid mode and the off-grid mode under UPS mode.                                                                                                    |               |
| EPS Mode  | <ul> <li>EPS is characterized by continuous power supply, which<br/>means that the loads are powered by bypass under<br/>normal power supply, and the DC power will be inverted to<br/>supply the loads during power outage, maximizing energy<br/>utilization.</li> </ul>                                                                                                    | EPS           |
|           | • UPS is a kind of uninterrupted power supply which has<br>stable voltage and frequency, and has an extremely high<br>requirement for switching time. UPS not only operates<br>during power outage, but also can output high quality power<br>supply to ensure normal operation of electric equipment<br>in case of abnormal situations such as overvoltage,<br>undervoltage, and surge. |               |
|           | • When the inverter is used as a PV inverter, select "Disable".                                                                                                    |               |

| External Bypass | For inverters with an external ATS (EPS) Box, when the external bypass switch is enabled, the inverter EPS port works in the off-grid mode and will not work in the on-grid mode. | Disable |
|-----------------|----------------------------------------------------------------------------------------------------|---------|
| PV Only         | In off-grid mode, PV can also operate without the battery.<br>(This function is not recommended since the system is<br>unstable under this mode)                                  | Disable |

#### ★ Generator

| Parameter                  | Range                                                                                                    |
|----------------------------|----------------------------------------------------------------------------------------------------|
| GEN Location               | None/GenSide.<br>To ensure the normal operation of the generator, please select "GenSide".                                                                                     |
| GEN Signal Setting         | Manual or DI/DO.<br>If the generator cannot be controlled by dry contact, please select "Manual".<br>If the generator can be controlled by dry contact, please select "DI/DO". |
| Min. Run Time              | 5-60 min                                                                                                    |
| Max. Run Time              | 6-10 hour                                                                                                    |
| Protection Interval        | 5-60 min                                                                                                    |
| Synchronize Time           | 1-20 min                                                                                                    |
| Shutdown Delay             | 1-20 min                                                                                                    |
| GEN Rated Power            | 0-20000 W                                                                                                    |
| High Voltage Limit         | 0-280 V                                                                                                    |
| Low Voltage Limit          | 0-180 V                                                                                                    |
| High Frequency Limit       | 0-70 Hz                                                                                                    |
| Low Frequency Limit        | 0-59 Hz                                                                                                    |
| Max. GEN Charging<br>Power | 0-20000 W                                                                                                    |

#### 9.3.2 Enable DRM Function

Step 1 Tap 🔧 O&M > 💌 Toolkit > 🕥 Advanced Settings.

Step 2 Tap ESS Safety Config and toggle on DRM Function Activated.

Step 3 (For some countries) Set the value of DRM Control.

#### (i) NOTE

- The installer account and end-user account are classified by authority management, and the installer can modify grid protection and power quality response mode parameters.
- For Austria, the value of DRM Control is 1.
- For Germany, the value of **DRM Control** is 2.

| Overview                      |             |                         | Advanced        | Settings     |
|-------------------------------|-------------|-------------------------|-----------------|--------------|
| evice Management              | >           | ESS Adv                 | anced Config    | SS Safety Co |
| werter Status: Bypass Mode    |             | Grid Profil             | e               | DE_VDE       |
| attery Status: Standby        |             | Safety                  |                 |              |
| lpdate Time: 2025-04-22 13:58 | 3:38        | Safety No               | minal Voltage   | 230          |
| Commissioning                 | >           | Safety No               | minal Frequency | 50           |
| ী Auto Test                   | >           | DRM Fun                 | ction Activated |              |
| EV Charger                    | ,           | DRM Con                 | trol            | 0            |
| n ev charger                  |             | Anti-islan<br>Activated | ding Function   |              |
| Advanced Settings             | <u>&gt;</u> | Voltage<br>(VRT)        | Ride Through    |              |
| Meter Location                | ιη <u> </u> | VRT Fund                | tion Code       | 116          |
| GEN Port Setting              |             | High Volt               | age 2 (HV2)     | 264.5        |
| भेष Network Config            | >           | HV2 Maxi<br>(MTT)       | mum Trip time   | 0.1          |
| Darallel                      | >           | High Volt               | age 1 (HV1)     | 253          |
| Working Mode                  | >           | HV1 Maxi<br>(MTT)       | mum Trip time   | 0.1          |
| al Dry Contact Sottings       |             | Low Volta               | ge 1 (LV1)      | 184          |
| E bry contact settings        | ,           |                         | Sa              | ve           |

#### 9.3.3 Set Export Management Parameters

#### $\textcircled{i} \mathsf{NOTE}$

- This function is enabled by default, and the default value of Max. Export Power Limit is 100%.
- ESS refers to a single energy storage inverter or a parallel system.

#### Step 1 Tap 🔧 O&M > 💌 Toolkit > 🕥 Advanced Settings.

Step 2 Tap ESS Safety Config, slide your finger down to the bottom, ensure Generation Control Function (GCF) is enabled, and set the value of Max. Export Power Limit.

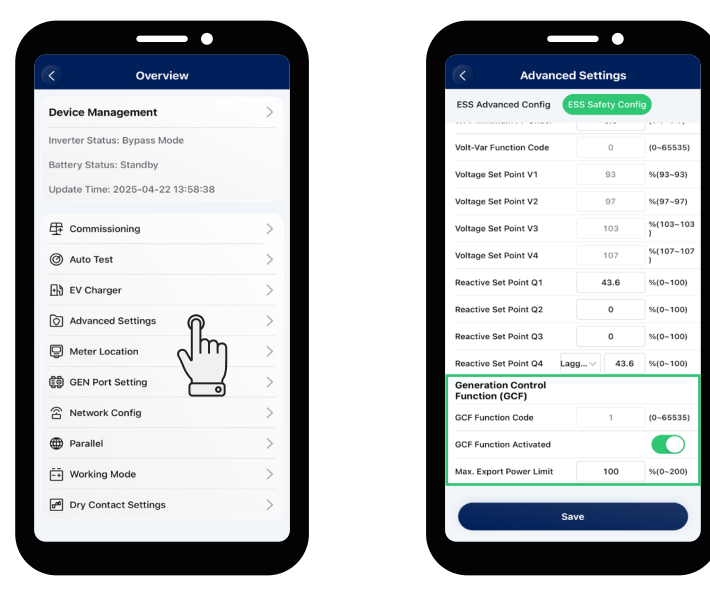

- If no input device is connected to the grid side, and you do not need to limit the feed-in power, disable this function or skip this setting.
- If an input device, such as a microinverter, is connected to the grid side, and you do not need to limit the feed-in power, disable this function.
- If you need to limit the feed-in power, set Max. Export Power Limit as required.

#### Scenario 1: Max. Export Power Limit is 0

The feed-in power of an Energy Storage System (ESS) is 0. If an input device, such as a microinverter, is connected to the grid side, its output power cannot be controlled; it will output power according to its logic.

#### Scenario 2: Max. Export Power Limit is 50%

The maximum allowable feed-in power is 50% of the rated power of ESS. If an input device, such as a microinverter, is connected to the grid side, it can operate at full power, and the energy storage inverter will adjust the output of ESS in real time according to the set Max. Export Power Limit.

#### Scenario 3: Max. Export Power Limit is 100%

The maximum allowable feed-in power is 100% of the rated power of ESS. If an input device, such as a microinverter, is connected to the grid side, it can operate with its full power, and the energy storage inverter will adjust the output of ESS in real time according to the set Max. Export Power Limit.

#### Scenario 4: Max. Export Power Limit is 150%

The maximum allowable feed-in power is 150% of the rated power of ESS. If an input device, such as a microinverter, is connected to the grid side, it can operate with its full power, and the energy storage inverter will adjust the output of ESS in real time according to the set Max. Export Power Limit.

#### (i) NOTE

- The energy storage inverter cannot control the output power of other input devices connected to the grid side. It means that the feed-in power cannot be limited to 0 if other input devices are connected to the grid side.
- If no input device is connected to the grid side, Max. Export Power Limit can be set to 0-100%.

#### 9.3.4 Set Dry Contact Function

#### (i) NOTE

Only one mode can be selected at a time.

#### Step 1 Tap 🐁 O&M > 💌 Toolkit > 🕑 Dry Contact Settings.

Step 2 Select one mode and set relevant parameters.

#### Step 3 Tap Save.

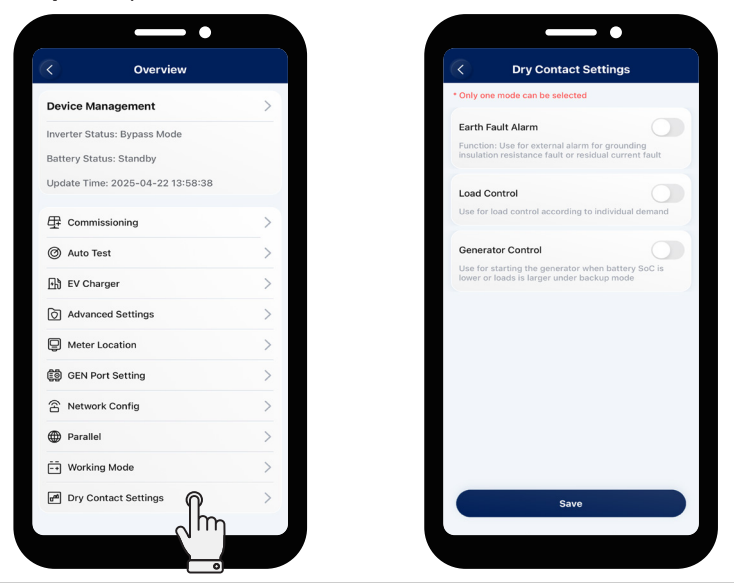

© 2025 Hoymiles Power Electronics Inc. All rights reserved.

#### ★ Earth Fault Alarm

This function is used for external alarm caused by grounding insulation resistance fault or residual current fault. Disable the external alarm when the load is connected. This function is to produce alarm, not to cause tripping.

#### ★ Load Control

Load control can be used according to individual demand. This setting is to control whether the load is working or not. There are six modes available as follows.

#### (1) Manual Mode

Manually turn on or turn off the dry contact.

#### (2) Scheduled Mode

Set the time period for the dry contact to work. The dry contact is closed during this set time and disconnected at other times.

#### (3) Intelligent Mode

Because the energy generated by PV fluctuates a lot, this mode is to make the dry contact avoid being turned on and off frequently. The dry contact will only be turned on when the residual energy generated by the PV exceeds the power set by the load within the set time period. You can set the minimum run time and the nominal power of the dry contact.

#### (4) EPS Port Smart Control

The unnecessary dry contact will be turned off in off-grid situation when the battery capacity is lower than the set SOC value. You can set the value of protection SOC if needed.

#### (5) EV Charger Smart Control

In this mode, whether to start the EV charger can be determined based on the total input current. When the input current is less than the value of the entrance breaker rated current minus the EV Charger rated current, the EV Charger is allowed to work; when the input current is larger than the entrance breaker rated current, shut down the EV Charger to protect the entrance breaker.

#### (6) Heat Pump Control

The heat pump control function allows users to add up to four runtimes. According to the set power and battery SOC, it can control the start and stop as well as the power of the SG Ready heat pump, maximizing the PV energy utilization.

| Parameter                             | Description                                                                                  |
|---------------------------------------|----------------------------------------------------------------------------------------------|
| Start Power                           | When the start power reaches this value, the heat pump control mode is enabled.              |
| Shutdown Power                        | When the shutdown power reaches this value, the heat pump control mode is disabled.          |
| Battery Starting SOC<br>(Optional)    | When the battery SOC reaches this value, the heat pump control mode is enabled.              |
| Battery Shutdown SOC                  | When the battery SOC reaches this value, the heat pump control mode is disabled.             |
| Min. Single Runtime                   | When the single runtime reaches this value, the heat pump control mode is disabled.          |
| Max. Single-day Runtime<br>(Optional) | When the running time of the day reaches this value, the heat pump control mode is disabled. |
| Runtime Settings                      | Up to 4 operating periods can be set.                                                        |

#### ★ Generator Control

#### (1) Exercise Mode

The generator starts regularly during the preset period to ensure the operation of the generator.

| Parameter  | Description                                                   |
|------------|---------------------------------------------------------------|
| Frequency  | It allows the generator to start regularly at this frequency. |
| Duration   | The generator will stop running after this duration.          |
| Start Time | It allows the generator to start regularly at this time.      |

#### (2) Running Mode

This mode is the off-grid operation mode of the generator, including manual mode and auto mode.

#### A. Manual Mode

The manual mode is used to turn on or turn off the generator manually.

#### B. Auto Mode

The auto mode is used to turn on or turn off the generator according to the battery capacity. The auto mode only supports generators controlled by Dry Contact. Otherwise, please select the manual mode.

| Parameter        | Description                                                                                                    |  |
|------------------|----------------------------------------------------------------------------------------------------|--|
| GEN Start SOC    | In off-grid mode, start the generator when the battery capacity is lower than the safety SOC.                         |  |
| GEN Shutdown SOC | In generator mode, shut down the generator when the battery capacity is higher than the safety SOC.                   |  |
| Quiet Time       | During the quiet time, the generator is disabled. If you set this time, it will affect the normal use of electricity. |  |

#### (3) Battery Charge Time

| Parameter           | Description                                                                                                    |  |
|---------------------|----------------------------------------------------------------------------------------------------|--|
| Battery Charge Time | The generator will charge the battery during the preset period.<br>Please choose the time period when the PV power is low to avoid wasting PV<br>power. |  |

#### 9.3.5 Upgrade the Firmware

#### (i) NOTE

During the firmware upgrade, do not power off the device.

When you enter the plant overview interface, there will be a pop-up window if there is a new firmware version.

#### Method One

- Step 1 Tap the target plant.
- Step 2 Tap Upgrade.
- Step 3 Tap Upgrade.

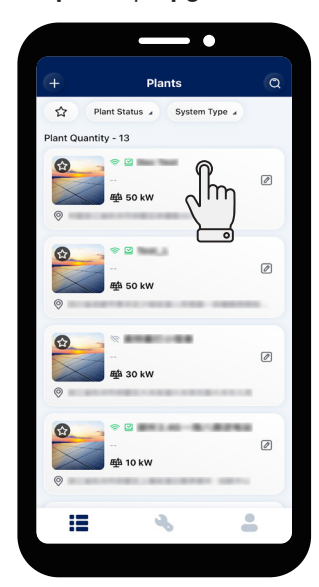

# Auto Auto Auto Auto Auto Auto Auto Auto Auto Auto Auto Auto Auto Auto Auto Auto Auto Auto Auto Auto Auto Auto Auto Auto Auto Auto Auto Auto Auto Auto Auto Auto Auto Auto Auto Auto Auto Auto Auto Auto Auto Auto Auto Auto Auto Auto

0

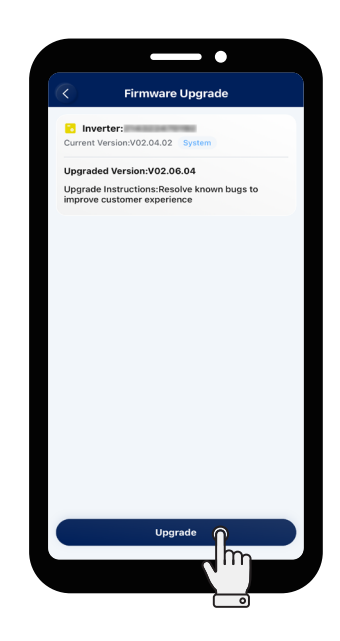

#### **Method Two**

Step 1 Tap the target plant.Step 2 Tap Skip.

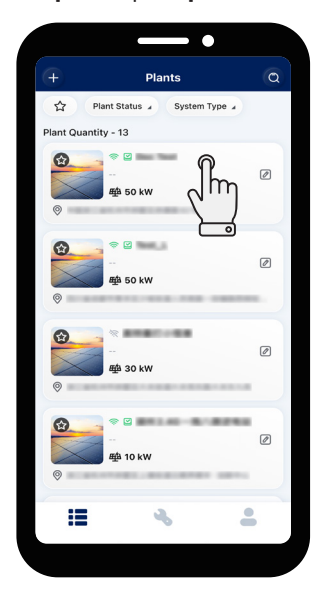

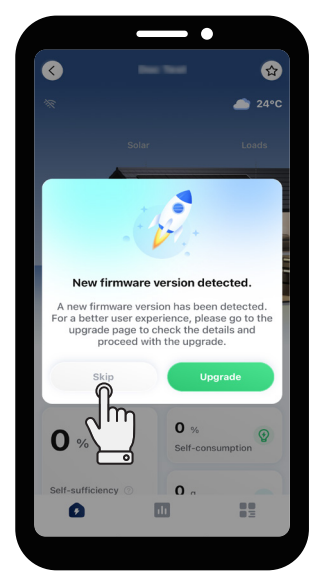

**Step 3** Tap **Step 3** in the lower right corner.

Step 4 Tap F Firmware Upgrade > Upgrade.

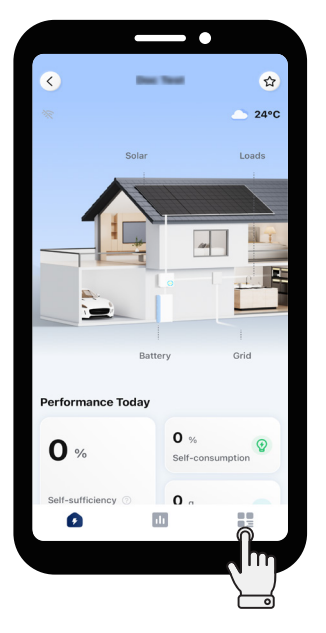

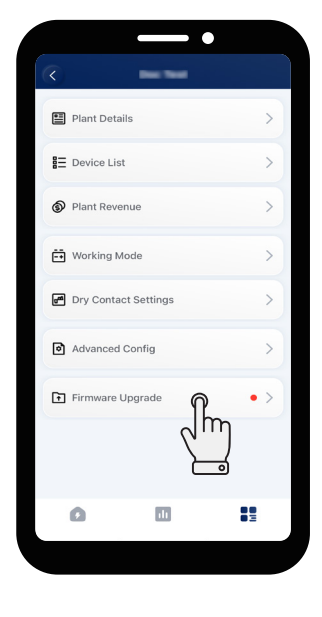

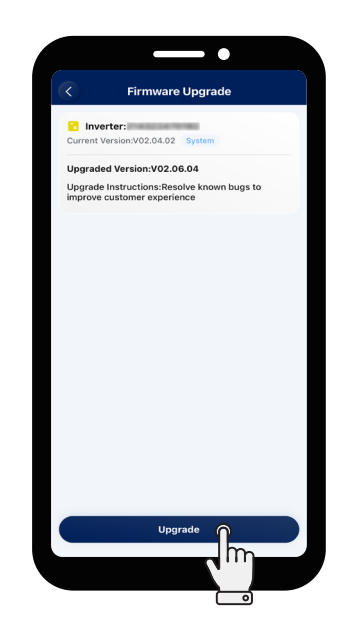

## 10 System Maintenance

## 10.1 System Power-off

#### NOTICE

Wait at least 5 minutes after the LED indicators are off to release the internal energy.

- Step 1 Stop the inverter from working via the S-Miles App.
- **Step 2** If the inverter is connected to the battery, disconnect the DC breaker between the inverter and the battery.
- Step 3 Disconnect the AC breaker between the inverter and the grid.
- Step 4 Rotate the DC switch to "OFF" if the inverter is connected to the PV strings.
- Step 5 Check whether the inverter indicators are off.

## **10.2 Routine Maintenance**

To ensure that the inverter can operate for a long time, it is recommended to perform the following maintenance items. Make sure that all maintenance items are performed after the inverter is powered off.

| Check Item              | Check Method                                                                                                    | Maintenance Interval                                                                                                    |
|-------------------------|----------------------------------------------------------------------------------------------------|----------------------------------------------------------------------------------------------------|
| System Cleanliness      | Periodically check the heat sinks to<br>ensure that there are no obstacles and<br>dust.                                                                                                    | Once every 6 months                                                                                                    |
| System Operation Status | <ul> <li>Check whether the inverter is damaged or deformed.</li> <li>Check whether there is an abnormal sound when the inverter is working.</li> <li>Check whether the inverter parameters are set correctly.</li> </ul>                                                | Once every 6 months                                                                                                    |
| Electrical Connection   | <ul> <li>Check whether the cables are firmly connected and intact; in particular, ensure that the parts being contacted with the metal surface are not scratched.</li> <li>Check whether the waterproof plugs or covers of unused ports are firmly in place.</li> </ul> | The first inspection is 3 months after<br>the first installation, and the subsequent<br>inspections can be carried out once<br>every 6 to 12 months. |
| Grounding Reliability   | Check whether the ground cables are firmly connected.                                                                                                    | The first inspection is 3 months after<br>the first installation, and the subsequent<br>inspections can be carried out once<br>every 6 to 12 months. |

# 10.3 Troubleshooting

When the system is in alarm, please log in to the S-Miles App to review. The possible causes and their troubleshooting are shown as follows.

| Display                  | Possible Cause                                                          | Handling Suggestions                                                                                                    |  |
|--------------------------|-------------------------------------------------------------------------|----------------------------------------------------------------------------------------------------|--|
| Grid Overvoltage         | The grid voltage is higher<br>than the permissible range.               | <ul> <li>Generally, the inverter will reconnect to the grid after the grid recovers. If the alarm occurs frequently:</li> <li>1. Make sure the ESS safety configuration of the inverter is set correctly.</li> <li>2. Make sure that the grid voltage in your area is stable and within the normal range.</li> <li>3. Check whether the cross-sectional area of the AC cable meets the requirement.</li> <li>4. If the alarm persists, contact Hoymiles technical support team.</li> </ul> |  |
| Grid Undervoltage        | The grid voltage is lower than the permissible range.                   | <ul> <li>Generally, the inverter will reconnect to the grid after the grid recovers. If the alarm occurs frequently:</li> <li>1. Make sure the ESS safety configuration of the inverter is set correctly.</li> <li>2. Make sure that the grid voltage in your area is stable and within the normal range.</li> <li>3. Check whether the AC cable is firmly in place.</li> <li>4. If the alarm persists, contact Hoymiles technical support team.</li> </ul>                                |  |
| Grid Overfrequency       | The grid frequency is higher than the permissible range.                | Generally, the inverter will reconnect to the grid after<br>the grid recovers. If the alarm occurs frequently:<br>1. Make sure the ESS safety configuration of the<br>inverter is set correctly.<br>2. Make sure that the grid frequency in your area is                                                                                                    |  |
| Grid Underfrequency      | The grid frequency is lower than the permissible range.                 | stable and within the normal range.<br>3. If the alarm persists, contact Hoymiles technical<br>support team.                                                                                                    |  |
| No Grid                  | The inverter detects that there is no grid connected.                   | <ul> <li>Generally, the inverter will reconnect to the grid after the grid recovers. If the alarm occurs frequently:</li> <li>1. Check whether the grid supply is reliable.</li> <li>2. Check whether the AC cable is firmly in place.</li> <li>3. Check whether the AC cable is correctly connected.</li> <li>4. Check whether the AC circuit breaker is disconnected.</li> <li>5. If the alarm persists, contact Hoymiles technical support team.</li> </ul>                             |  |
| RCD Fault                | The residual leakage current is too high.                               | <ol> <li>The alarm can be caused by high ambient humidity,<br/>and the inverter will reconnect to the grid after the<br/>environment is improved.</li> <li>If the environment is normal, check whether the AC<br/>and DC cables are well insulated.</li> <li>If the alarm persists, contact Hoymiles technical<br/>support team.</li> </ol>                                                                                                    |  |
| PV Reverse<br>Connection | The inverter detects that<br>the PV strings are reversely<br>connected. | <ol> <li>Check whether the corresponding string is of<br/>reverse polarity. If so, disconnect the DC switch and<br/>adjust the polarity when the string current drops<br/>below 0.5 A.</li> <li>If the alarm persists, contact Hoymiles technical<br/>support team.</li> </ol>                                                                                                    |  |

| PV Undervoltage               | The PV voltage is lower than the permissible range.                       | <ol> <li>Check whether the DC cable is firmly in place.</li> <li>Check whether there is a PV module shaded. If so,<br/>remove the shade and ensure the PV module is clean.</li> <li>Check whether the PV module is in abnormal aging.</li> <li>If the alarm persists, contact Hoymiles technical<br/>support team.</li> </ol>                                                                                                    |
|-------------------------------|---------------------------------------------------------------------------|----------------------------------------------------------------------------------------------------|
| PV Overvoltage                | The PV voltage is higher than the permissible range.                      | <ol> <li>Check the specification and numbers of<br/>corresponding string PV modules.</li> <li>If the alarm persists, contact Hoymiles technical<br/>support team.</li> </ol>                                                                                                    |
| Over Temperature              | The temperature inside the inverter is higher than the permissible range. | <ol> <li>Make sure that the installation complies with the<br/>instructions from the User Manual.</li> <li>Check whether the alarm "Fan Fault" occurs. If so,<br/>replace the faulty fan.</li> <li>If the alarm persists, contact Hoymiles technical<br/>support team.</li> </ol>                                                                                                    |
| ISO Fault                     | The insulation impedance of<br>the PV string to the ground is<br>too low. | <ol> <li>Use a multimeter to determine if the resistance<br/>between the earth and the inverter frame is close to<br/>zero. If not, please ensure that the connection is good.</li> <li>If the humidity is too high, an isolation fault may<br/>occur. Attempt to restart the inverter. If the fault<br/>persists, check it again when the weather turns fine.</li> <li>Check the resistance to ground from the PV<br/>module/cable. Take corrective measures in case of<br/>leading to a short circuit or damaged insulation layer.</li> <li>If the alarm persists, contact Hoymiles technical<br/>support team.</li> </ol> |
| Arc Fault                     | The inverter detects that there is an arc fault.                          | <ol> <li>Disconnect the DC switch and check whether DC cables are damaged and whether the wiring terminals are loose or in poor contact. If so, take corresponding corrective measures.</li> <li>After taking corresponding measures, reconnect the DC switch.</li> <li>If the alarm persists, contact Hoymiles technical support team.</li> </ol>                                                                                                    |
| EPS Load Overpower            | The EPS load power is higher than the permissible range.                  | <ol> <li>Reduce the power of EPS loads, or remove some<br/>EPS loads. The inverter will restart automatically.</li> <li>If the alarm persists, contact Hoymiles technical<br/>support team.</li> </ol>                                                                                                    |
| Meter Reverse<br>Connection   | The inverter detects that<br>the Meter or CT is reversely<br>connected.   | <ol> <li>Make sure that the installation complies with the<br/>instructions from the User Manual.</li> <li>If the alarm persists, contact Hoymiles technical<br/>support team.</li> </ol>                                                                                                    |
| Meter<br>Communication Fault  | The inverter detects<br>that there is a meter<br>communication fault.     | <ol> <li>Check whether the Meter communication cable and<br/>terminal are abnormal.</li> <li>Reconnect the Meter communication cable.</li> <li>If the alarm persists, contact Hoymiles technical<br/>support team.</li> </ol>                                                                                                    |
| Battery Reverse<br>Connection | The inverter detects that the battery wirings are reversely connected.    | <ol> <li>Check the battery for polarity correctness, and<br/>correct it if necessary.</li> <li>If the alarm persists, contact Hoymiles technical<br/>support team.</li> </ol>                                                                                                    |
| Battery Voltage Fault         | The battery voltage is higher than the permissible range.                 | <ol> <li>Check if the battery input voltage is within the<br/>normal range.</li> <li>If the alarm persists, contact Hoymiles technical<br/>support team.</li> </ol>                                                                                                    |

.

| BMS Communication<br>Fault | The inverter detects<br>that there is a BMS<br>communication fault. | <ol> <li>Check whether the BMS communication cable and<br/>terminal are abnormal.</li> <li>Reconnect the BMS communication cable.</li> <li>If the alarm persists, contact Hoymiles technical<br/>support team.</li> </ol> |
|----------------------------|---------------------------------------------------------------------|----------------------------------------------------------------------------------------------------|
| BMS Battery Alarm          | The inverter detects that there is a battery fault from BMS.        | Try to restart the battery. If the fault persists, contact the battery manufacturer.                                                                                                    |
| BMS Battery Fault          | The inverter detects that there is a battery fault from BMS.        | Try to restart the battery. If the fault persists, contact the battery manufacturer.                                                                                                    |
| Relay Self-check<br>Fault  | The inverter detects that there is a relay self-check fault.        | Try to restart the inverter. If the fault persists, contact<br>Hoymiles technical support team.                                                                                                    |

## 11 Decommissioning

## **11.1 Removing the Product**

Step1 Power off the product as described in 10.1 System Power-off.

**Step 2** Disconnect all cables.

Step 3 Remove the DTS and the smart meter.

Step 4 Remove the inverter from the wall and remove the bracket if necessary.

#### (i) NOTE

Before removing the DTS, first twist it clockwise to unlock the connection between the DTS and the inverter.

## **11.2 Packing the Product**

If the original package is available, put the product and its accessories into the package and keep it in a dry and proper place.

If the original package is not available, put the product and its accessories into a suitable package. The package should be easy to remove, can bear the weight of the product, and can be sealed properly.

## **11.3 Disposing of the Product**

If the inverter can not be used and needs to be disposed of, dispose of the inverter and its accessories in accordance with the European Directive 2002/96/EC on Waste Electrical and Electronic Equipment (WEEE).

In accordance with the WEEE and its implementation in national law, the electrical devices must be collected separately and recycled in an environmentally responsible manner. We recommend that you return your used device to your dealer or obtain information regarding a local, authorized collection and disposal system. Failure to comply with this EU Directive may result in a negative impact on the environment.

#### 12 **Technical Datasheet**

| Model                                          | HIT-5L-G3                                                           | HIT-6L-G3  | HIT-8L-G3  | HIT-10L-G3      | HIT-12L-G3     | HIT-15L-G3  | HIT-17L-G3  | HIT-20L-G3  |  |  |
|------------------------------------------------|---------------------------------------------------------------------|------------|------------|-----------------|----------------|-------------|-------------|-------------|--|--|
| Battery                                        |                                                                     |            |            |                 |                |             |             |             |  |  |
| Battery type                                   |                                                                     |            |            | Li-ion/L        | ead-acid       |             |             |             |  |  |
| Battery voltage range (V)                      | 40-60                                                               |            |            |                 |                |             |             |             |  |  |
| Max. charge/discharge current (A)              | 120/120                                                             | 150/150    | 190/190    | 210/210         | 250/250        | 300/300     | 350/350     | 350/350     |  |  |
| Charging strategy for Li-ion battery           |                                                                     |            |            | Self-adapt      | ion to BMS     |             |             |             |  |  |
| Charging curve                                 | 3 Stages/Equalization                                               |            |            |                 |                |             |             |             |  |  |
| External temperature sensor                    | Optional                                                            |            |            |                 |                |             |             |             |  |  |
| Communication                                  | CAN                                                                 |            |            |                 |                |             |             |             |  |  |
| PV Input                                       |                                                                     |            |            |                 |                |             |             |             |  |  |
| Recommended max. PV power (W)                  | 10000                                                               | 12000      | 16000      | 20000           | 24000          | 30000       | 34000       | 40000       |  |  |
| Max. input voltage (V)                         |                                                                     |            |            | 10              | 00             |             |             |             |  |  |
| Rated voltage (V)                              | 720                                                                 |            |            |                 |                |             |             |             |  |  |
| Start-up voltage (V)                           | 150                                                                 |            |            |                 |                |             |             |             |  |  |
| MPPT voltage range (V)                         | 00/00                                                               | 0.0/0.0    | 00/00/00   | 150-            | -900           |             |             |             |  |  |
| Max. input current (A)                         | 20/20                                                               | 20/20      | 20/20/20   | 20/20/20/20     | 20/20/20/20    | 20/20/20/20 | 20/20/20/20 | 20/20/20/20 |  |  |
| Max. short circuit current (A)                 | 30/30                                                               | 30/30      | 30/30/30   | 30/30/30/30     | 30/30/30/30    | 30/30/30/30 | 30/30/30/30 | 30/30/30/30 |  |  |
| MPP1 number/Max. Input strings number          | 2/2                                                                 | 2/2        | 3/3        | 4/4             | 4/4            | 4/4         | 4/4         | 4/4         |  |  |
| Poted output power (M)                         | 5000                                                                | 6000       | 0000       | 10000           | 12000          | 15000       | 17000       | 20000       |  |  |
| Max output apparent power (VA)                 | 5000                                                                | 6600       | 0000       | 11000           | 12000          | 16500       | 19700       | 20000       |  |  |
| Grid form                                      | 5500                                                                | 0000       | 0000       | 31/1            | 13200          | 10500       | 18700       | 22000       |  |  |
| Rated AC output voltage/Range (V)              | 3L/N/YE<br>280/1/00 266-180                                         |            |            |                 |                |             |             |             |  |  |
| Rated and frequency (Hz)                       | 300/400, 200-480<br>50/r0                                           |            |            |                 |                |             |             |             |  |  |
| Max output current (A)                         | 83                                                                  | 10         | 13.3       | 16.7            | 20             | 25          | 28.3        | 33.3        |  |  |
| Power factor                                   | 0.0 10 10.0 10.7 20 20 28.3 33.3<br>>0.99 (0.8 leading 0.8 landing) |            |            |                 |                |             |             | 00.0        |  |  |
| THDi (@rated output)                           | <3%                                                                 |            |            |                 |                |             |             |             |  |  |
| AC Output (Back-up)                            |                                                                     |            |            |                 |                |             |             |             |  |  |
| Rated output power (W)                         | 5000                                                                | 6000       | 8000       | 10000           | 12000          | 15000       | 17000       | 20000       |  |  |
| Max. output apparent power (VA) <sup>(1)</sup> | 10000, 10s                                                          | 12000, 10s | 16000, 10s | 20000, 10s      | 24000, 10s     | 30000, 10s  | 34000, 10s  | 40000, 10s  |  |  |
| Back-up switch time (ms)                       |                                                                     |            |            | <               | 10             |             |             |             |  |  |
| Grid form                                      |                                                                     |            |            | 3L/I            | N/PE           |             |             |             |  |  |
| Rated output voltage (V)                       |                                                                     |            |            | 380             | /400           |             |             |             |  |  |
| Rated output frequency (Hz)                    |                                                                     |            |            | 50              | /60            |             |             |             |  |  |
| Max. continuous output current (A)             | 7.6                                                                 | 9.1        | 12.2       | 15.2            | 18.2           | 22.8        | 25.8        | 30.4        |  |  |
| Max. continuous AC bypass current (A)          |                                                                     |            |            | E               | 50             |             |             |             |  |  |
| THDv (@linear load)                            | -                                                                   |            |            | <               | 3%             |             |             |             |  |  |
| Lifficiency                                    |                                                                     |            |            |                 |                |             |             |             |  |  |
| MPP1 efficiency                                |                                                                     | 00         | 00/        | 99              | .9%            | 00          |             |             |  |  |
| Max. enclency                                  |                                                                     | 98.        | .%<br>•⁄   |                 |                | 98.5%       |             |             |  |  |
| Nax battery discharge to AC officiency         |                                                                     | 97.        | .0 /0      | 05              | 7%             | 90          | .0 %        |             |  |  |
| Protection                                     |                                                                     |            |            |                 | ./ /0          |             |             |             |  |  |
| Anti-islanding protection                      |                                                                     |            |            | Inter           | irated         |             |             |             |  |  |
| PV string input reverse polarity protection    |                                                                     |            |            | Integ           | irated         |             |             |             |  |  |
| Insulation resistor detection                  |                                                                     |            |            | Intec           | rated          |             |             |             |  |  |
| Residual current monitoring unit               | Integrated                                                          |            |            |                 |                |             |             |             |  |  |
| AC overcurrent protection                      |                                                                     |            |            | Integ           | rated          |             |             |             |  |  |
| AC short current protection                    | Integrated                                                          |            |            |                 |                |             |             |             |  |  |
| AC overvoltage and undervoltage protection     |                                                                     |            |            | Integ           | rated          |             |             |             |  |  |
| AFCI                                           |                                                                     |            |            | Opt             | ional          |             |             |             |  |  |
| Surge protection                               | DC Type II/AC Type II                                               |            |            |                 |                |             |             |             |  |  |
| General                                        |                                                                     |            |            |                 |                |             |             |             |  |  |
| Dimensions (W × H × D [mm]) <sup>(2)</sup>     |                                                                     |            |            | 539 × 6         | 96 × 232       |             |             |             |  |  |
| Weight (kg)                                    |                                                                     |            |            | 4               | 41             |             |             |             |  |  |
| Mounting                                       |                                                                     |            |            | Wall m          | ounting        |             |             |             |  |  |
| Operating temperature (°C)                     |                                                                     |            |            | -25 to +65 (>   | >45, derating) |             |             |             |  |  |
| Relative humidity                              |                                                                     |            |            | 0-95%, no       | condensing     |             |             |             |  |  |
| Cooling                                        | Natural c                                                           | onvection  | _          |                 | Sma            | rt fan      |             |             |  |  |
| Iopology (Solar/Battery)                       |                                                                     |            | Trans      | tormerless/Hig  | n-trequency is | olation     |             |             |  |  |
| Altitude (m)                                   |                                                                     |            |            | ≤4000 (>20      | 000, derating) |             |             |             |  |  |
| Protection degree                              |                                                                     | 45         |            | IP              | 66             | 00          |             |             |  |  |
|                                                | <,                                                                  | 4D         |            | 1.55            | <              | ΟU          |             |             |  |  |
| User Interface                                 |                                                                     |            |            | LED             | , App          |             |             |             |  |  |
|                                                | DRIVI, Z A DI, Z A DU<br>RS485 Wi-Fi/WI /4G (antional)              |            |            |                 |                |             |             |             |  |  |
| Certifications and Standards                   | -                                                                   |            |            |                 |                | A17         |             |             |  |  |
| Grid connection standard                       |                                                                     |            | IFC 61727  | 7. IEC 62116 EN | 50549 VDF-     | AR-N 4105   |             |             |  |  |
| Safety/FMC standard                            | IEC 61/27, IEC 02110, LIN 30349, VDE"AR"IN 4103                     |            |            |                 |                |             |             |             |  |  |
|                                                | IEC 62109-1/-2, EN 61000-6-1/-2/-3/-4                               |            |            |                 |                |             |             |             |  |  |

(1) Can be achieved only if PV and battery power are sufficient.(2) Excluding Connectors and Brackets.

# 13 Appendix 1: Application of an AC-coupled System

#### **AC-coupled System Introduction**

The HIT series inverter is compatible with any grid-connected inverter (PV inverter or microinverter). With the addition of Hoymiles hybrid inverter, the existing PV system can be retrofitted to be a PV Energy Storage System (ESS) allowing more self-consumption energy and more backup energy.

#### (i) NOTE

- If there is a strong desire to use this system in off-grid mode, it is recommended to connect the PV inverter to the GEN port; if not, it is recommended to connect the PV inverter to the grid port.
- If the PV inverter is connected to the GEN port, the power of the PV inverter shall be less than the rated output power of Hoymiles hybrid inverter.
- The sum of the PV power and PV inverter input power must be less than the recommended max. PV power.
- If power export management is required, the power of the PV inverter shall be less than the battery charging power. The zero-export function will be disabled after the battery is fully charged.

#### Working Modes

#### A. On-grid Mode

When the PV power is sufficient, the hybrid inverter and PV inverter will power the common loads and EPS loads together. When there is surplus power on the PV inverter side, the system will also charge the battery. When PV Power is insufficient, the hybrid inverter, PV inverter, and grid will power all loads.

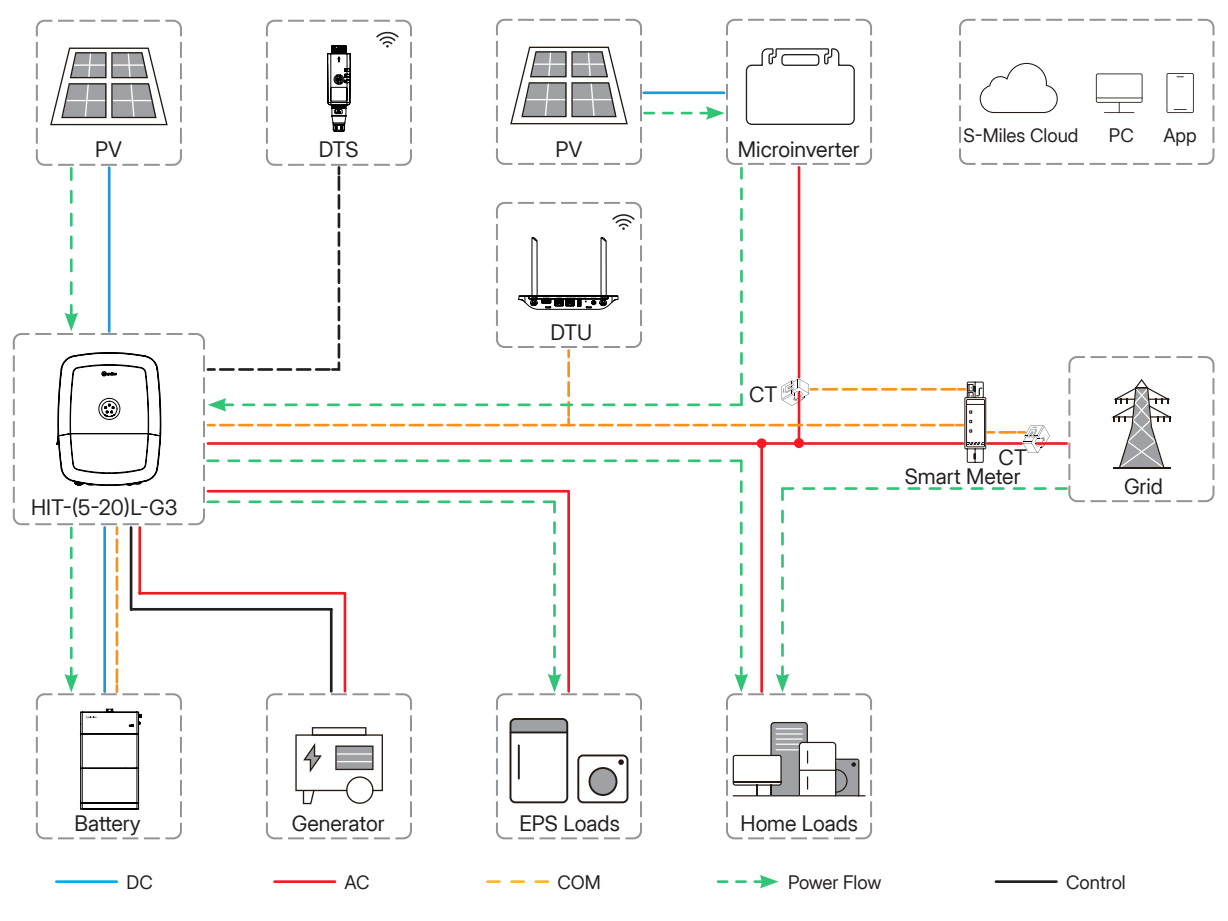

Figure 13-1 On-grid System

#### B. Off-grid Mode

In this mode, the hybrid inverter will simulate the grid so as to make the PV inverter work. The hybrid inverter and the PV inverter will power the EPS loads together. If there is surplus power, the system will charge the battery.

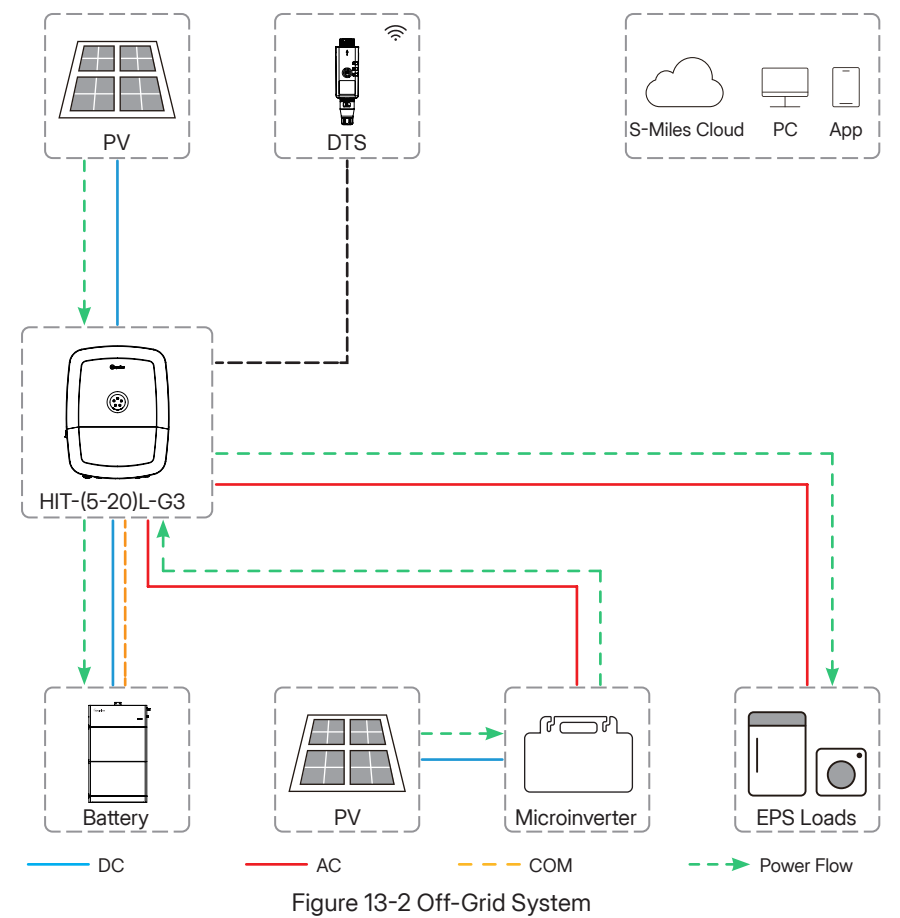

#### (i) NOTE

- If the whole system has no power supply, the battery will be charged by the PV power once the PV starts to generate power, and the whole system will restart when the reserved SOC is reached.
- Do not connect the PV inverter and the generator to the GEN port at the same time.

#### **Meter Connection**

The Hoymiles dual CT solution only need to install one meter, and one CT is connected to the PV inverter side, and the other is connected to the grid side. At this time, the S-Miles cloud monitoring platform can visualize the data of the AC-coupled system in one plant.

#### **Online Setting**

Refer to S-Miles Cloud User Manual (App).

# 14 Appendix 2: Application of Parallel Function

#### **Parallel Function Introduction**

The HIT series inverters support parallel operation in both on-grid and off-grid modes. In the on-grid mode, the inverter can support up to 10 units in parallel. In off-grid mode, it supports up to 3 units in parallel without contactors, and can support up to 10 units in parallel when contactors are used.

#### $\bigcirc$ NOTE

- To optimize the efficiency, it is recommended that all inverters connected in parallel have the same model and the same software version, and are connected to batteries of the same model and quantity.
- By default, the inverter connecting the meter/DTS is the master, and the meter and DTS must be connected to the same inverter. The overall system works based on the setting parameters of the master.
- The master inverter can control all slave inverter's energy management and dispatch control. Once the master inverter has some errors and stops working, all slave inverters will be stopped simultaneously. But when the slave has some errors, only the system capacity will be reduced, and the master will not be affected.
- The parallel system is extremely complex and requires a large number of cables to be connected. Therefore, the cables must be connected correctly. Otherwise, any small mistake can lead to system failure.

#### **Communication Connection**

Parallel operation is performed through the Parallel\_1/Parallel\_2 terminals. When inverters are connected in parallel, set the termination resistor. The first and the last inverters are "ON", and the others are "OFF".

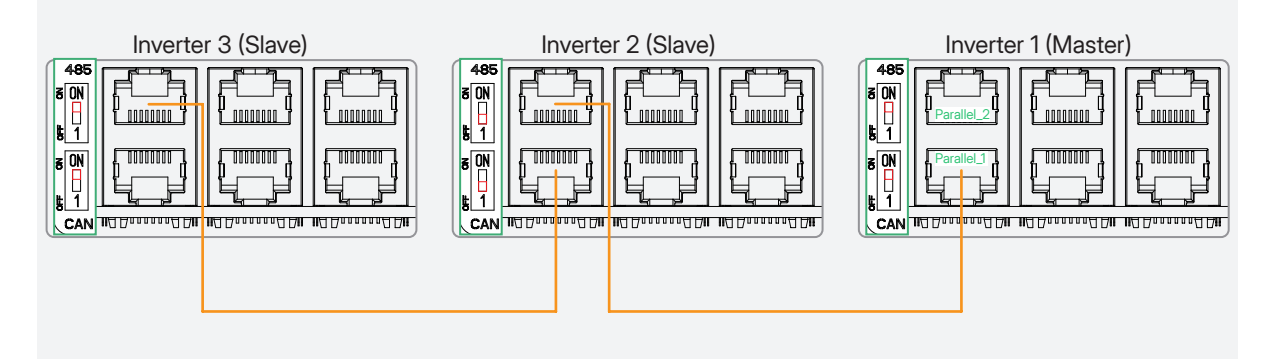

#### (i) NOTE

The cables used for parallel communication between two inverters cannot exceed 10 m.

#### System Diagram

Please turn to the next page.

#### **Recommended Contactor Specifications**

| Parallel<br>Quantity | 4   | 5   | 6   | 7   | 8   | 9   | 10  |
|----------------------|-----|-----|-----|-----|-----|-----|-----|
| Current (A)          | 200 | 250 | 300 | 350 | 400 | 450 | 500 |

#### $\textcircled{i} \mathsf{NOTE}$

The actual specifications can be adjusted based on the number of loads connected.

#### **Online Setting**

Refer to <u>9 S-Miles Cloud</u> or <u>S-Miles Cloud User Manual (App)</u>.
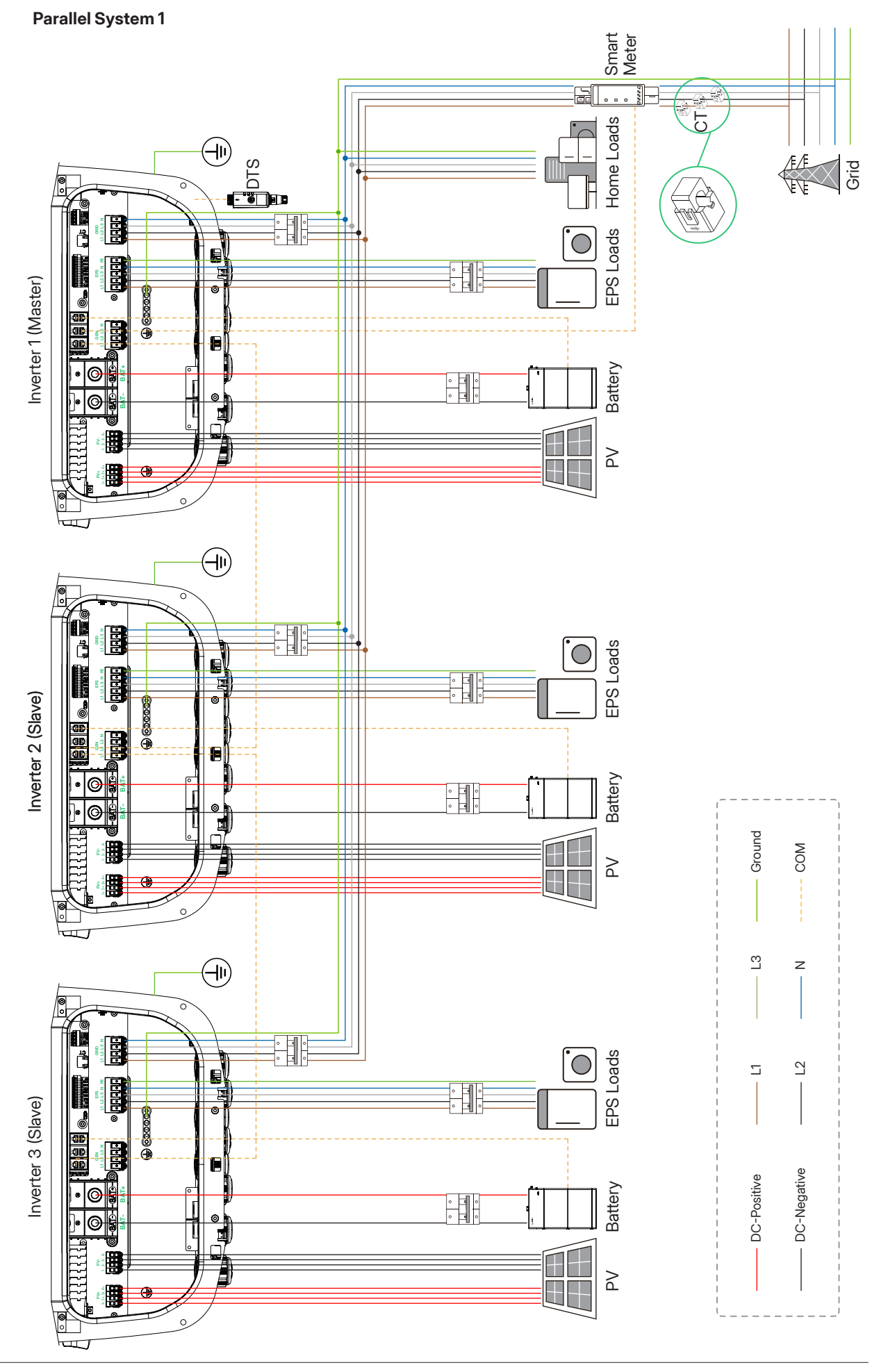

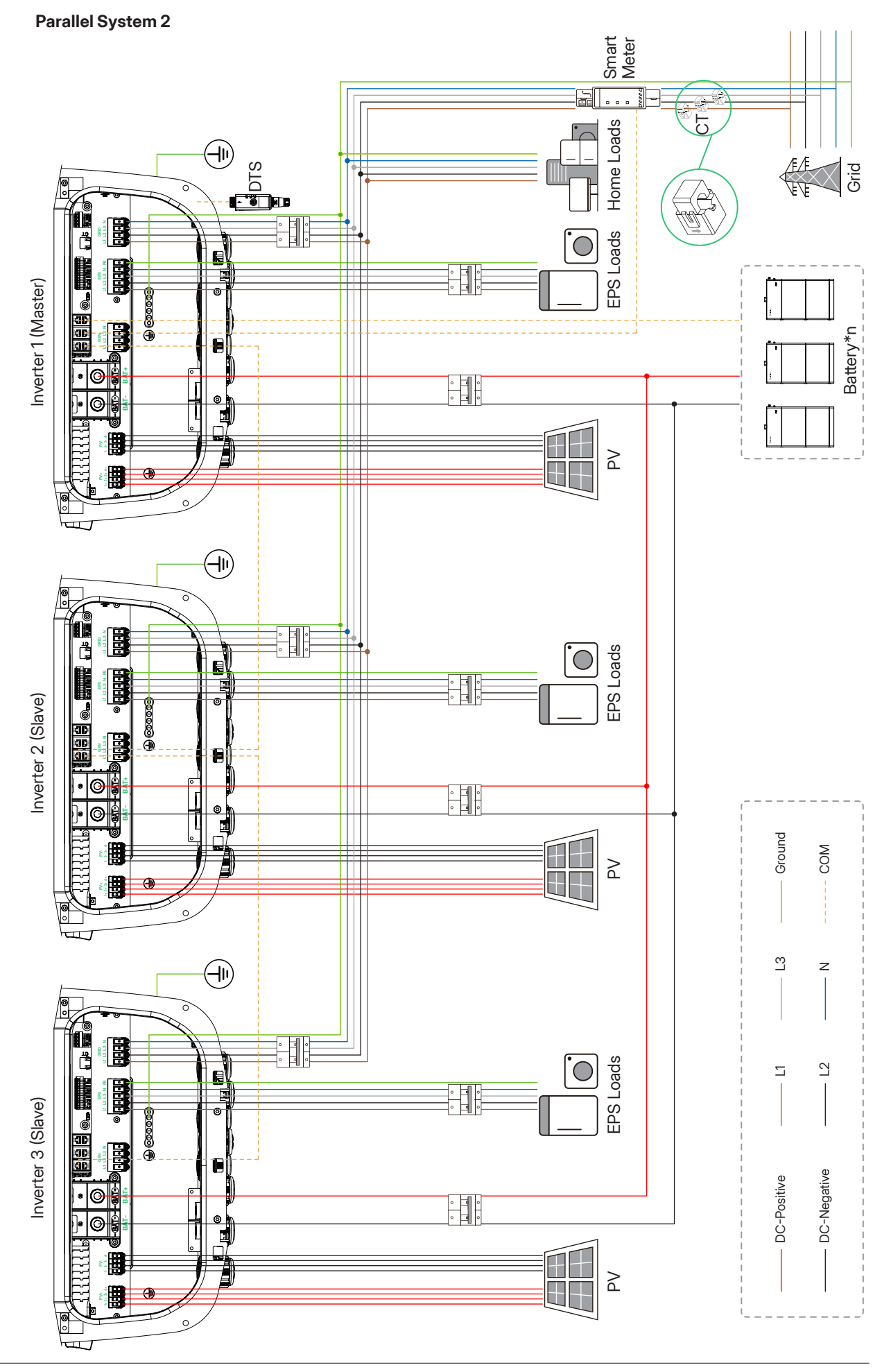

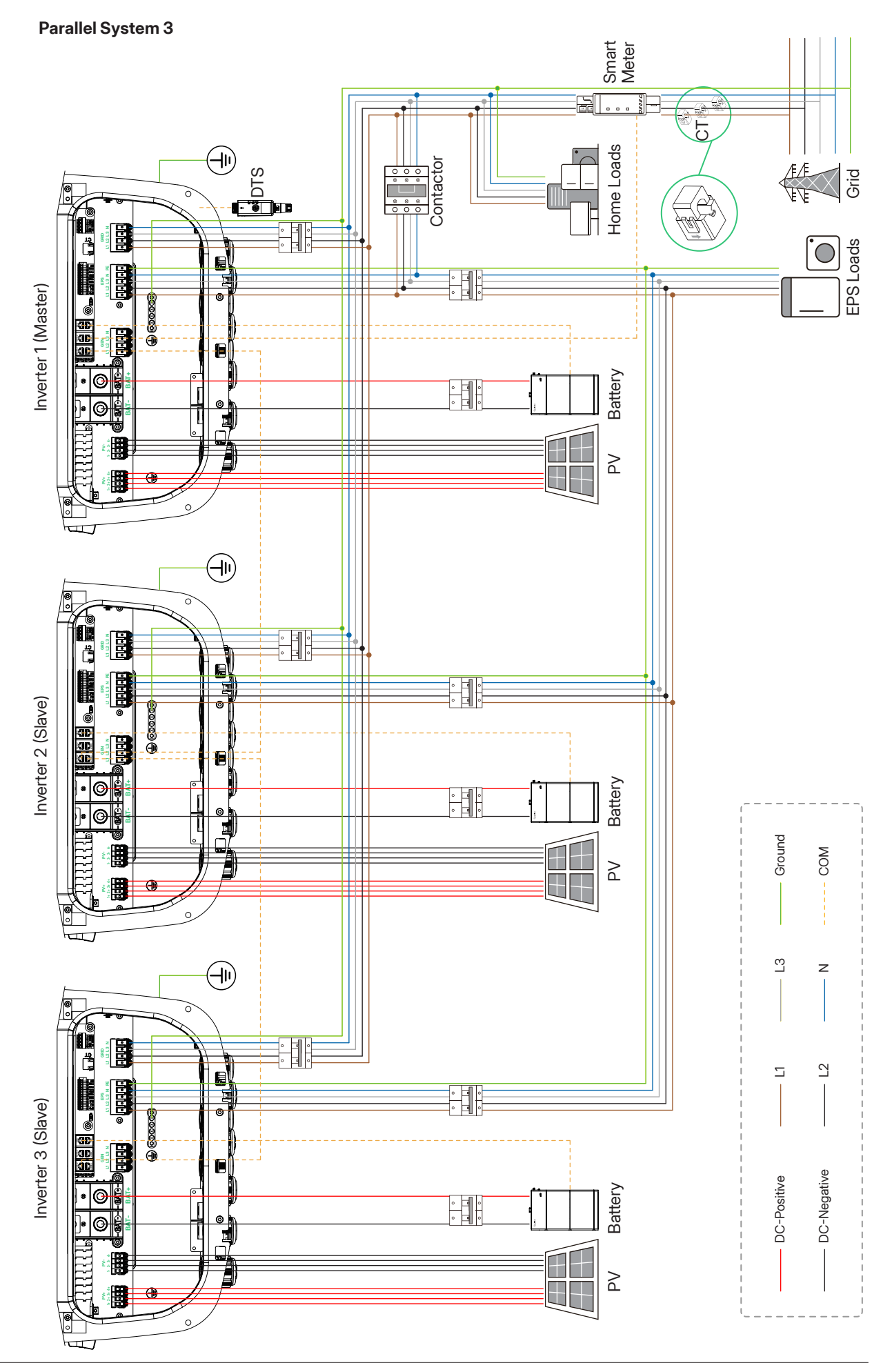

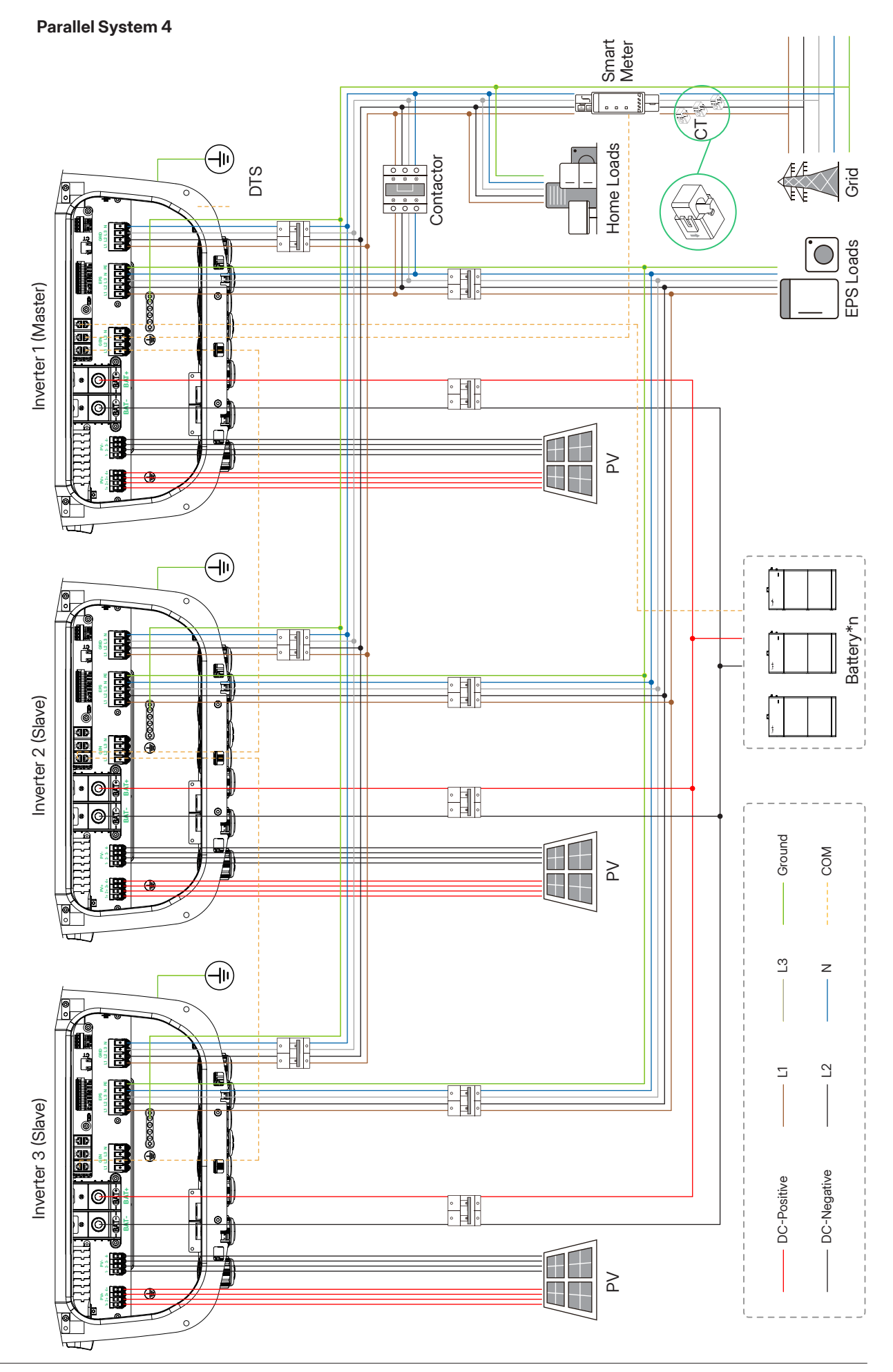

© 2025 Hoymiles Power Electronics Inc. All rights reserved.

## 15 Appendix 3: Application of Lead-acid Battery

#### Lead-acid Battery Introduction

In backup and off-grid scenarios, it is important that the inverter is compatible with lead-acid batteries. Because of its wide compatibility, lead-acid batteries are widely used in energy storage system. The inverter can convert the DC power stored in lead-acid batteries into AC power. This ensures a stable power supply during grid failures, allowing for the seamless operation of various electrical appliances.

#### System Diagram

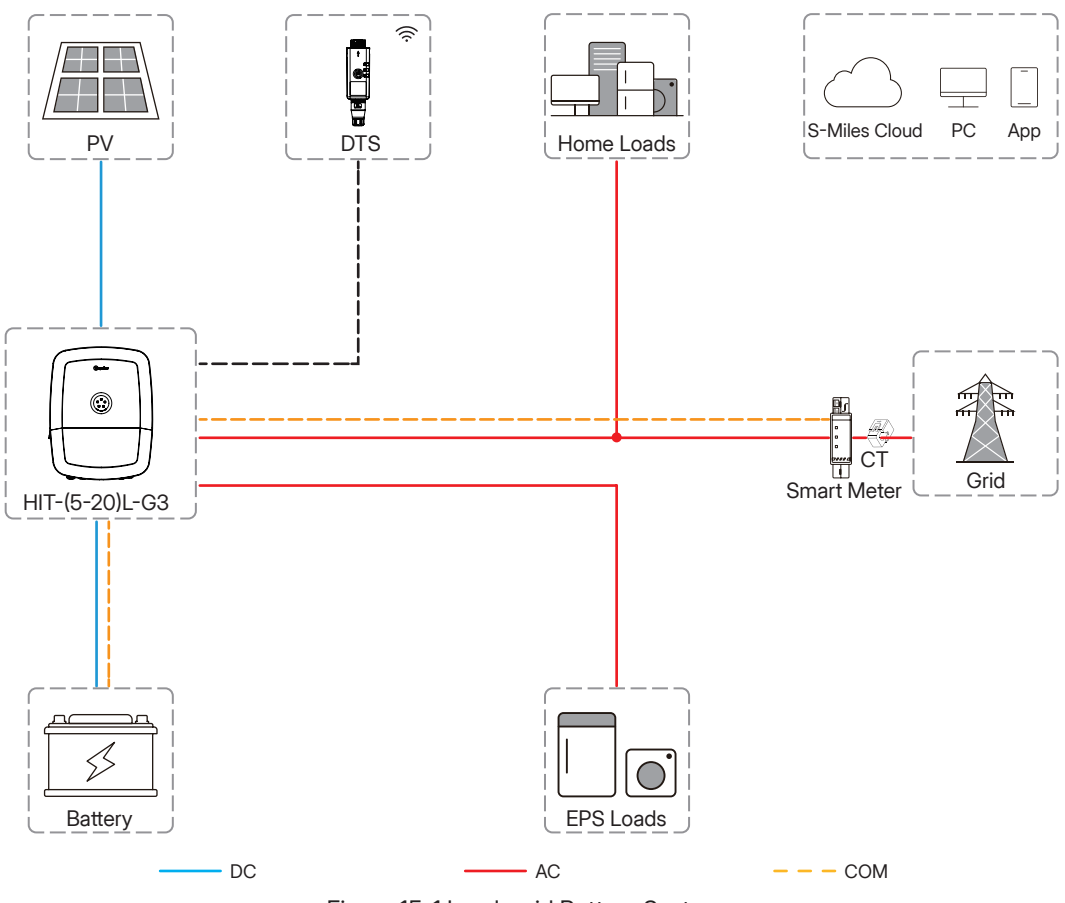

Figure 15-1 Lead-acid Battery System

## **Temperature Sensor Connection**

Connect one end of the temperature sensor to the BMS terminal of the inverter and place another end on the lead-acid battery.

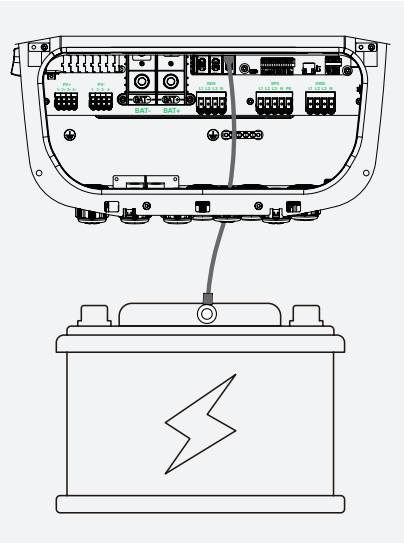

## **Online Setting**

| Refer to S-Miles Cloud User Manual (App). Detailed parame | eters are shown as follows. |
|-----------------------------------------------------------|-----------------------------|
|-----------------------------------------------------------|-----------------------------|

| Parameter                     | Description                                                                                                    |
|-------------------------------|----------------------------------------------------------------------------------------------------|
| Battery Capacity              | It tells the hybrid inverter to know battery capacity.                                                                              |
| Maximum Charge Current        | Set the maximum charge current.                                                                                                    |
| Maximum Discharge Current     | For AGM and Flooded, we recommend Ah battery size x 20%= Charge/<br>Discharge amps.<br>For Gel, follow manufacturer's instructions. |
| Floating Charge Voltage       | The battery will be charged at this voltage to supplement the self-discharge of the battery.                                        |
| Absorption Voltage            | Set the voltage of absorption charging stage.                                                                                       |
| End of Charge Current         | Set the end of charge current. It is recommended to set the default value (0 A).                                                    |
| Temperature Correction Factor | Set the temperature correction factor. It is recommended to set the default value (0 mV/°C/Cell).                                   |
| Battery Initial Resistance    | Set the battery initial resistance. It is recommended to set the default value (30 m $\Omega$ ).                                    |
| Equalization Enable           | Regularly enable the equalization to improve battery life.                                                                          |
| Equalization Voltage          | Set the equalization voltage. It is recommended to set the default value (58.8 V).                                                  |
| Equalization Interval Days    | The equalization will be regularly enabled according to this set value. It is recommended to set the default value (90 d).          |
| Equalization Time             | The time the battery takes for equalization each time. It is recommended to set the default value (120 min).                        |
| Equalization Timeout          | Set the equalization timeout. It is recommended to set the default value (10 min).                                                  |

### Recommended Battery Voltage Settings

| Battery Type | Absorption Voltage | Float Voltage   | Equalization Voltage |
|--------------|--------------------|-----------------|----------------------|
| AGM (or PCC) | 14.2 V (57.6 V)    | 13.4 V (53.6 V) | 14.2 V (57.6 V)      |
| Gel          | 14.1 V (56.4 V)    | 13.5 V (54.0 V) | /                    |
| Wet          | 14.7 V (59.0 V)    | 13.7 V (55.0 V) | 14.7 V (59.0 V)      |

## (i) NOTE

Please set these values according to your actual needs and battery parameters.

## **16** Appendix 4: Application of Generator

#### **Generator Function Introduction**

In certain regions where utility power is unstable, the use of generators becomes necessary to ensure uninterrupted operation of loads. A generator is employed to replicate grid-like functionality, while a hybrid inverter converts solar energy into usable electric energy.

#### NOTICE

- The generator can be connected only to the GEN port. Ensure that the generator power is less than the rated power of the inverter.
- In GEN mode, the inverter works in Self-consumption Mode. When it is allowed to charge the battery, the power generated from PV first supplies the loads, and surplus PV power can charge the battery.

#### **Working Modes**

#### A. Exercise Mode

To ensure the normal operation of the generator, the exercise mode of the generator can be enabled, and the frequency, time, and duration can be set to make the inverter start and stop regularly. The exercise mode and the running mode can be enabled at the same time. This mode is usually enabled when the system is in the on-grid state.

#### B. Running Mode

Manual Mode

In this mode, there is no communication between the generator and the inverter, which means no communication wiring is required. Users need to manually turn on or turn off the generator, and the inverter will determine whether the GEN mode should be turned on or off based on the status of the grid and generator.

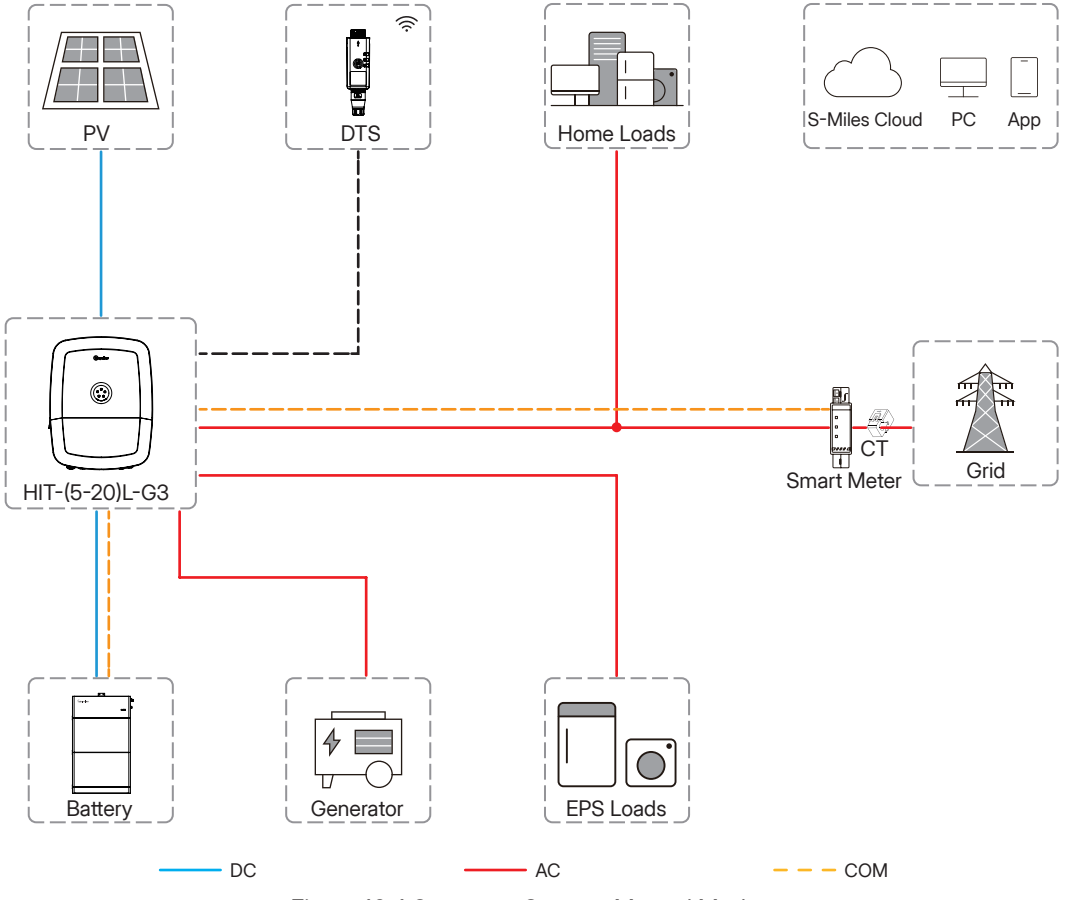

Figure 16-1 Generator System-Manual Mode

#### Auto Mode

In this mode, users can control the system by establishing a dry contact connection between the inverter and the generator. It has multiple parameters for users to set so that the system can meet the requirements of different scenarios.

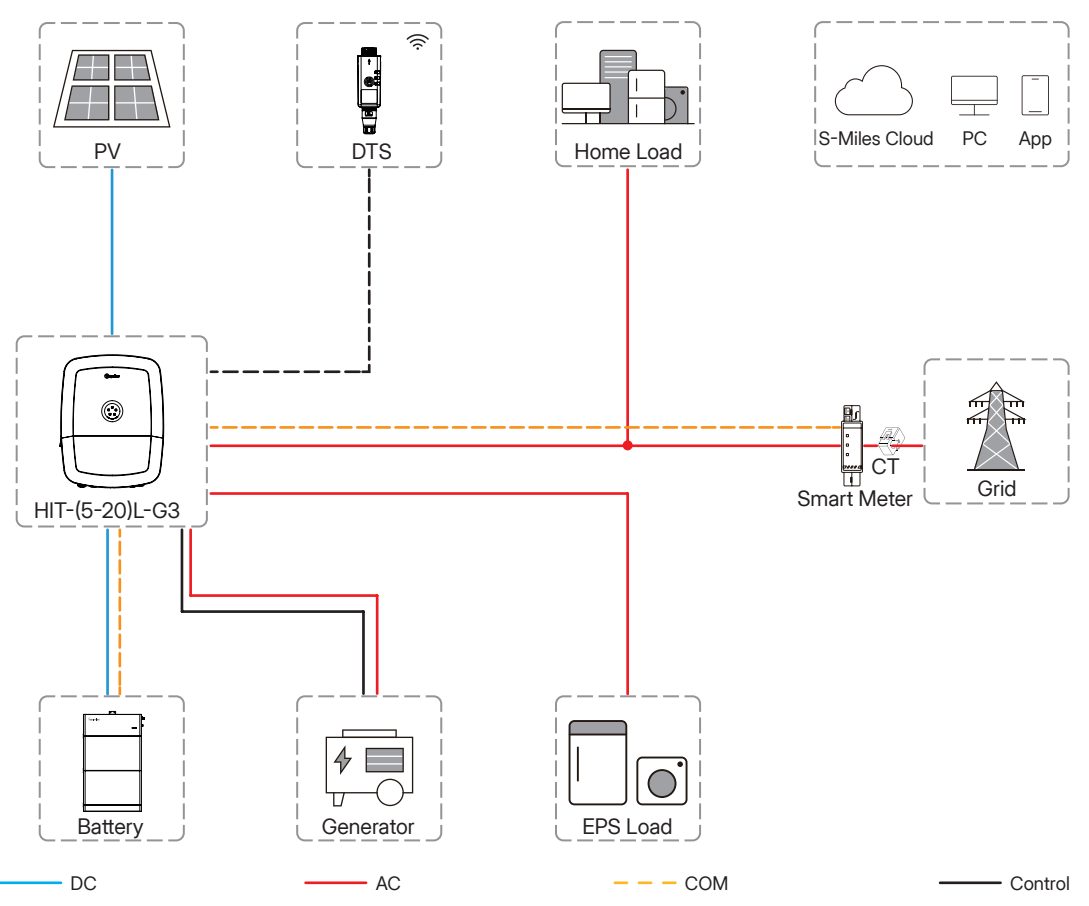

Figure 16-2 Generator System-Auto Mode

#### **Communication Connection**

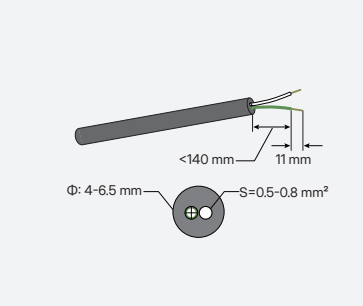

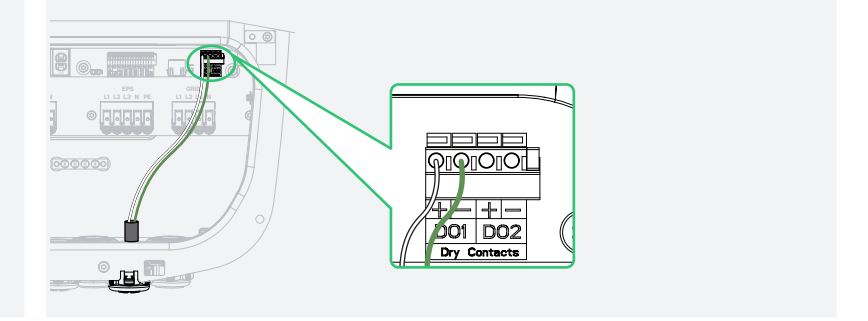

#### **Online Setting**

Refer to <u>9 S-Miles Cloud</u> or <u>S-Miles Cloud User Manual (App)</u>. Detailed parameters are shown as follows.

#### $\bigcirc$ NOTE

Please set these values according to your actual needs and generator parameters.

#### A. Advanced Settings

System Setting

| Parameter     | Description                                                                 |
|---------------|-----------------------------------------------------------------------------|
| GEN Port Mode | To ensure the normal operation of the generator, please choose "Generator". |

#### • Generator Setting

| Parameter                  | Range                                                                                                    |
|----------------------------|----------------------------------------------------------------------------------------------------|
| GEN Location               | None/GenSide.<br>To ensure the normal operation of the generator, please select "GenSide".                                                                                     |
| GEN Signal Setting         | Manual or DI/DO.<br>If the generator cannot be controlled by dry contact, please select "Manual".<br>If the generator can be controlled by dry contact, please select "DI/DO". |
| Min. Run Time              | 5-60 min                                                                                                    |
| Max. Run Time              | 6-10 hour                                                                                                    |
| Protection Interval        | 5-60 min                                                                                                    |
| Synchronize Time           | 1-20 min                                                                                                    |
| Shutdown Delay             | 1-20 min                                                                                                    |
| GEN Rated Power            | 0-20000 W                                                                                                    |
| High Voltage Limit         | 0-280 V                                                                                                    |
| Low Voltage Limit          | 0-180 V                                                                                                    |
| High Frequency Limit       | 0-70 Hz                                                                                                    |
| Low Frequency Limit        | 0-59 Hz                                                                                                    |
| Max. GEN Charging<br>Power | 0-20000 W                                                                                                    |

#### B. Dry Contact Settings > Generator Control

#### • Exercise Mode

The generator starts regularly during the preset period to ensure the operation of the generator.

| Parameter  | Description                                                   |
|------------|---------------------------------------------------------------|
| Frequency  | It allows the generator to start regularly at this frequency. |
| Start Time | It allows the generator to start regularly at this time.      |
| Duration   | The generator will stop running after this duration.          |

#### • Running Mode

This mode is the off-grid operation mode of the generator, including manual mode and auto mode.

#### a. Manual Mode

The manual mode is used to turn on or turn off the generator manually.

#### b. Auto Mode

The auto mode is used to turn on or turn off the generator according to the battery capacity. The auto mode only supports generators controlled by Dry Contact. Otherwise, please select the manual mode.

| Parameter        | Description                                                                                                    |
|------------------|----------------------------------------------------------------------------------------------------|
| GEN Start SOC    | In off-grid mode, start the generator when the battery capacity is lower than the safety SOC.                         |
| GEN Shutdown SOC | In generator mode, shut down the generator when the battery capacity is higher than the safety SOC.                   |
| Quiet Time       | During the quiet time, the generator is disabled. If you set this time, it will affect the normal use of electricity. |

#### • Battery Charge Time

| Parameter           | Description                                                                                                    |
|---------------------|----------------------------------------------------------------------------------------------------|
| Battery Charge Time | The generator will charge the battery during the preset period.<br>Please choose the time period when the PV power is low to avoid wasting PV<br>power. |

## 17 Appendix 5: Application of EV Charger

#### **EV Charger Function Introduction**

The EV charger is used to charge electric vehicles. It should be installed in a fixed location and connected to the AC power supply. The EV charger can communicate with the inverter to realize intelligent control of the charging process.

#### System Diagram

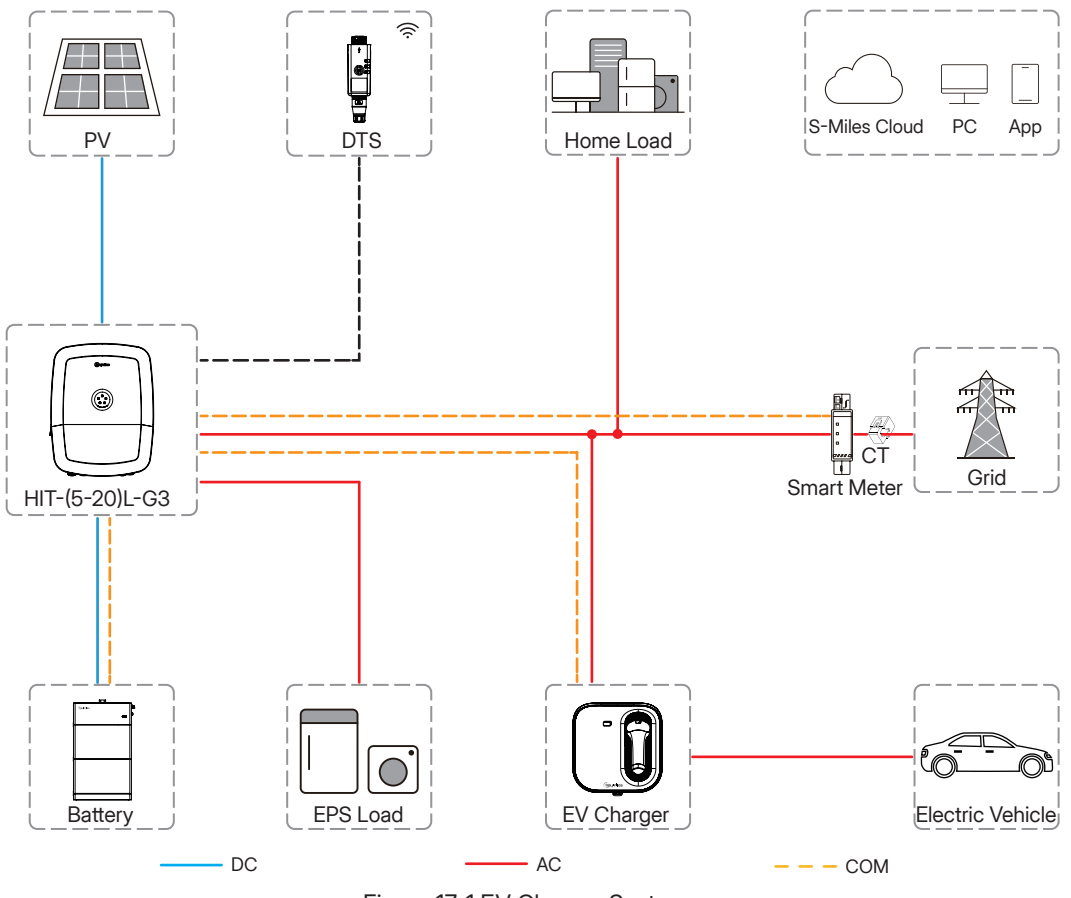

Figure 17-1 EV Charger System

### **Green Power Mode**

The green power mode is to use the surplus PV power in preference to charge the electric vehicle.

Surplus PV power = PV power - load consumption - ESS charging power.

To protect the electric vehicle, users need to set the value of Max Charging Power from Grid when enabling the green power mode, to ensure that the charger still can charge the electric vehicle when the PV power is not stable or the surplus PV power is less than the EV charger start power.

#### (i) NOTE

- The minimum start power of Hoymiles single-phase EV charger is 1.4 kW.
- The minimum start power of Hoymiles three-phase EV charger is 4.2 kW.
- It is recommended that the set grid input power should be larger than the EV charger start power, otherwise, the EV charger may not start.

#### **Communication Connection**

Respectively connect the RS485A terminal and RS485B terminal of the EV charger to the RS485\_1+ terminal and RS485\_1- terminal of HIT series inverter.

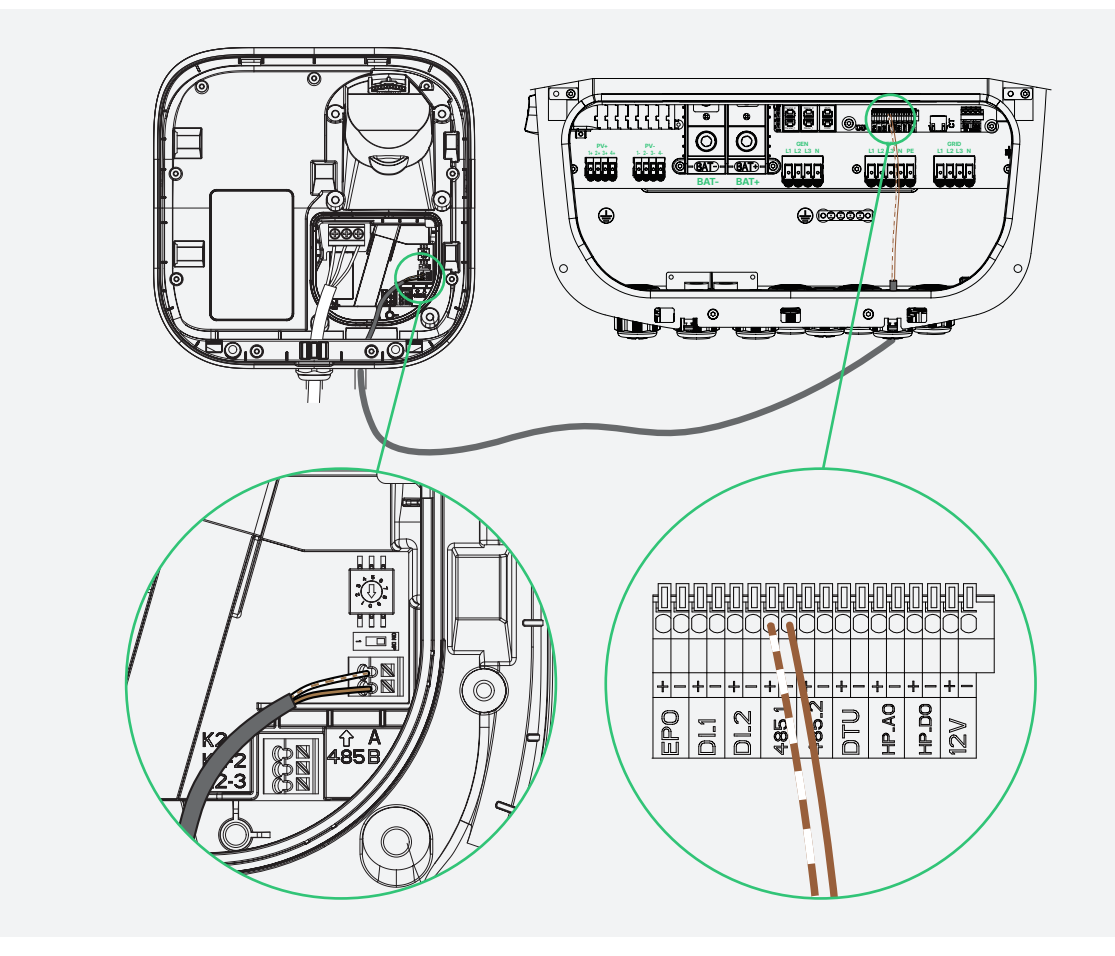

#### **Online Setting**

Refer to S-Miles Cloud User Manual (App). Detailed parameters are shown as follows.

| Parameter              | Description                                                                                                    |
|------------------------|----------------------------------------------------------------------------------------------------|
| Charging Power Setting | The maximum charging power of the EV charger.<br>VAS-7-G2: 7 kW (default value); 1.4 kW-7 kW (range)<br>VAT-11-G2: 11 kW (default value); 4.2 kW-11 kW (range)<br>VAT-22-G2: 22 kW (default value); 4.2 kW-22 kW (range) |
| Offline Charging Power | The EV charger will charge the electric vehicle at this power if there is a communication failure between the EV charger and the inverter.                                                                               |
| Charging Mode          | RFID Card/Free Charge                                                                                                    |

## 18 Appendix 6: Application of Heat Pump

#### **Heat Pump Function Introduction**

In major European countries, most households are equipped with heat pump systems (Heat Pump or Electric Modulating Heater). By adding heat pump control ports, it is possible to control the startup and the power usage of the heat pump through the inverter, thus achieving the goals of intelligent control and maximizing the utilization of PV energy.

### System Diagram

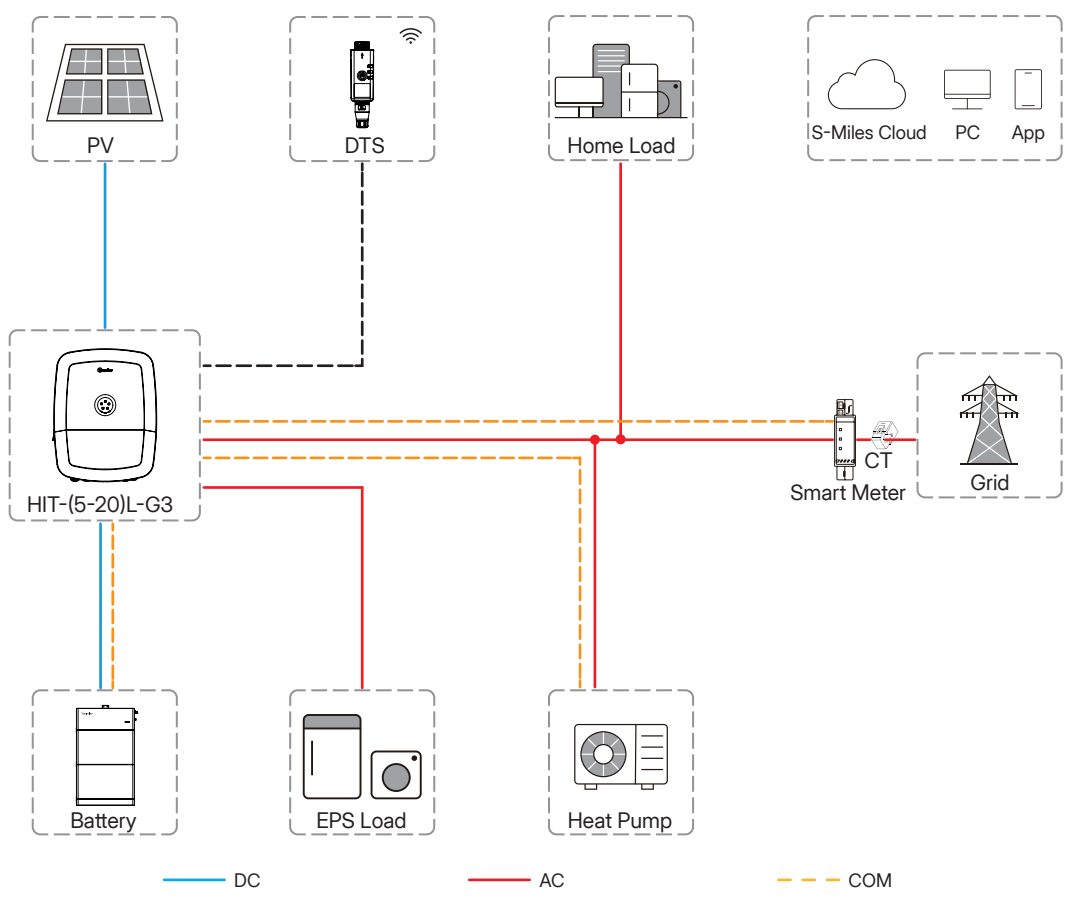

Figure 18-1 Heat Pump System

## DO/SG Ready Heat Pump Connection

The excess PV power can be converted into thermal storage when you have a DO/SG Ready heat pump.

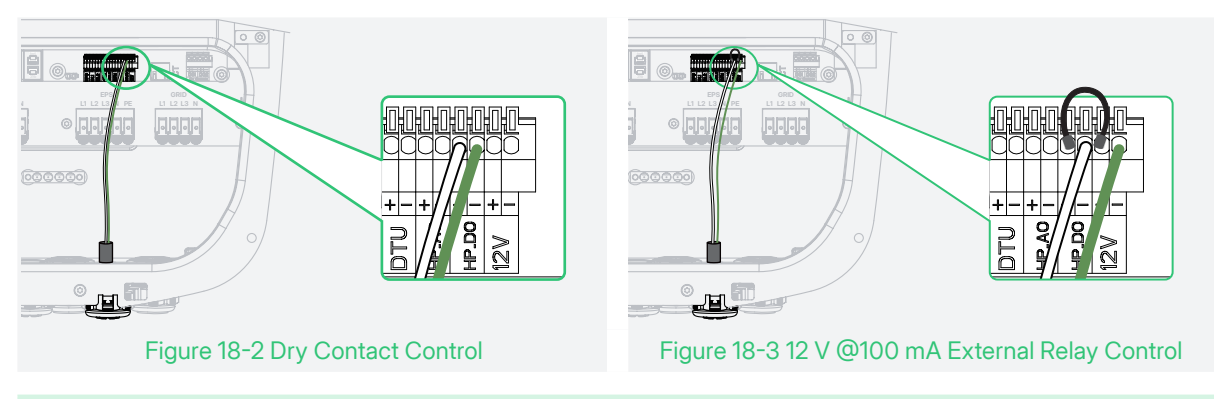

#### $\textcircled{i} \mathsf{NOTE}$

- Figure 18-2 is for the generator controlled by dry contact.
- Figure 18-3 is for the generator controlled by an external relay. Select an appropriate external relay based on the type of SG Ready heat pump.

#### **Online Setting**

Refer to <u>9.3.4 Set Dry Contact Function</u> or <u>S-Miles Cloud User Manual (App)</u>. Detailed parameters are shown as follows.

| Parameter                             | Description                                                                                  |
|---------------------------------------|----------------------------------------------------------------------------------------------|
| Start Power                           | When the start power reaches this value, the heat pump control mode is enabled.              |
| Shutdown Power                        | When the shutdown power reaches this value, the heat pump control mode is disabled.          |
| Battery Starting SOC<br>(Optional)    | When the battery SOC reaches this value, the heat pump control mode is enabled.              |
| Battery Shutdown SOC                  | When the battery SOC reaches this value, the heat pump control mode is disabled.             |
| Min. Single Runtime                   | When the single runtime reaches this value, the heat pump control mode is disabled.          |
| Max. Single-day Runtime<br>(Optional) | When the running time of the day reaches this value, the heat pump control mode is disabled. |
| Runtime Settings                      | Up to 4 operating periods can be set.                                                        |

### i NOTE

• The shutdown conditions have a higher priority than the start conditions. When the start conditions are met, the shutdown conditions also need to be checked. If the shutdown conditions are also met, the heat pump cannot be started.

- The min. single runtime has the highest priority.
- In the off-grid mode, the battery starting SOC must be set.
- If there is no battery connected, only the start or shutdown power needs to be set.
- The interval between disabling and enabling the heat pump is not less than 10 minutes.

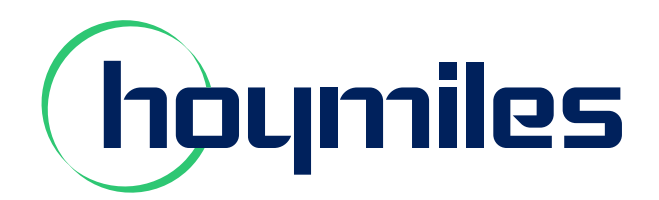

# **Hoymiles Power Electronics Inc.**

- Floor 6, Building 5, Housheng 99 Road,
  Gongshu District, Hangzhou 310015 P. R. China
- S +86 571 2805 6101
- hoymiles.com
- service@hoymiles.com support@hoymiles.com

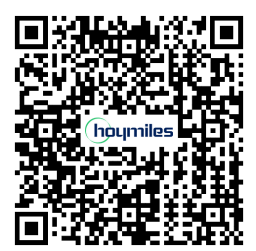